୶୶୶

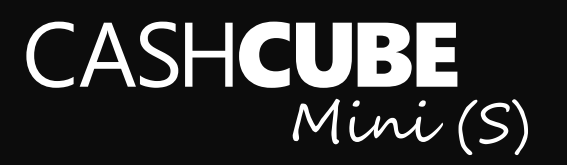

## HORDOZHATÓ / PORTABLE

# ARMACASH Pénztárgéptechnikai

Szaküzletek

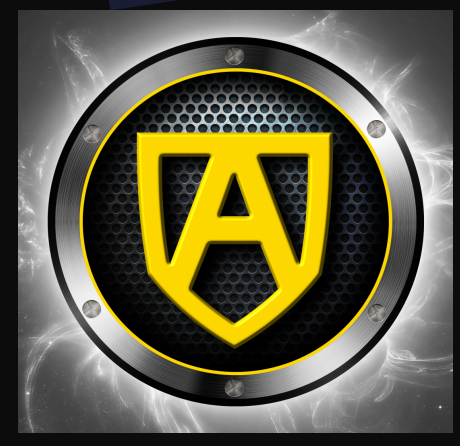

PÉNZTÁRGÉP KEZELÉSI UTASÍTÁS

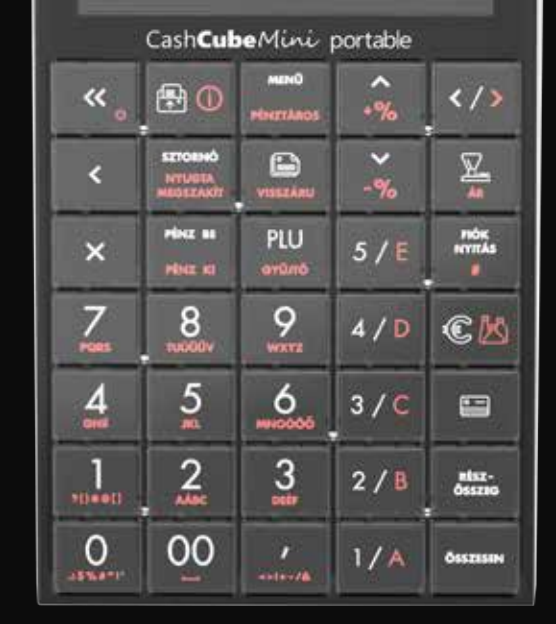

۰.

## **Tartalom**

| Bevezetés                         |  |
|-----------------------------------|--|
| Fontos tudnivalók                 |  |
| Jótállási feltételek              |  |
| Csatlakozók, és panelek           |  |
| Papírbefűzés menete               |  |
| A hőpapír használata és tárolása: |  |
|                                   |  |

## 1. Alapvető fogalmak

| 1.1.  | Állapotfények                        |
|-------|--------------------------------------|
| 1.2.  | Átállás dátuma                       |
| 1.3.  | Felkészülési időszak                 |
| 1.4.  | Napnyitás                            |
| 1.5.  | Napi zárás                           |
| 1.6.  | Tanuló mód                           |
| 1.8.  | Éves felülvizsgálat                  |
| 1.9.  | A Cash Cube mini akkumulátoros üzeme |
| 1.10. | Fontos tudnivalók                    |

## 2. Hardver konfiguráció leírása

| 3. | A rendszer által kezelt mennyiség | i és értékhatárok |
|----|-----------------------------------|-------------------|
|    | forint és euró üzemmódban         | 11                |

## 4. A pénztárgép billentyűzete, általános kezelés

5.

| általános kezelés                   | 12 |
|-------------------------------------|----|
| 4.1. Általános leírás               | 12 |
| 4.2. Funkciógombok leírása          | 12 |
| Alapvető funkciók                   | 15 |
| 5.1. Bekapcsolás, kikapcsolás       | 15 |
| 5.2. Hibaüzenet eltűntetése         | 15 |
| 5.4. Papír tolása                   | 15 |
| 5.5. Navigálás a menükben           | 16 |
| 5.6. Szám, és szövegbevitel gombjai | 16 |
| 5.8. Gyűjtő kiválasztása            | 16 |
| 5.9 Beágyazott vonalkód             | 17 |
| 5.10. Bérbeadás funkció             | 17 |

|     | 5.11 Bizonylat összesítő funkció                       | 17  |
|-----|--------------------------------------------------------|-----|
|     | 5.12 Nyugta tallózás funkció                           | 17  |
|     | 5.13. Egyenlegfeltöltés funkció (Opcionális)           | 18  |
|     | 5.14. OFFLINE és ONLINE üzemmódok                      | 18  |
|     | 5.15. Napló állományok letöltése pendrive adattárolóra | 18  |
|     | 5.16. AEE státusz kiolvasás                            | 18  |
| 6.  | Értékesítés és a hozzá kapcsolódó egyéb na             | арі |
|     | funkciók                                               | 19  |
|     | 6.1. Zárt állapot                                      | 19  |
|     | 6.2. Normál állapot                                    | 20  |
| 7.  | Euróra átállás folyamata                               | 31  |
|     | 7.1. Felkészülési időszak beállításnak módja           | 31  |
|     | 7. 2. Tevékenységek az átállás időpontjában            | 31  |
|     | 7.3. Kivezetési időszak jellemzői                      | 31  |
|     | MEIL                                                   |     |
| 8.  | Uzemen kívül helyezés (Kikapcsolás)                    | 32  |
|     | 8.1. Napzárás folyamatának részletes leírása           | 32  |
| 9.  | Jelentések nyomtatása és                               |     |
|     | működési paraméterek visszaolvasása                    | 32  |
|     | 9.1. X mód                                             | 32  |
|     | 9.2. Z mód                                             | 33  |
|     | 9.3 Infó-mód                                           | 34  |
| 10. | Hibajelzések, és elhárításuk                           | 34  |
| 11. | Bizonylatminták                                        | 38  |
|     | 11.1. Forint üzemmódban                                | 38  |
|     | 11.2. Átállási időszakban                              | 46  |
|     | 11.3. EUR időszakban                                   | 48  |
|     | 11.4. Általános bizonylatok                            | 51  |
|     | 11.5. Időszakos jelentések                             | 57  |
|     | 11.6. Példa nyugták                                    | 65  |
| 12. | Kezelőlap                                              | 70  |

| 13. | Mei   | nütérkép                                                                                                 | 74      |
|-----|-------|----------------------------------------------------------------------------------------------------|---------|
|     | 13.1  | Beüzemelt                                                                                                | 74      |
|     | _     |                                                                                                    |         |
| 14. | Egy   | szerüsített kezelesi és programozási                                                                     |         |
|     | útn   | nutató                                                                                                   | 76      |
|     | 14.1  | Bekapcsolás, használatba vétel.                                                                          | 76      |
|     | 14.2  | Napnyitás                                                                                                | 76      |
|     | 14.3  | Értékesítési típusok                                                                                     | 76      |
|     | 14.4  | Kedvezmények és Felárak alkalmazása                                                                      | 78      |
|     | 14.5  | Hibajavítás megkezdett nyugtán belül                                                                     | 79      |
|     | 14.6  | Sztornó bizonylat (Csak az aktuálisan megnyitott napon készült nyugtákró<br>készíthető ilyen bizonylat!) | l<br>80 |
|     | 14.7  | Visszáru bizonylat                                                                                       | 81      |
|     | 14.8  | Göngyölegjegy                                                                                            | 82      |
|     | 14.9  | PÉNZ befizetés és kifizetés                                                                              | 82      |
|     | 14.10 | ) Napi Zárás                                                                                             | 83      |
|     | 14.11 | LAEE státusz kiolvasás                                                                                   | 83      |
|     | 14.12 | 2 Gyűjtő, PLU Napi és Időszakos jelentések                                                               | 83      |
|     | 14.13 | 3 Nyugta tallózó használata                                                                              | 84      |
|     | 14.14 | 4 Gyűjtő felprogramozása                                                                                 | 84      |
|     | 14.15 | 5 UTALVÁNY PROGRAMOZÁS                                                                                   | 84      |
|     | 14.16 | 5 PLU (Előre programozott árucikk) Programozása                                                          | 85      |
|     | 14.17 | 7 Lábléc beállítása                                                                                      | 85      |
|     | 14.18 | 3 Működési jellemzők Programozása                                                                        | 85      |
|     | 14.19 | ) Programozási jelentések (az előzőekben beállított jellemzők kinyomtatása<br>ellenőrzés céljából)       | 86      |
|     | 14.20 | ) Programozások TekInvestPenztargepBO szoftver segítségével                                              | 86      |
| Jeg | yzet  |                                                                                                    | 90      |

Jegyzet

# **Ábrajegyzék**

| //bidjebjien                                                         |    |
|----------------------------------------------------------------------|----|
| 1. ábra - A billentyűzet képe                                        | 12 |
| 2. ábra - Szám, és szövegbevitel                                     | 16 |
| 11.1.1. ábra - Forint időszak - Napi pénztáros jelentés              | 38 |
| 11.1.2. ábra - Forint időszak - Napi PLU jelentés                    | 38 |
| 11.1.3. ábra - Forint időszak - Napi gyűjtő jelentés                 | 39 |
| 11.1.4. ábra - Forint időszak - Kifizetés                            | 39 |
| 11.1.5. ábra - Forint időszak - Bizonylat összesen                   | 40 |
| 11.1.6. ábra - Forint időszak - Fizetőeszköz csere bizonylat         | 40 |
| 11.1.7. ábra - Forint időszak - Sztornó bizonylat                    | 41 |
| 11.1.8. ábra - Forint időszak - Visszáru bizonylat                   | 41 |
| 11.1.9. ábra - Forint időszak - Nyugta                               | 42 |
| 11.1.10. ábra - Forint időszak - Napnyitás                           | 42 |
| 11.1.11. ábra – Forint időszak – Nyugta engedménnyel                 | 42 |
| 11.1.12. ábra – Forint időszak – Utolsó tétel törlése                | 43 |
| 11.1.13. ábra – Forint időszak – Nyugta tételek sztornózásával       | 43 |
| 11.1.14. ábra – Forint időszak – Nyugta megszakítás                  | 43 |
| 11.1.15. ábra – Forint időszak – Göngyölegjegy                       | 44 |
| 11.1.16. ábra - Forint időszak - Napi forgalmi jelentés              | 44 |
| 11.1.17. ábra - Forint időszak - Napi részletes ÁFA jelentés         | 45 |
| 11.1.18. ábra - Forint időszak - Pénztárjelentés                     | 45 |
| 11.1.19. ábra - Forint időszak - Napi ÁFA jelentés                   | 46 |
| 20. ábra - Átállási időszak - Nyugta (HUF fizetés)                   | 46 |
| 21. ábra - Átállási időszak - Nyugta (EUR fizetés)                   | 47 |
| 22. ábra - Átállási időszak - Nyugta HUF visszajáróval (EUR fizetés) | 47 |
| 23. ábra - Átállási időszak - Nyugta HUF visszajáróval (HUF fizetés) | 48 |
| 24. ábra - EUR időszak - Nyugta visszajáróval                        | 48 |
| 25. ábra - EUR időszak - Nyugta visszajáró nélkül                    | 49 |
| 26. ábra - EUR időszak - Napnyitás                                   | 49 |
| 27. ábra - EUR időszak - EUR üzemmód beállítása                      | 49 |
| 28. ábra - EUR időszak - Pénztárjelentés                             | 50 |
| 29. ábra - EUR időszak - Napi forgalmi jelentés                      | 50 |
| 30. ábra - Általános - Programozott gyűjtők                          | 51 |
| 30/b. ábra - Általános - Konfigurációs jelentés                      | 51 |
| 31. ábra - Általános - Programozott pénztárosok                      | 52 |
| 32. ábra - Általános - Programozott PLU-k                            | 53 |
| 33. ábra - Általános - Rendszer információk                          | 53 |
| 34. ábra - Általános - Gyári teszt                                   | 54 |

| 42. ábra - Időszakos - Gyűjtő jelentés                                             | 58 |
|------------------------------------------------------------------------------------|----|
| 43. ábra - Időszakos - PLU jelentés                                                | 59 |
| 44. ábra - Időszakos - Pénztáros jelentés                                          | 59 |
| 45. ábra - Időszakos - Zárás - ÁFA jelentés                                        | 60 |
| 46. ábra - Időszakos - Zárás -Részletes ÁFA jelentés                               | 60 |
| 47. ábra - Időszakos - Zárás -Gyűjtő jelentés                                      | 61 |
| 48. ábra - Időszakos - Zárás -PLU jelentés                                         | 62 |
| 49. ábra - Időszakos - Zárás -Pénztáros jelentés                                   | 62 |
| 53. ábra - Nyugták - Részösszegre számított kedvezmény                             | 63 |
| 54. ábra - Nyugták - Részösszegre számított felár                                  | 63 |
| 55. ábra - Nyugták - Készpénz befizetés                                            | 64 |
| 56. ábra - Nyugták - Szépkártyás fizetés                                           | 64 |
| 57. ábra - Nyugták - Bankkártyás fizetés                                           | 64 |
| 50. ábra - Nyugták - Engedmény és engedmény sztornó                                | 65 |
| 51. ábra - Nyugták - Tétel felár                                                   | 65 |
| 52. ábra - Nyugták - Több gyűjtővel és eltérő ÁFA értékkel, visszajáró számítással | 65 |
| 58. ábra - Nyugták - Vegyes fizetés                                                | 66 |
| 59. ábra - Nyugták - Fizetés Euróval                                               | 66 |
| 60. ábra - Nyugták - ÁFA csoportos tétel                                           | 67 |
| 61. ábra - Nyugták - Gyűjtő szorzással                                             | 67 |
| 62. ábra – Nyugták – Értékesítés előre programozott árucikkel (PLU)                | 67 |

## 52. ábra

35. ábra - Általános - Aktuális EUR árfolyam

37. ábra - Általános - Időzített áfa-kulcsok

38. ábra - Általános - Firmware információk

40. ábra - Időszakos - ÁFA jelentés

36. ábra - Általános - Aktuális Áfa-kategória értékek

39. ábra – Általános – Adóügyi ellenőrző egység adatok

59. ábra 60. ábra 61. ábra 62. ábra 63. ábra - Nyugták - Értékesítés indirekt gyűjtővel

## 64. ábra – Forint időszak – Sztornó bizonylat (eltérő AP számú gépről származó nyugtáról)

65. ábra – Forint időszak – Visszáru bizonylat (eltérő AP számú gépről származó nyugtáról)

## Bevezetés

55

55

55

56

56

57

68

68

69

Köszönjük, hogy megvásárolta pénztárgépünket. Kérjük, mielőtt megkezdené a pénztárgép használatát, olvassa el a használati útmutatót, hogy alaposan megismerje a pénztárgép funkcióit és működését.

## Fontos tudnivalók

- Ne tegye ki a pénztárgépet közvetlen napsugárzásnak, tartsa olvan helven, ahol nincs szokatlanul nagy hőmérsékletingadozás (5 °C alatt - +35 °C felett) és nagy páratartalom. Az ilyen helyeken károsodhat mind maga a pénztárgép doboza, mind pedig az elektronikus részek.
- A pénztárgép hordozható változata -5 °C és +40 °C közötti hőmérséklet-tartományban is használható. Sugárzó hőtől és közvetlen napsütéstől óvni kell az ilyen készüléket is! +40 °C foknál magasabb hőmérsékleten sem tárolni, sem üzemeltetni nem szabad a hordozható pénztárgépeket sem!
- Ha hideg körnvezetből melegebb körnvezetbe viszi a pénztárgépet, vagy fordítva, legalább 20 percig ne kapcsolja be a pénztárgépet, minden alkatrésznek elegendő időt hagyva az új hőmérséklethez való alkalmazkodáshoz.
- Száraz, puha, mikroszálas törlőkendővel tisztítsa meg a pénztárgépet. Soha ne használjon benzint vagy oldó-• szereket. Ilven tisztítószerek használatával elszíneződhet vagy megrongálódhat a pénztárgép felülete.
- Úgy válassza meg a pénztárgép üzemelési helvét, hogy sem a pénztárgép sem az adapter ne érintkezzen folyadékkal, mert az ebből eredő hibák nem minősülnek garanciális hibának.
- Kizárólag a gyári adapterrel csatlakoztassa a pénztárgépet a hagyományos hálózati csatlakozóba.
- Ugvanazon hálózatba kötött más elektromos berendezés a pénztárgép nem megfelelő működését okozhatia. (villamos motorok, hűtőgépek, ipari kávéautomaták, sütők stb.)Csatlakoztassa a pénztárgépet a gyári adapterrel hagyományos hálózati csatlakozóba.
- Ha a pénztárgép nem megfelelően működik, keresse fel a legközelebbi hivatalos márkakereskedőt, vagy szervízt. Ne próbálja meg kinyitni, vagy saját maga megjavítani a pénztárgépet!
- Élesített pénztárgép esetén a plomba feltörése a garancia megszűnését okozza. Csak szerződéses szerviz szakember végezhet ilyen műveletet
- Húzza ki az AC/DC adaptert, ha teljesen áramtalanítani akarja a berendezést.
- Ha külső adapter csatlakozik a pénztárgéphez, akkor a belső AEE akkumulátor töltődik, még a berendezés kikapcsolt állapotában is.
- Nyomtatás közben mindig várja meg, amíg a nyomtató befejezte a nyomtatást. Ne tépje le a nyugtát nyomtatás közben, ezzel kárt tehet a nyomtatóban.
- Nyomtatási papír tárolására vonatkozó előírások: fénytől óvva tárolja a hőpapírt. Tartsa olyan helyen, ahol a hőmérséklet nem éri el a 35 °C-ot. A hőpapír ne érintkezzen PVC-vel, lágvítókkal, szerves oldószerekkel, bőr anyagokkal vagy ragasztóval.
- Csak az eredeti AC/DC töltőt használja elektromos csatlakozásra. Más típusú adapterek használata kárt tehet a pénztárgépben.
- Ha a pénztárgépet hosszú ideig nem használja, akkor javasolt negyedévente legalább 24 órára bekapcsolni, hogy a plusz AEE kisegítő akkumulátor töltődjön.
- Ha a pénztárgépet nem a használati útmutatóban leírtak szerint használja, akkor a hivatalos márkakereskedő nem vállal felelősséget az adatok valódiságáért és az esetleges károkért.

## Jótállási feltételek

- 1. jótállási igényt gépnaplóval a forgalmazó által kijelölt szerviznél (a vásárlás helyén) lehet érvényesíteni. A gépnaplónak tartalmaznia kell:
  - a. készülék típus-, gyári szám -, AP szám
  - b. az eladás dátumát és a tulajdonos (felhasználó) adatait.
- 2. A jótállás időtartama a vásárlás időpontjától számított 12 hónap
- 3. A jótállás időtartama alatt a pénztárgép értékesítője által forgalmazott, bevizsgált és jóváhagyott kellékanyag a garancia feltétele. Nem megfelelő kellékanyag használata a garancia elvesztésével jár.
- 4. Nem érvényesíthető a jótállási igény, ha:
  - a. A készülék vagy annak gépnaplója nem azonosítható, illetve a gépnapló nem a valóságnak megfelelő adatokat tartalmazza.

- b. A hiba rendeltetésellenes használat, szakszerűtlen szállítás vagy tárolás, törés, rongálás következménye.
- c. A készülékhez olyan periféria lett csatlakoztatva melyet a gyártómű nem vizsgált be, vagy nem engedélyezett. (Ez fokozottan vonatkozik az AC/DC adapterre is).
- d. A hiba a készüléken kívülálló ok (pl. hálózati feszültség változása, elemi csapás, beázás, stb.) miatt következett be.
- e. A készülék javítása lehetetlenné válik a forgalmazó vagy a szerviz működési körén kívül álló ok miatt (pl. a felhasználó bármely okból akadályozza a szerviztevékenységet.)
- 5. A meghibásodás felismerése után a felhasználó köteles a kijelölt szervizt haladéktalanul értesíteni, ennek elmulasztásából eredő károk (akár a garancia elvesztése a kárenyhítési kötelezettség elmulasztásából adódóan) a felhasználót terhelik.
- 6. A jótállás teljesítését a szerviz 2 munkanapon belül megkezdi.
- 7. A javítás típustól függően az üzemelés helyén vagy a szervizben történhet.
- 8. A helyszíni javítás sikertelensége esetén (garanciaidőn belül is) a javítással összefüggő szállítás díja minden esetben a felhasználót terheli.
- 9. A kiszállás minden esetben (garanciaidőn belül és garanciaidőn túl) díjköteles és a felhasználót terheli.
- 10. Nem vonatkozik a jótállás:
  - a. a természetes elhasználódásból eredő hibákra
  - b. karbantartás elmulasztása miatt bekövetkező hibákra
  - c. a pénztárgép telepes üzemmódját biztosító akkumulátorra
- 11. A rendszeres időszaki karbantartás feltételeiről a javításra kijelölt szerviz készséggel ad felvilágosítást.

## Csatlakozók, és panelek

#### Az alábbi kép a pénztárgép alap paneljének csatlakozóit ábrázolja.

FONTOS: NE FESZEGESSE A CSATLAKOZÓKAT! CSATLAKOZATÁS, ÉS ELTÁVOLÍTÁS ESETÉBEN EGYENESEN HÚZZA KI A CSATLAKOZÓKAT AZ OLDÓ BILLENTYŰ MEGNYOMÁSA UTÁN. ELLENKEZŐ ESETBEN AZ ESET-LEGESEN OKOZOTT MECHANIKAI KÁROK ESETÉBEN A PÉNZTÁRGÉP ELVESZTI GARANCIÁJÁT! TÁPELLÁ-TÁSKÉNT CSAK A PÉNZTÁRGÉPHEZ KAPOTT EREDETI TÁPEGYSÉG HASZNÁLHATÓ GARANCIAVESZTÉS NÉLKÜL.

### A csatlakozók és panelek valós képei:

Antenna, mérleg és egyéb csatlakozók

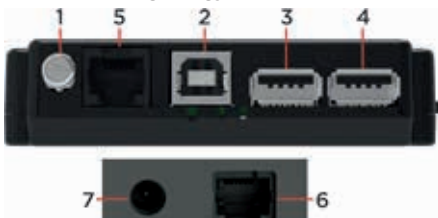

| Sorszám | Csatlakozó                                                                                |
|---------|-------------------------------------------------------------------------------------------|
| 1       | UMTS antenna csatlakozó                                                                   |
| 2       | USB PC csatlakozó                                                                         |
| 3-4     | USB csatlakozó, Adatmentés(jogszabályi)USB<br>modem,USB vonalkód olvasó,külső vevőkijelző |
| 5       | Bankkártya olvasó (POS terminal), Mérleg                                                  |
| 6       | Kassza fiók csatlakozó                                                                    |
| 7       | Tápellátás                                                                                |

## Papírbefűzés menete

- 1. Nyissuk fel a kijelző feletti nyomtatófedelet.
- 2. Távolítsuk el a papírfészekből az üres papírcsévét.

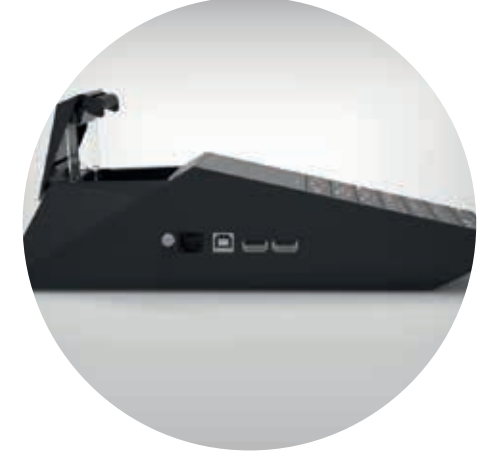

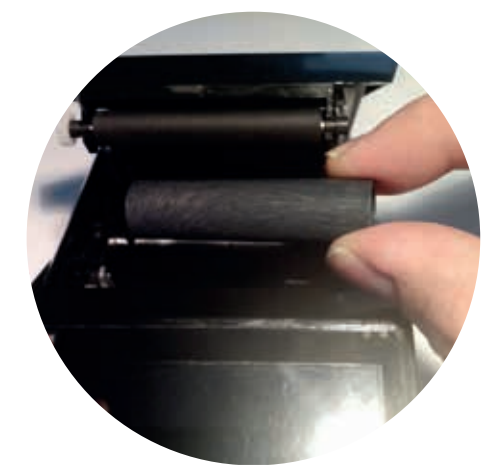

 Ezután helyezzük be a nyugtaszalagot a képen látható módon

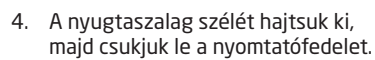

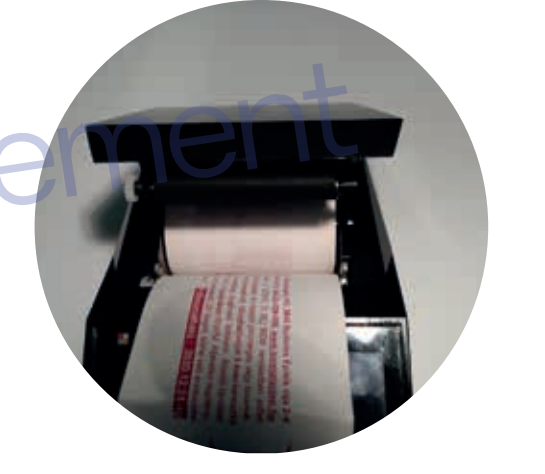

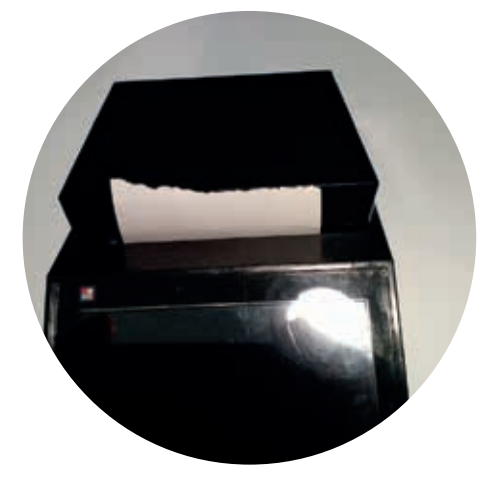

## A hőpapír használata és tárolása:

A CashCube Mini Hordozható és a CashCube Mini s pénztárgép nyomtatója 57,5\*40mm-es hőpapírt használhat. Javaslatok a beszámolók nyomtatására alkalmas papír tárolására:

- Ne tegye ki a hő papírt közvetlen napfénynek.
- Tartsa olyan helyen, ahol a hőmérséklet nem éri el a 35 °C-ot.
- A hőpapír ne érintkezzen PVC-vel, lágyítókkal, szerves oldószerekkel vagy ragasztóval.

Feltétlenül szükséges, hogy jó minőségű hő papírt használjon. A garancia feltétele a forgalmazó által bevizsgált kellékanyag használata.

#### FONTOS: A HATÁLYOS JOGSZABÁLYOK ALAPJÁN CSAK OLYAN HŐPAPIR HASZNÁLHATÓ A PÉNZTÁRGÉPBEN, AMELYNEK HÁTOLDALÁN A GYÁRTÓ FOLYAMATOSAN FELTÜNTETTE A SZAVATOSSÁGI IDŐT, A TÁROLÁSI SZA-BÁLYOKAT, A GYÁRTÓ NEVÉT ÉS AZT, HOGY PÉNZTÁRGÉP ILLETVE TAXAMÉTER HŐNYOMTATÓBAN HASZ-NÁLHATÓ.

Abban az esetben, ha nem tartja be a hő papírok használatára és tárolására vonatkozó javaslatokat, a forgalmazó nem tudja garantálni a nyomtatás jó minőségét, illetve a nyomtatott anyagok tartósságát.

# 1. Alapvető fogalmak

## 1.1. Állapotfények

A LED-ek a kezelőoldali kijelző jobb oldalán találhatóak.

| LED színe | Jelentés                                                |
|-----------|---------------------------------------------------------|
| Sárga     | Kommunikáció folyamatban az Adóügyi Ellenőrző Egységgel |
| Zöld      | Hálózati tápellátás bedugva                             |
| Piros     | Hiba az Adóügyi Ellenőrző Egységben                     |

## 1.2. Átállás dátuma

Az a NAV által jóváhagyott és közölt dátum, amikor Magyarországon hivatalosan a Forint fizetőeszközt az EURO váltja fel.

## 1.3. Felkészülési időszak

A felkészülési időszak az EURO-ra átállás előtti időszak, melyben a pénztárgépnek speciális funkciókkal kell segítenie az átállást. Jelen pénztárgép esetében a speciális funkciók a következők:

- A pénztárgép által nyomtatott nyugtára EURO végösszeg is kerül.
- A bizonylatra rákerül a NAV szerver által leküldött HUF/EUR átváltási ráta.

## 1.4. Napnyitás

Egy adott forgalmi nap elindítási folyamata.

## 1.5. Napi zárás

Egy adott forgalmi nap lezárásának folyamata.

## 1.6. Tanuló mód

A tanuló mód a pénztárgép helyes használatának elsajátítását elősegítő funkció, mely alatt a pénztárgép nem könyvel semmilyen adóügyi bizonylatot, valamint a pénztárgép által kinyomtatott bizonylatokon a szóköz karakter helyett "?" karaktert nyomtat. Ezen felül a napi nyitás után a kijelzőn nem a pénztáros neve, hanem a "Tanuló" szöveg szerepel.

## 1.7. Bizonylatok sorszámozása

- Tanuló módban az összes bizonylat sorszáma O-kal van feltöltve.

- A nem adóügyi bizonylatok sorszámozása normál (nem gyakorló) üzemmódban: A bizonylatok alján, "Sorszám:" sorban jelenik meg. Az első számjegy az éppen aktuálisan megnyitott, vagy zárt nap esetén ez előző adóügyi nap sorszáma. A /-jel utáni szám pedig a bizonylat sorszáma az adott napon. A sorszámot minden kinyomtatott, nem adóügyi bizonylat növeli 1-el, (a megszakítottak is!) kivéve a gyári teszt bizonylatot!

- Az adóügyi bizonylatok sorszámozása a hatályos NGM rendelet szerit történik.

## 1.8. Éves felülvizsgálat

A pénztárgép az éves felülvizsgálat esedékességére figyelmeztető feliratot ír a kijelzőre. A feliratok az esedékesség dátumát megelőző 30-ik napnyitástól kezdődően kerülnek kiírásra. Minden napnyitáskor megjelenítve az esedékességig még hátralevő napok számát, valamint az üzembehelyező szerviz által beállított feliratot, ez általában a szerviz elérhetősége. A figyelmeztető felirat a {törlés <<} gombbal eltüntethető a kijelzőről, ezután zavartalanul működik tovább a pénztárgép.

Figyelem! Az éves felülvizsgálat elmulasztása büntetési szankciókat vonhat maga után!

Rendelet részlet az éves felülvizsgálatról:

24. § (1) A Rendelet 48. §-a a következő (1a) és (1b) bekezdéssel egészül ki:

"(1a) Az éves felülvizsgálat

a) forgalmazói szoftver-felülvizsgálatból, valamint

b) szervizes helyszíni vizsgálatból áll.

(1b) Az (1a) bekezdés a) pontja szerinti felülvizsgálat a forgalmazó kötelezettsége, amelynek keretében elvégzi az általa forgalmazott pénztárgépek AEE szoftver jogszabályoknak való megfelelőségének vizsgálatát és szükség szerinti módosítását a módosítást szükségessé tevő jogszabályban meghatározottak szerint, mely tényről az AEE gyártó által kiállított egyedi azonosító számmal rendelkező igazolást köteles beszerezni, mely igazolást a szervizes helyszíni vizsgálat során a szerviz az adóalany részére átadni köteles. Ezt a tevékenységet kizárólag az adott típus szervizelésére jogosult műszerész végezheti.

## 1.9. A Cash Cube mini akkumulátoros üzeme

Felszereltségtől függően az Ön pénztárgépe képes lehet akkumulátoros üzemelésre is. Ebben az esetben a pénztárgépnek a nyugtaadáshoz nem szükséges a hálózati tápellátás.

A CashCube Mini Hordozható pénztárgép változata megfelel a 9/2016. (III. 25.) NGM rendelet Speciális pénztárgépek (R. 3. melléklet GD) pontjában leírt Hordozható pénztárgépek követelményeinek.

## 1.10. Fontos tudnivalók

A nemzetgazdasági miniszter 9/2016. (III. 25.) NGM rendelete alapján az online pénztárgépek működése felfüggeszthető, majd folytatható pl. idényjellegű tevékenység esetén. Továbbá lehetőség van a pénztárgépet üzemeltető adatainak megváltoztatására pl. tulajdonos változás esetén. A felsorolt új funkciók kizárólag a szakszerviz közreműködésével érhetőek el.

Egy további új funkció került bevezetésre: a technikai tájékoztatás bizonylat nyomtatásának lehetősége. A NAV szerver szöveges üzenetet tud küldeni a pénztárgépre, melyet a napi forgalmi jelentés után közvetlenül nyomtathat ki a gép ha érkezett ilyen üzenet.

## 2. Hardver konfiguráció leírása

- LCD háttérvilágítással, 4 soros, (16 karakter/sor).
- Kezelő és vevő oldali kijelzés.
- 7×5-ös billentyűzet.
- Cashcube Light esetében: 57 mm szélességű hőnyomtató.
- 11,1 v akkumulátor 2200mAh. (Opcionális)
- TekInvest AEE platform
- Gép befoglaló méretei: 259\*96,9\*65,49 mm.
- Gép súlya akkumulátorral: 0.86 kg.
- Kasszafiók csatlakoztatás: Opcionális.
- A pénztárgép 9,12 vagy 15V DC kimeneti feszültségű hálózati adapterrel üzemel a hardver kiépítésnek megfelelően. (hordozható, nem hordozható stb.)

## 3. A rendszer által kezelt mennyiségi és értékhatárok forint és euró üzemmódban

A pénztárgép mind forint mind pedig euro üzemmódban maximálisan megfelel a NAV jelenleg érvényben lévő pénztárgépekre támasztott minimális követelményeinek.

| Szempont        | Maximum     |
|-----------------|-------------|
| Egységár        | 12 számjegy |
| Mennyiség       | 12 számjegy |
| Tételsor érték  | 12 számjegy |
| Bizonylat érték | 12 számjegy |

## 4. A pénztárgép billentyűzete, általános kezelés

## 4.1. Általános leírás

A pénztárgép billentyűzetének kialakítása során arra törekedtünk, hogy az ergonomikus és letisztult kialakítás lehetővé tegye a könnyű és gyors kezelhetőséget az Ön kényelme érdekében.

| • الم             |                                | MENÜ<br>PÉNZTÁROS | ^<br>+% | < / >               |      |
|-------------------|--------------------------------|-------------------|---------|---------------------|------|
| <                 | SZTORNÓ<br>NYUGTA<br>MEGSZAKÍT | VISSZÁRU          | ~<br>-% | ÁR ÁR               |      |
| ×                 | PÉNZ BE<br>PÉNZ KI             | PLU<br>gyűnő      | 5 / E   | FIÓK<br>NYITÁS<br># | ndfe |
| 7<br>PQRS         | <u>8</u><br>тийййч             | 9<br>wxyz         | 4 / D   | EK                  | Pui  |
| 4<br>GHIÍ         | 5                              | 6<br>MNOÓÖŐ       | 3 / C   |                     |      |
| ]<br>?()*@[]      | 2                              | 3<br>DEEF         | 2 / B   | RÉSZ-<br>ÖSSZEG     |      |
| 0<br>.::\$%;#**!* | 00                             | /<br><> +-/&      | 1/A     | ÖSSZESEN            |      |

1. ábra - A billentyűzet képe

## 4.2. Funkciógombok leírása

A különböző gombok alapvető és másodlagos funkcióit az alábbi táblázat mutatja be.

| Gomb képe   | Elsődleges funkció                                                             |  |
|-------------|--------------------------------------------------------------------------------|--|
| FIÓK NYITÁS | A gomb megnyomására a kasszafiók kinyílik, amennyiben nyitott napon vagyunk és |  |
| #           | be van jelentkezve a pénztáros.                                                |  |

| Gomb képe Elsődleges funkció         |                                                                                                    | e Wate |  |
|--------------------------------------|----------------------------------------------------------------------------------------------------|--------|--|
|                                      | A papírszalag továbbítására szolgáló billentyű.                                                                                                    |        |  |
| ÁR                                   | A csatlakoztatott mérlegről a súly beolvasása                                                                                                    |        |  |
|                                      | Göngyölegek regisztrálására és bizonylat nyomtatásra szolgál. Az eladáshoz<br>hasonlóan használandó, de lezárni ugyanezen gomb használatával lehet.                                                                                                    |        |  |
| VISSZÁRU                             | Termék, vagy termékek visszavételezésére és erről szóló bizonylat nyomtatására<br>szolgál. Visszáru könyveléséhez meg kell adnunk azon nyugtának a számát, melyen<br>az áru értékesítése megtörtént. Visszáru lezárása ugyanezen gomb segítségével<br>történik.                                                                                                    |        |  |
| MENŰ<br>PÉNZTÁROS                    | Menü megnyitása                                                                                                    |        |  |
|                                      | Pénztáros számának megadása után egy pénztáros bejelentkezésére biztosít<br>lehetőséget. Abban az esetben, ha a kívánt pénztáros jelszóval van védve, akkor<br>a váltáshoz a pénztáros jelszavát is meg kell adni. Egy új pénztáros belép akkor az<br>előző pénztárost a gép automatikusan kijelentkezteti. Eladó váltás műveletek közben<br>(pl.: nyugtakészítés) nem megengedett.                  |        |  |
| PLU<br>суйло                         | PLU (Price Look Up) – A PLU billentyű a termékek kódszám szerinti (kódszámos)<br>értékesítésre ad lehetőséget. A használata előtt a pénztárgépbe be kell programozni<br>a termékek jellemzőit (ár, név, áfa-kategória, gyűjtő)                                                                                                    |        |  |
|                                      | Azon gyűjtők elérésre szolgál, melyek a pénztárgép billentyűzetére nincsenek<br>közvetlenül kivezetve. Indirekt gyűjtő gombbal ismételhető a legutóbb eladott gyűjtő<br>a legutóbb eladott mennyiséggel, illetve, ha a megfelelő dedikált gyűjtő gombot<br>nyomjuk meg újra, ez akkor is működik. Gyűjtő felvételnél meg tudjuk szabni, hogy<br>mennyi legyen a gyűjtő ára, illetve maximum árat is. | í      |  |
| < / >                                | Váltó gomb (SHIFT), melynek segítségével a pénztárgép billentyűzetén megjelölt<br>elsődleges (alapvetően fehér), és másodlagos (elsődlegesen bordó) funkciók között<br>lehet váltani.                                                                                                    |        |  |
| ×                                    | Több darab termék, szorzással történő eladására szolgál.                                                                                                    |        |  |
| PÉNZ BE<br>PÉNZ KI                   | Váltópénz kasszába vitelére és nyilvántartására szolgál. Növeli a regisztrált<br>váltóösszeget                                                                                                    |        |  |
| <pre>     PÉNZ BE     PÉNZ KI </pre> | Amikor a kasszából kell fizetőeszközt kivenni, kivett érték rögzítésére és<br>nyilvántartására szolgál. Csökkenti a regisztrált váltóösszeget.                                                                                                    |        |  |

| Gomb képe                        | Elsődleges funkció                                                                                                    |                                                                                                    |
|----------------------------------|----------------------------------------------------------------------------------------------------|----------------------------------------------------------------------------------------------------|
| C 🗷                              | Euróval történő fizetések kezelésére és nyilvár<br>elkészül. A visszajáró számítása a gomb megny<br>összeg bevitelével lehetséges, Visszajáró szám<br>nyomtatva egyaránt megjelenik a visszajáró ös                                                                                                    | tartására szolgál. Hatására a nyugta<br>omását megelőzően az átadott<br>ításkor a kijelzőn és a nyugtában<br>szeg. Ha van fennmaradó összeg,                                        |
| VISSZÁRU                         | Utalvánnyal történő fizetésre szolgál. Hatására<br>kisebb, vagy egyenlő lehet, mint a fizetendő ös<br>nem számol. (A megadott utalványnév maximu                                                                                                    | a nyugta elkészül. Az átvett érték<br>szeg. Visszajárót alapbeállításban<br>m 32 karakter lehet.)                                                                                   |
|                                  | Bankkártyával történő fizetések kezelésére és<br>nyugta elkészül.                                                                                                    | nyilvántartására szolgál. Hatására a                                                                                                    |
| RÉSZŐSSZEG                       | A kijelzőn megjeleníti az addigi tételek rész-ös:<br>számítandó engedmény/felár esetén kötelező i                                                                                                    | szesen értékét. A teljes eladásra<br>megnyomni.                                                                                                    |
| ÖSSZESEN                         | Készpénzzel történő fizetések kezelésére és ny<br>a nyugta elkészül. A visszajáró számítása a gor<br>átadott összeg bevitelével lehetséges, Visszajá<br>nyugtában nyomtatva egyaránt megjelenik a ví                                                                                                    | vilvántartására szolgál. Hatására<br>nb megnyomását megelőzően az<br>áró számításkor a kijelzőn és a<br>isszajáró összeg.                                                           |
|                                  | A gomb másodlagos funkciója a műveletek jóvá<br>véglegesítésekor.                                                                                                    | hagyása választáskor és adat                                                                                                    |
| SZTORNÓ<br>NYUGTA<br>MEGSZAKÍTÁS | A nyugtán belül egy korábban bevitt tétel törlé<br>folyamatban nyugtázás, akkor egy a mai napon<br>használható nyugtaszám alapján.                                                                                                    | sére használható, illetve ha nincs<br>kinyomtatott nyugta sztornózására                                                                                                    |
| SZTORNÓ<br>NYUGTA<br>MEGSZAKITÁS | Az éppen aktuálisan folyamatban lévő nyugta a<br>billentyű.                                                                                                    | azonnali megszakítására használható                                                                                                    |
| <                                | Az utolsó árucikk törlésére szolgál (amikor a gy<br>billentyű le lett nyomva és a tételsor kinyomtat<br><b>nyomva tartás esetén a pénztárgép újraino</b>                                                                                                    | űjtő, az árucikk, vagy az egyik %<br>tásra került). <b>Öt másodperces</b><br><b>Iul.</b>                                                                                            |
| <del>رر</del> ه                  | Hibaüzenet vagy tévesen beütött számok törlésére szolgál, mielőtt azok<br>kinyomtatása megtörténne. Szintén használható a tévesen beütött szorzó törlésére,<br>a tételsor kinyomtatása előtt, vagy egyes funkciókból való visszalépésre. <b>Hosszan</b><br><b>nyomva a pénztárgép kikapcsolására szolgál.</b> |                                                                                                    |
| 1/A 5/E                          | A gyűjtőbillentyűk használatával történik a leg<br>megadása, majd a kiválasztott gyűjtő lenyomás<br>nyomtatás és az eladás regisztrálása. A 5 db gy<br>értéke elkülönítve nyilvántartható és szükség e<br>a gyűjtők száma növelhető. Maximálisan 99 gy                                                        | egyszerűbb értékesítés. Az érték<br>sa után megtörténik a tételsor<br>rűjtőbillentyűvel regisztrált eladások<br>esetén kinyomtatható. Programozással<br>űjtő használata lehetséges. |
|                                  | Az értékesítés során a beütött tételek áfa-kate<br>gombokkal. Az érték megadása, majd a kiválasz<br>megtörténik a tételsor nyomtatás és az eladás<br>statisztika nyomtatható az egyes áfa-kategóriá<br>időszaki bontásban egyaránt.                                                                           | góriáját adhatjuk meg ezekkel a<br>ztott áfa-kategória megadása után<br>regisztrálása. A későbbiekben<br>ikba tartozó értékesítésekről napi, és                                     |
| 00 9<br>wxyz                     | Ezen gombok segítségével lehet a pénztárgépt<br>A szám/betű mód között nem szükséges váltan<br>történik annak megfelelően, hogy a pénztárgép<br>vár el a kezelőtől.                                                                                                    | be számokat, illetve betűket bevinni.<br>i, mivel a váltás automatikusan<br>o szoftvere milyen beviteli formátumot                                                                  |

| Gomb képe | Elsődleges funkció Remove W                                                                                                    |
|-----------|----------------------------------------------------------------------------------------------------|
| ^<br>+%   | Tételenkénti vagy részösszeg felár-számításra alkalmas gomb. SHIFT billentyű<br>és utána a kedvezmény / felár gomb leütése: a beütött kedvezmény/felár nem<br>százalékosan kerül felszámításra, hanem fix összegként.Az alapértelmezett felár<br>mértéke előre programozható vagy a gomb megnyomása előtt való számbevitellel<br>bármikor megadható. Menü esetében a menüben való navigálás.      |
| ~<br>-%   | Tételenkénti vagy részösszeg engedményszámításra alkalmas gomb SHIFT billentyű<br>és utána a kedvezmény / felár gomb leütése: a beütött kedvezmény/felár nem<br>százalékosan kerül felszámításra, hanem fix összegként Az alapértelmezett<br>engedmény mértéke előre programozható vagy a gomb megnyomása előtt való<br>számbevitellel bármikor megadható. Menü esetében a menüben való navigálás |

A könnyebb áttekinthetőség érdekében a következőkben főbb témakörönként mutatjuk be a funkciógombok alapértelmezett és esetenként kiegészítő funkcióit.

# 5. Alapvető funkciók

#### Bekapcsolás, kikapcsolás 5.1.

|     | Gomb képe    | Funkció                                                                                                    |
|-----|--------------|----------------------------------------------------------------------------------------------------|
|     | «            | A pénztárgép kikapcsolt állapota esetén a gombot hosszan nyomva a gép bekapcsol.<br>Bekapcsolt állapotban a pénztárgép kijelzőjén az éppen aktuális módhoz, és<br>funkciókhoz tartozó menüpontok és sorok jelennek meg.<br>A pénztárgép bekapcsolt állapota esetén a gombot hosszan nyomva a gép kikapcsol.<br>Kikapcsolt állapotban a pénztárgép kijelzője üres. |
| Tel | 5.2. Hibaüze | net eltűntetése                                                                                                    |

| Gomb képe | Funkció                                                                                                    |
|-----------|----------------------------------------------------------------------------------------------------|
| "         | Egyes hibaüzenet esetén a gomb megnyomásának hatására az üzenet eltűnik a<br>pénztárgép kijelzőjéről.                  |
| ¢         | A pénztárgépbe bevitt értékek, árak, szorzók törléséhez, valamint menüpontokból való kilépéshez használható billentyű. |

## 5.3. Bevitt szöveges érték utolsó karakterének törlése

| Gomb képe | Funkció                                                                                    |  |
|-----------|--------------------------------------------------------------------------------------------|--|
| <         | A pénztárgépbe bevitt szöveges értékek utolsó karakterének törléséhez használható<br>gomb. |  |

#### Papír tolása 5.4.

| Gomb képe | Funkció                                                          |
|-----------|------------------------------------------------------------------|
|           | A pénztárgép nyomtatópapírjának továbbításához használható gomb. |

## 5.5. Navigálás a menükben

A pénztárgép használata során előfordulnak olyan menüpontok, melyeknél a felhasználónak egy lehetőséget ki kell választania a kijelzőn megjelenő opciók közül. A válaszok, és lehetőségek között a megfelelőt a fel és le gombok segítségével lehet kiválasztani.

| Gomb képe    | Funkció                 |
|--------------|-------------------------|
| ∧ ∨<br>+% -% | Felfelé / lefelé mozgás |
| ÖSSZESEN     | Kiválasztás             |
| <b>‹‹</b>    | Visszalépés             |

Abban az esetben, ha egy olyan menüpontba lépünk be, melyben a kijelzőn megjeleníthetőnél több választási lehetőségünk van, a fel/le gombok megnyomásakor a kijelzőn megjelenő menüpontok a kívánt irányban automatikusan továbbgördülnek.

## 5.6. Szám, és szövegbevitel gombjai

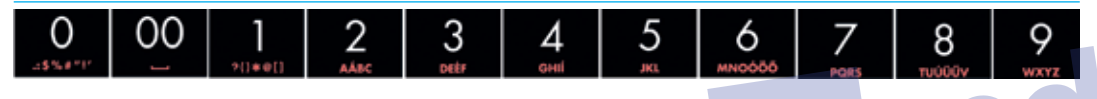

#### 2. ábra - Szám, és szövegbevitel

Általánosságban elmondható, hogy ezek a billentyűk számok bevitelére alkalmazhatók. Azon speciális esetekben viszont, ha a pénztárgép szöveg bevitelét várja, a gombok funkciója automatikusan átvált szövegbevitelre. Ekkor a számok alatt található narancssárga betűk érhetőek el alapértelmezés szerint. Szöveg beviteli módban a számokat amennyiben szükségünk van rá, a betűk után éretjük el a listában.

## 5.7. Áfa-kategória kiválasztása

A Nemzetgazdasági Minisztérium (NGM) által hozott rendeletnek megfelelően jelen pénztárgép alkalmas a feltételeknek megfelelően ötszáz előre definiált áfa-csoport kezelésére. Nyugta készítés közben a közvetlen áfa-kategóriát a váltó gomb megnyomását követő, kategóriának megfelelő betűjel és kétjegyű áfa-csoport számának megadása segítségével lehetséges.

## 5.8. Gyűjtő kiválasztása

A pénztárgép használata során lehetőssége van gyűjtőket használni. Minden gyűjtőhöz tartozik egy áfa-kategória, ugyanakkor egy áfa-kategóriához egyszerre több gyűjtő is kapcsolódhat. A gyűjtők beállítását a pénztárgép "S mód" funkciói között lehet megtenni. Ha egy gyűjtő nincs beállítva, akkor a kijelzőn a "Gyűjtő nem létezik" felirat jelenik meg.

A gyűjtő kiválasztására bizonylattétel hozzáadásakor lesz szüksége.

#### 5.8.1. Kiemelt gyűjtők megadása

| Gomb képe | Leírás                                                  |
|-----------|---------------------------------------------------------|
| 1/A 5/E   | A kezelőgombokra kivezetett első öt gyűjtő kiválasztása |

#### 5.8.2. Bármely gyűjtő kiválasztása

| Gomb képe    | Leírás                                     | Kennove wa |
|--------------|--------------------------------------------|------------|
| < / >        | Váltó gomb megnyomása                      |            |
| PLU<br>gyüπö | Gyűjtő gomb megnyomása                     |            |
| 00 9<br>wxyz | Gyűjtő sorszámának megadása (01-tól 99-ig) |            |

## 5.9 Beágyazott vonalkód

A beágyazott vonalkód használható gyűjtőkkel történő értékesítésére vonalkód alapján. A beágyazott vonalkódban szerepel a gyűjtő kódja, az összeg, illetve opcionálisan a súly. Ezzel az üzemmóddal külön adatbázis kezelés nélkül valósítható meg a vonalkódos értékesítés.

#### A beágyazott vonalkódok formátuma a következő:

GYCCAAAAAAASSSTTT

CC - gyűjtő száma 01-99-ig

AAAAAAA – ár hét számjegyen 🚽

SSS – a súly egész része TTT – a súly tört része

### Pl.: GY01000005020500

01 - 1-es gyűjtő 0000005 - 5 Forint 020 - a súly egészrésze 20 500 - a súly tört része 0.500

## 5.10. Bérbeadás funkció

A bérbeadás során a bérbeadó a bérbevevő rendelkezésére bocsátja a pénztárgépet 60, vagy 90 napra. A bérbeadás lejárati dátuma konfigurálható a beüzemelő alkalmazásból. A bérbeadás érvényességének meghosszabbításához lezárt napon a főmenüben található Bérbeadás menüpontban adhatjuk meg a megfelelő kódot, aminek hatására a bérbeadás lejárati dátuma kitolódik a kódtól függően. Ebben a menüpontban lehetséges a bérbeadás feloldása is, szintén egy megfelelő kóddal. Amennyiben a bérbeadás a lejárathoz közelít, ha már kevesebb, mint 10 nap van a határidőig, a pénztárgép napnyitáskor figyelmezteti a bérbevevőt, hogy hány napja van meghosszabbítani a szerződését.

## 5.11 Bizonylat összesítő funkció

A funkció segítségével a legutóbb megnyitott és az azt megelőző adóügyi nap során kibocsátott nyugták, egyszerűsített számlák, sztronó bizonylatok, visszáru bizonylatok listájáról lehet összesítő bizonylatot nyomtatni. A funkció nyitott nap főmenüjének Bizonylatössz. menüpontjának kiválasztásával érhető el.

## 5.12 Nyugta tallózás funkció

Lehetőség nyílik a főmenü nyugta tallozás menüpontjából megtekinteni a korábbi nyugták nyugtaképeit, illetve ezekről kivonatot is lehet nyomtatni. Keresni is lehet a nyugták között nyugta sorszám vagy dátum szerint, illetve napi zárás sorszám szerint is. A nyugta kivonatok nyomtatására lehetőség van egyenként vagy akár egy adott nap összes nyugtakivonatának egyszerre történő nyomtatására is.

Közvetlenül a Nyugta tallóz. menübe történő belépés után, a kijelzőn időrendben visszafelé jelennek meg az adatok, tehát a legutóbb készült napi Záráshoz (vagy éppen az aktuálisan megnyitott naphoz) kapcsolódó adatok jelennek meg legfelül a Keresés menüpont alatt. A menüben a le-fel nyilakkal, ill. PÉNZ BE, PÉNZ KI gombokkal navigálhatunk, utóbbi esetben teljes képernyő tartalmakat válthatunk. A kiválasztott Napi Zárás adataiba történt belépés után az Összes nyomtat. pontot választva a nyomtatás végeztével egy olyan listát kapunk, mely a régi, nem online pénztárgépeknél használatos kontrollszalaghoz hasonlítható.

A Keresés menübe belépve további háromféle lehetőség közül választhatunk.

- Nyugta szerint itt a nyugta sorszámát kell beírnunk, ami a Nyugtaszám sorban található a bizonylaton. Az első négy számjegyen a Napi Zárás sorszámát, majd öt számjegyen a nyugta sorszámát kell beírni. Ha létező nyugtaszámot adtunk meg, akkor megjeleni a kijelzőn a nyugta felirat, mellette a sorszámával. Ezután lehetőségünk van megnézni a nyugtaképet, vagy kinyomtatni a nyugta kivonatot. Ebben a pontban kizárólag nyugták keresésére van lehetőség!
- 2. Dátum szerint itt egy adott dátumon készült összes (de többnyire egy szokott lenni) Napi Zárásra kereshetünk rá. Majd a megjelenő Napi zárásokból kiválasztva a megfelelőt, tovább léphetünk. Ezután választhatjuk az Összes nyomtat opciót, mely hatására az összes ahhoz a napzáráshoz készült bizonylat kinyomtatódik egymás után. Vagy pedig az egyes nyugták közül kiválasztva a megfelelőt megnézhetjük nyugtaképét a kijelzőn, esetleg kinyomtathatjuk.
- 3. Zárás szerint Ehhez a kereséshez a keresendő Napi Zárás sorszámára van szükség, melyet vezető nullák nélkül, csak egyszerűen kell beírni, ezt követően léphetünk be az adott Napi Zárás nyugtáihoz.

## 5.13. Egyenlegfeltöltés funkció (Opcionális)

A Mobile Online rendszeren keresztül lehetőség van a különböző mobilszolgáltató cégek által forgalmazott feltöltökártyás telefonok egyenlegének feltöltésére. Ez a funkció mobilsticken keresztül létesít kapcsolatot a szerverrel, a funkció használata előzetes szerződéskötéshez és a mobilstick felkonfigurálásához kötött. A feltöltést nyitott napon a főmenüből lehet kezdeményezni a vásárló által megadott telefonszámra. A tranzakcióról nyugta és a feltöltést igazoló nem adóügyi bizonylat készül.

## 5.14. OFFLINE és ONLINE üzemmódok

A pénztárgépet összeköthetjük USB porton kersztül számítógéppel is a gyártó honlapjáról letölthető driverek segítségével.

A driverek licensz kötelesek, kérjük egyeztessen a forgalmazójával!

Az OFFLINE és ONLINE funkciók elérhetőek felhőszolgáltatáson keresztül egy a géphez csatlakoztatott mobil stick segítségével is.

## 5.15. Napló állományok letöltése pendrive adattárolóra

A funkciókat zárt nap esetén a főmenüből érhetjük el. Lehetőségünk van a teljes naplóállomány kimentésére vagy egy adott dátum intervallum adatainak lekérdezésére. A művelet megkezdése előtt csatlakoztatni kell a pendrive-ot a pénztárgép adatmentésre használt (lásd Csatlakozók) portjára.

- Teljes naplóállomány mentése a főmenü "Napló mentés" menüpontjából indítható. Ha az összesen gombbal kiválasztottuk a menüpontot, majd a Mehet? kérdésnél kiválasztjuk az "Igen" lehetőséget, akkor elindul az adatok mentése a pendrive-ra. A művelet végén visszajelzést kapunk a művelet sikerességéről ill. sikertelenségéről.
- A "Log fájlok írása" menüpontot kiválasztva megadhatunk egy kezdő dátumot és időpontot éééé.hh.nn.óó.pp formátumban, amelytől kezdődően szeretnénk a naplóállományokat elmenteni. Az időpont beadása után meg kell adnunk az utolsó naplóállomány dátumát amelyet még ki szeretnénk menteni. Ilyenkor a két dátum között keletkezett naplóállományok kerülnek csak a pendrive-ra. A művelet végén visszajelzést kapunk a művelet sikeresgégéről ill. sikertelenségéről.

Mindkét esetben egy mappába másolódnak a log fájlok, melynek elnevezése a gép AP számából, valamint a mappa keletkezésének időpontjából áll. A teljes naplóállomány kiírásnál a mappán belül almappa vagy almappák keletkeznek melyeknek elnevezését a bennük található naplófájlok keletkezésének éve és hónapja adja.

A kiírt naplófájlok p7b formátumúak.

## 5.16. AEE státusz kiolvasás

(Elveszett, olvashatatlan Napi Zárás szalag adatainak utólagos kinyomtatásához, illetve ha egy adott dátumtól dátumig terjedő időszak összesített forgalmára van szükségünk.) Feltétel: Zárt nap, P menü jelszó, ha ez korábban be lett állítva.

P módba belépünk az ÖSSZESEN gomb segítségével, majd még egyszer lenyomjuk az ÖSSZESEN gombot az AEE státusz menüponton. A kiolvasás akárhányszor megismételhető.

- Beírjuk a leolvasandó időszak kezdő dátumát a kijelzőn megjelenő formátumban, aztán ÖSSZESEN gomb.
- Beírjuk a leolvasandó időszak befejező dátumát a kijelzőn megjelenő formátumban, aztán ÖSSZESEN gomb. Ha
  egy adott nap forgalmát szeretnénk kinyomtatni, akkor a leolvasás kezdetének és végének ugyanazt a dátumot
  adjuk meg.

## 6. Értékesítés és a hozzá kapcsolódó egyéb napi funkciók

Bekapcsolt állapotban a pénztárgép számos egyedi állapotot vehet fel, melyek pontos leírását az alábbi fejezet tartalmazza.

## 6.1. Zárt állapot

Zárt állapotban a pénztárgép kijelzőjén a zárt állapot menüje jelenik meg. Ebben az állapotban van a pénztárgép, ha nincs megnyitva adóügyi nap. A menüből a következő funkciók érhetők el:

- Napnyitás (lásd: Napnyitás folyamatának részletes leírása)
- P mód (lásd: P mód)
- S mód
- Nyugta tallóz.
- Módváltás (lásd: Tanuló mód)
- Újraindítás
- Napló mentés
- Log fájlok írása

NAV kommunikáció
Gyári teszt
Bérbeadás
Bérbeadás info

Bizonylatössz.

#### 6.1.1. Napnyitás folyamatának részletes leírása

Minden napi zárást követően zárt állapotba kerül a pénztárgép. Abban az esetben, ha a pénztáros jelszóval van védve, akkor a napnyitáshoz, és a zárt állapot képernyő eléréséhez meg kell adni a pénztáros jelszavát. Ezek után a pénztárgépen a zárt állapot képernyője jelenik meg. A zárt állapot képernyőn az első menüpont a "napnyitás", mely alapértelmezés szerint ki van választva. A napnyitás folyamatának lezárásával automatikusan egy nem adóügyi napnyitás bizonylat nyomtatódik, melyen szerepel a regisztrált váltó összege.

#### FIGYELEM: BÁR A PÉNZTÁRGÉP A VÁLTÓ REGISZTRÁLÁSÁNAK KIHAGYÁSÁRA LEHETŐSÉGET AD, A JELENLEG HATÁLYOS NAV RENDELKEZÉS ALAPJÁN A VÁLTÓÉRTÉK REGISZTRÁLÁSA KÖTELEZŐ!

| Lépés | Gomb képe    | Leírás                                                                             |
|-------|--------------|------------------------------------------------------------------------------------|
| 1     | <b>‹‹</b>    | Pénztárgép bekapcsolása                                                            |
| 2     | ÖSSZESEN     | Menüpont kiválasztása                                                              |
| З     | ∧ ∨<br>+% -% | Léptető gombok segítségével a váltópénz regisztráció lehetőségének<br>kiválasztása |
| 4     | ÖSSZESEN     | Menüpont kiválasztása                                                              |

| Lépés | Gomb képe    | Leírás                                         |
|-------|--------------|------------------------------------------------|
| 5     | ✓ ∧<br>-% +% | Fizetőeszköz kiválasztása a megjelenő listából |
| 6     | ÖSSZESEN     | Érték jóváhagyása                              |
| 7     | 00 9<br>wxyz | Kívánt összeg megadása                         |
| 8     | ÖSSZESEN     | Jóváhagyás                                     |
| 9     | ✓ ∧<br>-% +% | Újabb fizetőeszköz választása vagy befejezés.  |
| 10    | ÖSSZESEN     | Bizonylat nyomtatása                           |

## 6.2. Normál állapot

Normál módban a kijelzőn az aktuálisan bejelentkezett pénztáros neve látható. Bármely bizonylat befejezése ebbe az állapotba vezet, mint ahogy a nap megnyitása is. A normál módban elérhető funkciókat az alábbi lista mutatja be.

### 6.2.1. Értékesítés

A bizonylathoz tételt hozzáadni három féle módszerrel lehet, ugyanakkor az éppen használható módszerek eltérhetnek a pénztárgép paraméterezésének függvényében. A pénztárgép által készíthető összetett nyugtákról képeket, jelen kézikönyv 11.6-os fejezetében találhat.

#### 6.2.1.1. Tétel hozzáadása gyűjtővel

| Lépés | Gomb képe    | Leírás                                           |
|-------|--------------|--------------------------------------------------|
| 1     | 00 9<br>wxyz | Adja meg a mennyiséget, ha szükséges             |
| 2     | ×            | Szorzás gomb megnyomása, ha megadott mennyiséget |
| 3     | 00 9<br>wxyz | Árucikk árának megadása                          |

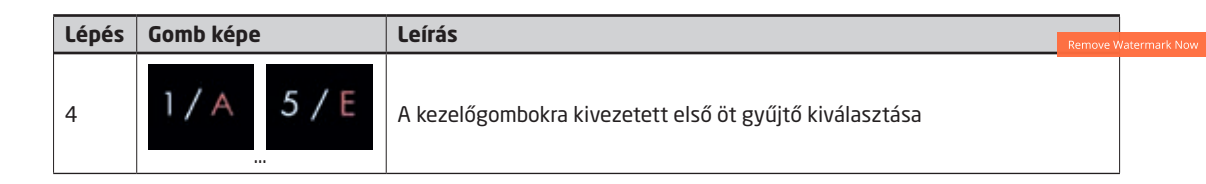

### 6.2.1.2. PLU-s vagy vonalkódos tétel hozzáadása

| Lépés | Gomb képe    | Leírás                                                    |
|-------|--------------|-----------------------------------------------------------|
| 1     | 00 9<br>wxyz | Adja meg a mennyiséget, ha szükséges                      |
| 2     | ×            | Szorzás gomb megnyomása, ha megadott mennyiséget.         |
| з     | 00 9<br>wxyz | PLU kódjának megadása (Vonalkód esetében nem szükséges)   |
| 4     | PLU<br>gyűnő | PLU kódjának elfogadása (Vonalkód esetében nem szükséges) |

## 6.2.1.3. Nyugtán belüli göngyöleg visszaváltás

A funkció használata megegyezik az előző pontban leírt PLU-s vagy vonalkódos tétel hozzáadása menüponttal. A működés feltételei a következők:

- Rendelkeznünk kell egy előzőleg felprogramozott göngyöleg típusú PLU-val.

- A megkezdett nyugtán már lennie kell felvéve legalább akkora összegű és azonos ÁFA csoporttal rendelkező tételnek, mint amilyen a göngyöleg PLU.

- A nyugtára utolsó tétel vagy tételekként kerülhetnek csak fel göngyöleg PLU-k.

A göngyöleg PLU-k csökkentik az ÖSSZESEN fizetendő végösszeget!

#### 6.2.1.4. Tétel hozzáadása ÁFA kategória alapján

A pénztárgépen alapértelmezés szerint mindennemű paraméterezés nélkül is lehet áfa-kategória alapján bizonylattételt felvenni, melynek lépéseit az alábbi táblázat mutatja be:

| Lépés | Gomb képe    | Leírás                                           |
|-------|--------------|--------------------------------------------------|
| 1     | 00 9<br>wxyz | Adja meg a mennyiséget, ha szükséges             |
| 2     | ×            | Szorzás gomb megnyomása, ha megadott mennyiséget |
| З     | 00 9<br>wxyz | Árucikk árának megadása                          |

| Lépés | Gomb képe | Leírás                     |
|-------|-----------|----------------------------|
| 4     | 1         | Adja meg az áfa-kategóriát |

#### 6.2.2. Utoljára felvett tétel törlése (Azonnali sztornó)

Ha a bizonylatra bármilyen tétel felkerült, lehetőségünk van a közülük utolsóként felvett tételt törölni. A funkció használatát az alábbi táblázat mutatja be: Ez a funkció az utoljára felvitt kedvezmény és felár törlésére is használható.

| Lépés | Gomb képe | Leírás                                                      |  |
|-------|-----------|-------------------------------------------------------------|--|
| 1     | <         | Nyomja meg a gombot az utolsó felvett tétel sztornózásához. |  |

#### 6.2.3. Tétel törlése (Sztornó)

Egy éppen nyitott bizonylaton lehetősége van egy már régebben felvitt tétel sztornózására is. A funkció használatát az alábbi táblázat mutatja be:

Fontos: A sztornó csak akkor sikeres, ha olyan tételt sztornózunk, ami az éppen aktuálisan nyitott bizonylaton szerepel.

| Lépés | Gomb képe                        | Leírás                                                                                                    |  |
|-------|----------------------------------|----------------------------------------------------------------------------------------------------|--|
| 1     | SZTORNÓ<br>NYUGTA<br>MEGSZAKÍTÁS | Nyomja meg a sztornó gombot                                                                                                    |  |
| 2     |                                  | A gomb megnyomásával majd a kijelzőn megjelenő kiválasztósáv törölni<br>kívánt tételre mozgatása után az Összesen gomb lenyomására törlődik<br>a tétel. A tétel sztornózás vonalkódolvasó segítségével is lehetséges, ha<br>a sztornó gomb megnyomása után beolvassuk a sztornózni kívánt termék<br>vonalkódját. |  |

#### 6.2.4. Rész-összesen számítása

Egy nyitott bizonylaton szereplő tételek részösszegét a pénztárgépen meg lehet határozni bármikor. A funkció használatát az alábbi táblázat mutatja be.

| Lépés | Gomb képe    | Leírás                                                                                                    |
|-------|--------------|----------------------------------------------------------------------------------------------------|
| 1     | RÉSZÖSSZEG   | Nyomja meg a "Részösszeg" gombot.                                                                                                    |
| 2     | K RÉSZŐSSZEG | A szorzás, {X} gomb és ezt követően {RÉSZÖSSZEG} gomb lenyomásával a<br>Rész-összesen sor megjelenik nyomtatásban is a bizonylatokon. |

### 6.2.5. Kedvezmény vagy felár felvitele egy előzőleg felvitt bizonylattételre

Egy nyitott bizonylat utolsó tételére (ez lehet akár részösszeg is) lehetőség van kedvezmény vagy felár rögzítésére. Kedvezményt vagy felárat adni lehet egyedi mértékben vagy a pénztárgép P módjában megadott előre definiált mértékben. A funkció használatát az alábbi táblázatok mutatják be:

### 6.2.5.1. Kedvezmény vagy felár megadott százalékkal, ill. fix összeggel.

| Lépés Gomb képe |              | Leírás                                                                                                    |  |
|-----------------|--------------|----------------------------------------------------------------------------------------------------|--|
| 1               | 00 9<br>wxyz | Adja meg a kedvezmény vagy a felár százalékos mértékét (1-100%)<br>A pénztárgép P módjában pénztárosonként megadható a maximális<br>kedvezmény/felár százalékos mértéke                                                                                       |  |
| 2               | ✓ ∧<br>-% +% | Adja meg, hogy kedvezményt vagy felárat kíván megadni (+% esetében<br>felár, -% esetében kedvezmény) SHIFT billentyű és utána a kedvezmény<br>/ felár gomb leütése: a beütött kedvezmény/felár nem százalékosan kerül<br>felszámításra, hanem fix összegként. |  |

#### 6.2.5.2. Kedvezmény vagy felár megadása előre programozott százalékkal

| Lépés | s Gomb képe |         | Leírás                                                                                                    |
|-------|-------------|---------|----------------------------------------------------------------------------------------------------|
| 1     | -%          | ∧<br>+% | A tétel után nyomja meg az engedmény vagy a felár gombot (+% esetében<br>felár, -% esetében kedvezmény)<br>A pénztárgép P módjában megadható az alapértelmezett kedvezmény és<br>felár százalékos mértéke |

#### 6.2.6. Kedvezmény vagy felár megadása az aktuális bizonylat összes tételére

A pénztárgépen lehetőség nyílik egy nyitott bizonylat összes eddig felvett tételének összegére is felárat vagy kedvezményt adni. Kedvezményt vagy felárat adni lehet egyedi mértékben vagy a pénztárgép P módjában megadott előre definiált mértékben. A funkció használatát az alábbi táblázat mutatja be:

| Lépés | Gomb képe    | Leírás                                                                                                    |
|-------|--------------|----------------------------------------------------------------------------------------------------|
| 1     | RÉSZÖSSZEG   | Nyomja meg a "Részösszeg" gombot                                                                                                    |
| 2     | 00 9<br>wxyz | Adja meg a kedvezmény vagy felár mértékét                                                                                                    |
| 3     | ∧ ∨<br>+% -% | Nyomja meg a kedvezmény vagy a felár gombok valamelyikét, így a<br>bizonylat utolsó tétele az éppen aktuális részösszeg lesz. Ha a kedvezmény<br>vagy felár gomb lenyomása előtt nyomunk egy SHIFT gombot, akkor fix<br>összegként kerül a bizonylatra a kedvezmény vagy felár értéke. |

#### 6.2.7. Fizetés és aktuális bizonylat lezárása

A pénztárgép segítségével az aktuális bizonylaton szereplő tételek ellenértékét lehet részletenként vagy egyöszszegben is könyvelni.

Fontos: Részletenkénti ellenérték-könyvelés esetében használhatóak egymástól eltérő fizetési módok is!

#### 6.2.7.1. Fizetés egyösszegben

A teljes összeg adott fizetőeszközzel történő fizetéséhez, nyomja le a kiválasztott fizetőeszközt jelképező gombok egyikét. A fizetőeszközt jelképező gombokat, és azok leírását a "Pénztárgép billentyűzete, általános kezelés - Funkciógombok leírása" című fejezetben találja.

#### 6.2.7.2. Visszajáró számítás

Abban az esetben, ha a fizetési mód megadása előtt beírjuk a pénztárgépbe a kapott fizetőeszköz értékét, a fizetőeszköz kiválasztását követően a pénztárgép kiírja a visszajáró összegét.

#### 6.2.7.3. Vegyes fizetési mód

A pénztárgépen való részletenkénti fizetés lépéseit az alábbi táblázat mutatja be:

| Lépés | Gomb képe                 | Leírás                                                                                              |
|-------|---------------------------|----------------------------------------------------------------------------------------------------|
| 1     | 00 9<br>wxyz              | Adja meg kapott fizetőeszköz értékét.                                                               |
| 2     | C K C SSZESEN<br>VISSZÁRU | Válassza ki a kívánt fizetőeszközt az őt jelképező<br>gombbal                                       |
| 3     |                           | Kezdje ismét az első ponttól a folyamatot addig, míg<br>a teljes ellenérték ki nem lett egyenlítve. |

### 6.2.8. Göngyölegjegy

A "SHIFT' + göngyöleg gomb megnyomásának segítségével kezdetét veszi a göngyöleg nyugta összeállítása.

| Lépés | Gomb képe | Leírás                |
|-------|-----------|-----------------------|
| 1     |           | Göngyölegjegy kezdése |

A göngyölegjegy elkezdését követően a göngyölegtételek felvétele megegyezik az értékesítés folyamatával. A göngyölegjegy megszakítása a váltó gomb, és a nyugta megszakítás gomb segítségével lehetséges. göngyölegjegy indítását valamint a göngyölegtételek rögzítését követően szükséges lezárni a göngyölegjegy. A lezárást SHIFT+göngyöleg gomb segítségével lehet megtenni. A lezárás hatására a bizonylaton megjelenik a göngyölegtételek összértéke.

| Lépés | Gomb képe | Leírás                 |  |
|-------|-----------|------------------------|--|
| 1     | >€₩       | Göngyölegjegy lezárása |  |

### 6.2.9. Visszáru

A "SHIFT' + visszáru gomb megnyomásával, valamint azon bizonylat számának megadásával melyről az adott árut vissza szükséges venni, kezdetét veszi a visszáru bizonylat összeállítása. A visszáru bizonylat elkezdését követően a visszárutételek felvétele megegyezik az értékesítés folyamatával.

**Fontos:** A pénztárgép memóriájában nem található nyugtáról is lehetőségünk van visszárut könyvelni. Ebben az esetben a rendszer a nyugta AP kódjának, sorszámának, és a nyugta készítésének pontos időpontjának megadása esetén rögzíthetőek a visszáru tételek.

| Lépés | Gomb képe             | Leírás                                                                                                |
|-------|-----------------------|----------------------------------------------------------------------------------------------------|
| 1     |                       | Visszáru bizonylat kezdése                                                                            |
| 2     | 00 9 összesen<br>wxyz | AP szám megadása (összesen gomb használatával a saját<br>gépen készült bizonylat esetében kihagyható) |

|   | Lépés | Gomb képe             | Leírás Remove Wat                                                                                                    |
|---|-------|-----------------------|----------------------------------------------------------------------------------------------------|
|   | 3     | 00 9 Összesen         | Bizonylatszám beírása(teljes szám "/" jel nélkül)                                                                          |
|   | 4     | 00 9 összesen         | Az ügyfél adószámának beírása. 11 számjegyet kell beírni, de<br>üresen is hagyható a mező, ha nincs adószáma az ügyfélnek. |
|   | 5     | 00 9 õsszesen<br>wxyz | Az ügyfél ill. cég, szervezet stb. nevének megadása. Ezt a<br>mezőt kötelező kitölteni!                                    |
|   | 6     | 00 9 ÖSSZESEN<br>WXYZ | lrányítószám beírása 4 számjegy                                                                                            |
|   | 7     | 00 9 ÖSSZESEN<br>WXYZ | Helység, pl. :város beírása                                                                                                |
| ۱ | 8     | 00 9 ÖSSZESEN<br>WXYZ | Közterület nevének beírása                                                                                                 |
| Ņ | 9     | 00 9 Összesen<br>wxyz | Közterület jellegének beírása pl.: utca, tér stb.                                                                          |
|   | 10    | 00 9 ÖSSZESEN<br>WXYZ | Házszám beírása                                                                                                    |
|   | 11    | ✓ ✓ ÖSSZESEN<br>-% -% | A visszáru bizonylat kiállításának oka                                                                                     |
|   | 12    | ✓ ✓ ÖSSZESEN          | Visszáruzandó tétel kiválasztása (Csak adott pénztárgéppel<br>megnyitott nyugta esetén)                                    |
|   | 13    | 00 9 összesen<br>wxyz | Visszáruzandó mennyiség megadása (Csak adott pénztárgéppel<br>megnyitott nyugta esetén)                                    |

Visszáru bizonylat indítását valamint a visszárutételek rögzítését vagy kiválasztását követően szükséges lezárni a visszáru bizonylatot. A lezárást a visszáru gombok segítségével lehet megtenni. A lezárás hatására a bizonylaton megjelenik a visszáru-tételek összértéke.

| Lépés | oés Gomb képe |          | Leírás                      |
|-------|---------------|----------|-----------------------------|
| 1     |               | VISSZÁRU | Visszáru bizonylat lezárása |

#### 6.2.10. Pénztáros váltás

Ha a "Pénztáros" gombot azután adjuk meg, miután beütöttük egy pénztáros kódját, a pénztárgép kijelentkezteti az aktuális pénztárost, és a kijelölt új pénztárost lépteti be. A pénztáros váltáshoz - amennyiben a pénztáros jelszóval védett - szükség van a pénztáros előzőleg megadott jelszavára is.

| Lépés | Gomb képe             | Leírás                                              |
|-------|-----------------------|-----------------------------------------------------|
| 1     | OO 9  MENÜ PÉNZTÁROS  | Pénztáros kódjának megadása<br>Pénztáros aktiválása |
| 2     | 00 9 Összesen<br>wxyz | Pénztáros jelszavának megadása<br>Jelszó elfogadása |

#### 6.2.11. Pénz be

A funkció segítségével növelhetjük a pénztárgép által nyomon követett váltópénz értékét a kiválasztott valutában. **Figyelem!** A fióktartalom változtatása pénzmozgás bizonylatot eredményez, amely sorszámozott adóügyi bizonylat lett!

| Lépés | Gomb képe             | Leírás                                                                          |
|-------|-----------------------|---------------------------------------------------------------------------------|
| 1     | PÉNZ BE<br>PÉNZ KI    | Pénz befizetés bizonylat kezdése                                                |
| 2     | 00 9 összesen<br>wxyz | Összeg megadása<br>Érték elfogadása                                             |
| 3     | ✓ ∧<br>−% +% ÖSSZESEN | Fizetőeszköz kiválasztása<br>Választás megerősítése                             |
| 4     | ✓ ∧<br>-% +% ÖSSZESEN | További fizetőeszköz megadása vagy bizonylat lezárása<br>Választás megerősítése |
| 5     | ✓ ∧<br>−% +% összesen | Befizetés okának megadása                                                       |

#### 6.2.12. Pénz ki

A funkció segítségével csökkenthetjük a pénztárgép által nyomon követett váltópénz értékét a kiválasztott valutaban. **Figyelem!** A fióktartalom változtatása pénzmozgás bizonylatot eredményez, amely sorszámozott adóügyi bizonylat lett!

| Lépés | Gomb képe                | Leírás                                                                          |
|-------|--------------------------|---------------------------------------------------------------------------------|
| 1     | < / > PÉNZ BE<br>PÉNZ KI | Pénz kifizetési bizonylat kezdése                                               |
| 2     | 00 9 összesen<br>wxyz    | Összeg megadása<br>Érték elfogadása                                             |
| З     | ✓ ∧<br>−% +% összesen    | Fizetőeszköz kiválasztása<br>Választás megerősítése                             |
| 4     | ✓ ∧<br>-% +% összesen    | További fizetőeszköz megadása vagy bizonylat lezárása<br>Választás megerősítése |
| 5     | ✓ ^<br>-% +% ÖSSZESEN    | Kifizetés okának megadása                                                       |

### 6.2.13. Nyugta sztornója

A funkcióval lehetősége nyílik a kezelőnek egy sztornó bizonylat elkészítésére (nyugtaszám alapján) mely az adott nyitott napon készült.

| Lépés | Gomb képe                        | Leírás                                                                                                    |
|-------|----------------------------------|----------------------------------------------------------------------------------------------------|
| 1     | SZTORNÓ<br>NYUGTA<br>MEGSZAKITÁS | Sztornó bizonylat megnyitása                                                                                               |
| 2     | 00 9 Összesen<br>wxyz            | AP szám megadása (összesen gomb használatával a saját<br>gépen készült bizonylat esetében kihagyható)                      |
| З     | 00 9 Összesen<br>wxyz            | Nyugta számának beírása (teljes szám "/" jel nélkül)                                                                       |
| 4     | 00 9 Összesen<br>wxyz            | Az ügyfél adószámának beírása. 11 számjegyet kell beírni, de<br>üresen is hagyható a mező, ha nincs adószáma az ügyfélnek. |
| 5     | 00 9 Összesen                    | Az ügyfél ill. cég, szervezet stb. nevének megadása. Ezt a<br>mezőt kötelező kitölteni!                                    |

| Lépés | Gomb képe             | Leírás                                            |
|-------|-----------------------|---------------------------------------------------|
| 6     | 00 9 Összesen<br>wxyz | Irányítószám beírása 4 számjegy                   |
| 7     | 00 9 Összesen<br>wxyz | Helység, pl. :város beírása                       |
| 8     | 00 9 összesen<br>wxyz | Közterület nevének beírása                        |
| 9     | 00 9 Összesen<br>wxyz | Közterület jellegének beírása pl.: utca, tér stb. |
| 10    | 00 9 Összesen         | Házszám beírása                                   |
| 11    | ✓ ∧<br>-% +% ÖSSZESEN | A Szotró bizonylat kiállításának oka              |

**Fontos:** A pénztárgép memóriájában nem található nyugtát is lehetőségünk van sztornózni. Ebben az esetben a rendszer a nyugta AP kódjának, sorszámának, és a nyugta készítésének pontos időpontjának megadása esetén rögzíthetőek a sztornó tételek.

#### 6.2.14. Pénznem csere

A funkció segítségével egy lépésben vehetünk ki, illetve tehetünk be a kasszába különböző fizetőeszközöket. Leginkább a téves fizetőeszközzel lezárt nyugták korrigálására használható. A Pénznem csere menüpont nyitott napnál a főmenüben található.

| Lépés | Gomb képe                         | Leírás                                                                                            |
|-------|-----------------------------------|---------------------------------------------------------------------------------------------------|
| 1     | ~ ^<br>-% +%                      | Pénznem csere menüpont kiválasztása                                                               |
| 2     | 00 9 összesen<br>wxyz             | Kivenni kívánt fizetőeszköz összegének megadása                                                   |
| 3     | ✓ ∧<br>-% +% <sup>Ŏ</sup> SSZESEN | Kivenni kívánt fizetőeszköz kiválasztása                                                          |
| 4     | ✓ ∧<br>-% +% összesen             | További kivenni kívánt fizetőeszköz megadása vagy<br>továbblépés a betenni kívánt fizetőeszközre. |

| Lépés | Gomb képe             | Leírás                                                                               | ove Waterma |
|-------|-----------------------|--------------------------------------------------------------------------------------|-------------|
| 5     | 00 9 összesen<br>wxyz | Betenni kívánt fizetőeszköz összegének beadása.                                      |             |
| 6     | ✓ ∧<br>-% +% ÖSSZESEN | Betenni kívánt fizetőeszköz kiválasztása.                                            |             |
| 7     | ✓ ∧<br>-% +% összesen | További betenni kívánt fizetőeszköz beadása vagy bizonylat<br>lezárása.<br>Nyomtatás |             |

#### 6.2.15. Menetjegy kiadás (Csak menetjegykiadó pénztárgépeken)

A nyitott nap főmenüjében található a menetjegykiadás menüpont. A menüpont kiválasztása után (a legelső menetjegy kiadást kivéve) megjelenik a kijelzőn a "Megtartja az előző adatokat?" kérdés, melyre az igen választ adva csak a menetjegy típusának megfelelő gyűjtőt kell megadni, a többi adatot megtartja a gép az előző jegyről. A működés feltétele, hogy legyen felprogramozott Járat a pénztárgépen.

| Lépés | Gomb képe                  | Leírás                                                                                                 |
|-------|----------------------------|----------------------------------------------------------------------------------------------------|
| 1     | ÖSSSZESEN                  | Menüpont kiválasztása                                                                                  |
| 2     | -% +%                      | "Megtartja az előző adatokat?"                                                                         |
| 3     | ÖSSZESEN                   | Kiválasztás                                                                                            |
| 4     | 00 9<br>wxyz vagy<br>-% +% | Járatszám megadása: beírjuk, vagy az összesen gombra<br>megjelenik egy lista a választható járatokról. |
| 5     | ÖSSZESEN                   | Elfogadás                                                                                              |
| 6     | 00 9<br>wxyz<br>-% ^<br>+% | Kezdő megálló: beírjuk a megálló számát, vagy választunk a<br>megjelenő megállók listájából.           |

| Lépés | Gomb képe                   | Leírás                                                                                                |
|-------|-----------------------------|----------------------------------------------------------------------------------------------------|
| 7     | ÖSSZESEN                    | Kiválasztás                                                                                           |
| 8     | 00 9<br>wxxyz vagy<br>-% +% | Végső megálló: beírjuk a megálló számát, vagy választunk a<br>megjelenő megállók listájából.          |
| 9     | ÖSSZESEN                    | Elfogadás.                                                                                            |
| 10    | 1/A 5/E                     | A menetjegy típusnak (pl. teljes áru, diák stb.) megfelelő előre<br>programozott gyűjtő kiválasztása. |
| 11    | ÖSSZESEN                    | Menetjegy nyugta lezárása, nyomtatás                                                                  |

#### 6.2.16. Fő menübe lépés

A pénztárgépen a főmenüben érhetőek el a napi és időszakos statisztikák, valamint a pénztárgép alapbeállításainak lekérdezései. A főmenüben elérhető funkciókat az alábbi lista részletezi.

- X mód (lásd: X mód)
- Z mód (lásd: Z mód)
- INFÓ (lásd: Infó-mód)
- Nav kommunikáció
- Nyugta tallóz. (lásd:Nyugta tallózás)
- Gyári teszt (Lásd: Gyári teszt)
- Újraindítás
- Egyenlegfeltöltés (Opcionális menüpont, lásd:Egyenlegfeltöltés)
- Pénznem csere
- Bizonylatössz.
- Bérbeadás
- Menetjegy kiadás (opcionális menüpont, csak menetjegykiadó pénztárgépen)
- Modem reset (Opcionális)

# 7. Euróra átállás folyamata

## 7.1. Felkészülési időszak beállításnak módja

A felkészülési időszak kezdeti időpontját a NAV állítja be a pénztárgépen. (a NAV szerverrel történő kommunikáció során kerül beállításra) A felhasználó ill. a szakszerviz által sem módosítható a dátum.

## 7. 2. Tevékenységek az átállás időpontjában

Az euró átállás időpontját szintén a NAV állítja be a pénztárgépen. A dátum módosítása kézi bevitellel nem lehetséges. Az euró módra való átállás folyamata akkor kezdődik, ha a pénztárgép napnyitására az átállás időpontja után történik kísérlet. Ebben az esetben nem lehetséges megnyitni a napot, egészen addig, amíg a felhasználó át nem állítja a pénztárgépet euró módra. Az átváltás folyamatát az alábbi táblázat tartalmazza:

| Lépés | Gomb képe    | Leírás                                                   |
|-------|--------------|----------------------------------------------------------|
| 1     | •            | Ha a pénztárgép kikapcsolt állapotban van, kapcsolja be. |
| 2     | ✓ ∧<br>-% +% | Navigáljon a "P mód" menüre.                             |
| З     | ÖSSZESEN     | Válassza ki a menüpontot.                                |
| 6     | 00 9<br>wxyz | Ha a pénztárgép kéri, adja meg a P mód jelszavát.        |
| 7     | ÖSSZESEN     | Hagyja jóvá a jelszót.                                   |
| 2     | ✓ ∧<br>-% +% | Navigáljon az "Átállás EURO-ra" menüpontra.              |
| З     | ÖSSZESEN     | Válassza ki a menüpontot.                                |

## 7.3. Kivezetési időszak jellemzői

A Kivezetési időszak végét szintén a NAV állítja be, ugyanúgy mint az előző két átállási dátumot is. A kivezetési időszakban a pénztárgép már euróban számol, de a végösszeg Forintban is megjelenítésre kerül a kinyomtatott bizonylatokon.

# 8. Üzemen kívül helyezés (Kikapcsolás)

## 8.1. Napzárás folyamatának részletes leírása

A napzárás menüpontot kizárólag akkor lehet kiválasztani, ha az adott forgalmi nap már megnyitásra került. Ekkor a pénztárgép kinyomtatja a napi zárás bizonylatát. A napzárás eredményeképpen a napi számlálók nullázódnak és a pénztárgép kijelzője az alap képernyőre áll vissza. Napzárás nem kezdeményezhető az esetlegesen beállított "Z mód" jelszó ismerete nélkül, valamint eladási bizonylat készítése közben!

| Lépés | Gomb képe         | Leírás                         |
|-------|-------------------|--------------------------------|
| 1     | MENÜ<br>PÉNZTÁROS | Belépés a menübe               |
| 2     | ÖSSZESEN          | Menüpont kiválasztása          |
| З     | 00 9<br>wxvz      | Esetleges jelszó beírása       |
| 4     | ÖSSZESEN          | Jelszó elküldése               |
| 5     | ∧ ∨<br>+% -%      | Navigálás a "Zárás" menüpontra |
| 6     | ÖSSZESEN          | Menüpont kiválasztása          |

## 9. Jelentések nyomtatása és működési paraméterek visszaolvasása

## 9.1. X mód

Az "X mód" egy 4-12 karakteres jelszóval védhető mód, melyben lehetőség nyílik jelentések valamint statisztikák lekérésére. A statisztikák minden esetben a pénztárgép által kinyomtatott bizonylaton jelennek meg. A menüpont lehetőségeit az alábbi lista tartalmazza. A Jelentések között a Fel/Le gombok segítségével lehet lépkedni. A végrehajtás az Összesen gomb megnyomása után indul.

## 9.1.1. Napi

Napi statisztikák lekérdezésének lehetőségét biztosító pénztárgépfunkció. Az elérhető jelentéseket az alábbi lista tartalmazza.

## 9.1.1.1. ÁFA

Ez a jelentés a jelenleg érvényben lévő öt áfa-csoport (A-E) alapján adja meg az eddigi bevételeket.

Fontos: A jelentésen a sztornó és visszáru bizonylatok összértékével csökkentett forgalmi adatok jelennek mea!

## 9.1.1.2. Részletes ÁFA

Ez a jelentés a jelenleg érvényben lévő ötszáz áfa-csoport (A00-E99) alapján adja meg az eddigi bevételeket. Fontos: A jelentésen a sztornó és visszáru bizonylatok összértékével csökkentett forgalmi adatok jelennek meg!

## 9.1.1.3. Pénztár

A kasszában lévő készpénz értékét adja vissza a jelentés valutánként (HUF/EUR). A jelentésen megjelenik az értékek **kerekítet**ten, **kerekítés nélkül** valamint a **kerekítés összege** is.

### 9.1.1.4. Gyűjtő

A pénztárgépbe felparaméterezett gyűjtőkbe eddig bevitt tételek értéket jeleníti meg bizonylatra nyomtatva.

### 9.1.1.5. PLU

A pénztárgépbe beállított PLU-k szerinti eladási statisztikát adja vissza bizonylatra.

### 9.1.1.6. Pénztáros

A pénztárgépbe megadott pénztárosok alapján készít az eladott cikkek alapján statisztikát, amit egy bizonylatra nyomtat.

### 9.1.2. Időszakos

Az időszakos lekérdezések kinyomtatását lehetővé tevő funkció. A bizonylatok formátuma megegyezik a napi jelentések formátumával, azzal az eltéréssel, hogy itt fel van tüntetve az időszak kezdete. Az elérhető jelentéseket az alábbi lista tartalmazza.

## 9.1.2.1. ÁFA

Ez a jelentés a jelenleg érvényben lévő öt áfa-csoport (A-E) alapján adja meg az eddigi bevételeket. Fontos: A jelentésen a sztornó és visszáru bizonylatok összértékével csökkentett forgalmi adatok jelennek meg! 9.1.2.2. Részletes AFA

Ez a jelentés a jelenleg érvényben lévő ötszáz áfa-csoport (A00-E99) alapján adja meg az eddigi bevételeket. Fontos: A jelentésen a sztornó és visszáru bizonylatok összértékével csökkentett forgalmi adatok jelennek meg!

## 9.1.2.3. Gyűjtő

A pénztárgépbe felparaméterezett gyűjtőkbe eddig bevitt tételek értéket jeleníti meg bizonylatra nyomtatva.

## 9.1.2.4. PLU

A pénztárgépbe beállított PLU-k szerinti eladási statisztikát adja vissza bizonylatra.

### 9.1.2.5. Pénztáros

A pénztárgépbe megadott pénztárosok alapján készít az eladott cikkek alapján statisztikát, amit egy bizonylatra nyomtat.

### 9.1.2.6. Egyenlegfeltöltés (opcionális)

A Mobile Online rendszeréből letöltött adatok alapján készült jelentés kinyomtatására van lehetőség ebben a menüpontban. A bizonylat, az utolsó ilyen, Z módban készült jelentés óta végzett tranzakciókat tartalmazza.

## 9.2. Z mód

Az "Z mód" egy 4-12 karakteres jelszóval védhető mód, melyben lehetőség nyílik jelentések valamint statisztikák lekérésére. A statisztikák minden esetben a pénztárgép által kinyomtatott bizonylaton jelennek meg. A menüpont lehetőségeit az alábbi lista tartalmazza. A Jelentések között a Fel/Le gombok segítségével lehet lépkedni. A végrehajtás az Összesen gomb megnyomása után indul.

**Fontos:** A "Z mód"-ban elvégzett jelentésnyomtatások következményeként a pénztárgép időszakos számlálói nullázódnak! A számláló nullázás csak az "Adóügyi"bizonylatok esetében nem következik be, mivel az adóügyi bizonylatokat a pénztárgépről semmiképpen nem lehet törölni a pénztárgépen keresztül.

### 9.2.1 Zárás

A pénztárgépen ez a funkció végrehajtja a napzárás folyamatot.

#### 9.2.2. Időszakos

Az időszakos lekérdezések megjelenítését lehetővé tevő funkció. A számlálók minden esetben egy adott időszak lezárását követően nullázódnak. A bizonylatok formátuma megegyezik a napi jelentések formátumával, azzal az eltéréssel, hogy itt fel van tüntetve az időszak kezdete. Az elérhető jelentéseket az alábbi lista tartalmazza.

#### 9.2.2.1. ÁFA

Ez a jelentés a jelenleg érvényben lévő öt áfa-csoport (A-E) alapján adja meg az eddigi bevételeket. Fontos: A jelentésen a sztornó és visszáru bizonylatok összértékével csökkentett forgalmi adatok jelennek meg!

#### 9.2.2.2. Részletes ÁFA

Ez a jelentés a jelenleg érvényben lévő ötszáz áfa-csoport (A00-E99) alapján adja meg az eddigi bevételeket. Fontos: A jelentésen a sztornó és visszáru bizonylatok összértékével csökkentett forgalmi adatok jelennek meg!

### 9.2.2.3. Gyűjtő

A pénztárgépbe felparaméterezett gyűjtőkbe eddig bevitt tételek értéket jeleníti meg bizonylatra nyomtatva.

### 9.2.2.4. PLU

A pénztárgépbe beállított PLU-k szerinti eladási statisztikát adja vissza bizonylatra.

#### 9.2.2.5 Egyszerű PLUjelentés:

Kinyomtatja a teljes plu forgalmat, valamint lezárja az időszakot, de nem plu-ként lebontva, mint a PLU jelentés.

#### 9.2.2.6. Pénztáros

A pénztárgépbe megadott pénztárosok alapján készít az eladott cikkek alapján statisztikát, amit egy bizonylatra nyomtat.

#### 9.2.2.7. Egyenlegfeltöltés (Opcionális)

A Mobile Online rendszeréből letöltött adatok alapján készült jelentés kinyomtatására van lehetőség ebben a menüpontban. A bizonylat, az utolsó ilyen jelentés kinyomtatása óta végzett tranzakciókat tartalmazza.

## 9.3 Infó-mód

Az infó módban nyílik lehetőség a pénztárgép valamint az adóügyi egység napi működését befolyásoló és egyéb adatainak nyomtatására. Az elérhető funkciókat az alábbi lista részletezi. Az Infó-mód menüjében a Fel/Le gombok segítségével lehet lépkedni. A végrehajtás az Összesen gomb megnyomása után indul.

#### 9.3.1 HUF/EUR ráta

A funkció kinyomtatja a pénztárgépbe éppen aktuálisan beállított HUF/EUR rátát.

#### 9.3.2 ÁFA kulcsok

A pénztárgép bizonylatra nyomtatja a NAV által az adóügyi egységgel közölt éppen aktuális ÁFA kulcsokat.

#### 9.3.3 ÁFA vált. ideje

Amennyiben a pénztárgépen van beütemezett áfa tábla változás, a pénztárgép bizonylatra nyomtatja annak idejét és a teljes beállítandó áfa táblát.

## 10. Hibajelzések, és elhárításuk

| Hibaüzenet szövege                  | A hibaüzenet oka                                                           | Elhárítás módja                                                                                    |
|-------------------------------------|----------------------------------------------------------------------------|----------------------------------------------------------------------------------------------------|
| NINCS FELVÉVE UTALVÁNY!             | Előzőleg nem történt Utalvány<br>fizetőeszköz beállítás a<br>pénztárgépen. | Az S menüben vagy az OfflineApp<br>pc szoftverrel programozhat fel<br>utalványokat a pénztárgépre. |
| ADATBÁZIS HIBA! HÍVJON<br>SZERVIZT! | Az SD kártya adataiban hiba<br>keletkezett.                                | Hívja a szervizt, a hiba kijavítása csak<br>szakember segítségével lehetséges!                     |

| Hibaüzenet szövege                                      | A hibaŭzenet oka                                                                                                    | Elháritás módja Remove Wa                                                                                |
|---------------------------------------------------------|----------------------------------------------------------------------------------------------------|----------------------------------------------------------------------------------------------------|
| HIBA A NYUGTA<br>LEZÁRÁSAKOR!                           | Hibás nyugta tartalom esetén<br>kaphatjuk ezt a hibaüzenetet.                                                                    | A NYUGTA MEGSZAKÍTÁS funkció<br>használatával szakítsa meg a nyugtát!                                    |
| HIBA TÖRTÉNT!                                           | Egyéb hiba                                                                                                    | A törlés gomb lenyomása után ismételje<br>meg a műveletet vagy szakítsa meg a<br>nyugtát.                |
| AZ UTOLSÓ TÉTEL NEM<br>TERMÉK!                          | A nyugtán szereplő utolsó tétel<br>felár, ill. kedvezmény vagy törölt<br>tétel és erre próbál kedvezményt,<br>ill. felárat adni. | A törlés gomb lenyomása után<br>folytatható a megkezdett nyugta.                                         |
| IDŐSZAKOS ZÁRÁS<br>SZÜKSÉGES!                           | Az adott programozási művelet<br>megkezdése előtt a vonatkozó<br>időszaki zárást el kell végezni!                                | Az időszaki zárások menüjéből<br>nyomtassuk ki a vonatkozó halmazati<br>zárást.                          |
| HIBÁS JELSZÓ!                                           | A beírt jelszó nem egyezik az<br>előzőleg beállított jelszóval!                                                                  | A törlés gomb lenyomása után adja meg<br>a helyes jelszót.                                               |
| Gyűjtő max ár: xxxxxx                                   | A használni kívánt gyűjtőre, előre<br>beállított maximális egységárat<br>próbálta túllépni.                                      | A törlés gomb lenyomása után adjon<br>meg kisebb összeget vagy válasszon<br>másik gyűjtőt.               |
| A TÉTEL TÚL DRÁGA!                                      | A beütött tételsor értéke<br>meghaladja az előre beállított<br>maximális értéket.                                                | A törlés gomb lenyomása után adjon<br>meg kisebb tételsor értéket!                                       |
| TÚL NAGY RÉSZÖSSZEG!                                    | A nyitott bizonylaton szereplő<br>tételek összértéke meghaladja az<br>előre beállított maximum értéket.                          | A törlés gomb lenyomása után zárja le a<br>bizonylatot és kezdjen újat!                                  |
| ENNYIT NEM ADHATSZ!                                     | Az aktuális pénztáros ekkora<br>kedvezmény, ill. felár felszámítására<br>nem jogosult.                                           | Adjon meg kisebb százalékértéket vagy<br>váltson pénztárost!                                             |
| PC KAPCSOLAT MEGSZAKADT!                                | Az Online kapcsolat (USB kábel<br>vagy mobil stick esetén egyaránt)<br>megszakadásakor jelenik meg.                              | Ellenőrizze a kapcsolat fizikai eszközeit<br>(USB kábel, USB mobil stick) valamint<br>azok csatlakozóit. |
| FIZETETT ÖSSZEG<br>BEADÁSRA SZORZAT NEM<br>HASZNÁLHATÓ! | A fizetőeszköz kiválasztása előtt<br>szorzószámot próbált beütni.                                                                | A törlés gomb lenyomása után újra üsse<br>be a fizetendő összeget egyösszegben.                          |
| HIBA FIZETÉS KÖZBEN!                                    | A fizetési módok beadásánál hiba<br>keletkezett!                                                                                 | A NYUGTA MEGSZAKÍTÁS funkció<br>használatával szakítsa meg a nyugtát!                                    |
| A NYUGTA MÁR FIZETVE VAN!                               | A nyugta lezárásakor hiba<br>keletkezett!                                                                                        | A NYUGTA MEGSZAKÍTÁS funkció<br>használatával szakítsa meg a nyugtát!                                    |
| ZÁRD LE A NAPOT!                                        | A pénztárgépen több mint 24 órája<br>nem történt Napi forgalmi jelentés<br>nyomtatás.                                            | Nyomtassa ki a Napi forgalmi jelentést!                                                                  |
| PÉNZTÁROS NEM LÉTEZIK!                                  | Akkor jelenik meg a kijelzőn, ha<br>19-nél nagyobb számot próbálunk<br>pénztáros azonosítóként megadni.                          | Létező pénztáros azonosítót adjon meg<br>a törlés gomb lenyomása után.                                   |
| MÁR ADTÁL KEDVEZMÉNYT!                                  | Egymás után kétszer próbált<br>részösszeg kedvezményt adni.                                                                      | A törlés gomb lenyomása után<br>folytathatja a bizonylatot.                                              |
| SZÁMÍTS RÉSZÖSSZEGET!                                   | Az utolsó tételre már adott<br>kedvezményt vagy felárat, már<br>csak részösszegre lehetséges<br>kedvezményt vagy felárat adni.   | A törlés gomb lenyomása után<br>folytathatja a bizonylatot.                                              |
| KEDVEZMÉNY TÚL NAGY!                                    | Az eredeti tétel összegénél nagyob<br>fix összegű kedvezményt próbált<br>adni.                                                   | A törlés gomb lenyomása után<br>helyesbítse az engedmény összegét!                                       |

| Hibaüzenet szövege                 | A hibaüzenet oka                                                                                                    | Elhárítás módja                                                                                                    |
|------------------------------------|----------------------------------------------------------------------------------------------------|----------------------------------------------------------------------------------------------------|
| FELÁR TÚL NAGY!                    | Az eredeti tétel összegénél nagyob<br>fix összegű felárat próbált adni.                                                                                                    | A törlés gomb lenyomása után<br>helyesbítse a felár összegét!                                                                                        |
| GYŰJTŐ NINCS<br>BEPROGRAMOZVA!     | Akkor jelenik meg a kijelzőn, ha<br>olyan gyűjtőt próbálunk használni,<br>ami előzőleg nem lett beállítva!                                                                    | Válasszon másik gyűjtőgombot vagy<br>programozza fel a gyűjtő gombot!                                                                                |
| HELYTELEN PÉNZMENNYISÉG!           | Ha a beadott pénzmennyiség<br>formátuma nem egyezik a<br>kiválaszott pénznemével, akkor<br>keletkezik ez a hibaüzenet. (PI.:<br>tizedesjeggyel próbált Ft összeget<br>beadni) | A törlés gomb lenyomása után kezdje<br>újra a műveletet!                                                                                             |
| GÖNGYÖLEG PLU KELL!                | A göngyölegjegyre NEM göngyöleg<br>PLU-t próbált felvinni.                                                                                                    | A törlés gomb lenyomása után<br>göngyöleg PLU-t vegyen fel a<br>bizonylatra!                                                                         |
| EHHEZ NYISS GÖNGYÖLEG-<br>JEGYET!  | Göngyöleg PLU-ként<br>felprogramozott terméket próbált<br>nyugtára vagy Egyszerűsített<br>számlára felvenni.                                                                  | A törlés gomb lenyomása folytathatja a<br>bizonylatot!                                                                                               |
| NINCS ELÉG PÉNZ A<br>KASSZÁBAN!    | Akkor kapjuk ezt a hibaüzenetet,<br>ha az aktuális fiók készpénznél<br>nagyobb összeget próbálunk<br>kifizetni a pénztárgépből.                                               | A törlés gomb lenyomása után adjon<br>meg helyes összeget vagy fizesse<br>be a kasszába a megfelelő Készpénz<br>összeget, mielőtt kivenne készpénzt. |
| KÉRT PLU NINCS<br>BEPROGRAMOZVA!   | A hibajelzés akkor jelentkezik, ha<br>olyan PLU-t próbálunk felvenni a<br>bizonylatra, ami előzőleg nem lett<br>beállítva.                                                    | A törlés gomb lenyomása után létező<br>PLU-t próbáljon felvenni a bizonylatra.                                                                       |
| PLU NEM LÉTEZIK!                   | Online módban előforduló<br>hibaüzenet, melyet akkor kapunk,<br>ha az online PLU interfész azt kapja<br>vissza a kiszolgálótól, hogy nincs<br>ilyen PLU.                      | A törlés gomb lenyomása után létező<br>PLU-t próbáljon felvenni a bizonylatra.                                                                       |
| HIBÁS ÁR!                          | Ha "Forint időszakban" törtszámot<br>próbál megadni egységárként egy<br>bizonylaton, akkor keletkezik ez a<br>hibaüzenet                                                      | A törlés gomb lenyomása után adjon<br>meg egész számot egységárként!                                                                                 |
| ÁFA KULCS NEM LÉTEZIK!             | Ha olyan ÁFA kulcsot próbál<br>használni, ami az A00-E99-ig<br>terjedő tartományon kívül esik,<br>akkor jelentkezik ez a hiba.                                                | Használja a rendelkezésre álló A00-E99-<br>ig terjedő tartományú ÁFA kulcsokat.                                                                      |
| NEM MEGENGEDETT<br>KIFEJEZÉS!      | Ha olyan szót próbál beprogramozni<br>valamilyen elnevezésnek, ami nem<br>megengedett, akkor keletkezik a<br>hibajelzés.                                                      | A törlés gomb lenyomása után<br>módosítsa az elnevezést!                                                                                             |
| MÉG NEM LEHET ÁTÁLLNI!             | Ha az előre beállított Euro átállás<br>dátum előtt hajtja végre a P menü<br>"Átállás EURO-ra" menüpontját,<br>akkor jelentkezik ez a hibaüzenet.                              | Csak akkor használja a menüpontot, ha<br>az aktuális dátum elérte az EURO átállás<br>rendeletben rögzített időpontját.                               |
| MÁR ÁTÁLLTÁL EURORA!               | Ha a P menü "Átállás EURO-ra"<br>menüpontját egy sikeres Euro<br>átállás után hajtja végre, akkor<br>keletkezik ez a hibaüzenet.                                              | EURO átállás után ne használja ezt a<br>menüpontot!                                                                                                  |
| A PÉNZTÁRGÉP ÜZEMELÉSE<br>SZÜNETEL | A pénztárgép üzemelése fel van<br>függesztve!                                                                                                    | Szakszerviz közreműködése szükséges a használatbavételhez.                                                                                           |

#### A pénztárgép üzemelése szünetel

A pénztárgép üzemelése fel van függesztve! Szakszerviz közreműködése szükséges a használatbavételhez.

SZTORNÓ

#### A pénztárgép Teljes újraindítása

Az újraindításhoz háromszor le kell nyomni egymás után

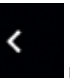

hibajavít gombot, majd ezután folyamatosan

raindul" feliratnak.

nyomvatartani több mint 25 másodpercig a Moszaditás gombot. Ezután kell megjelennie "A pénztárgép leáll és új-

felement

## 11. Bizonylatminták

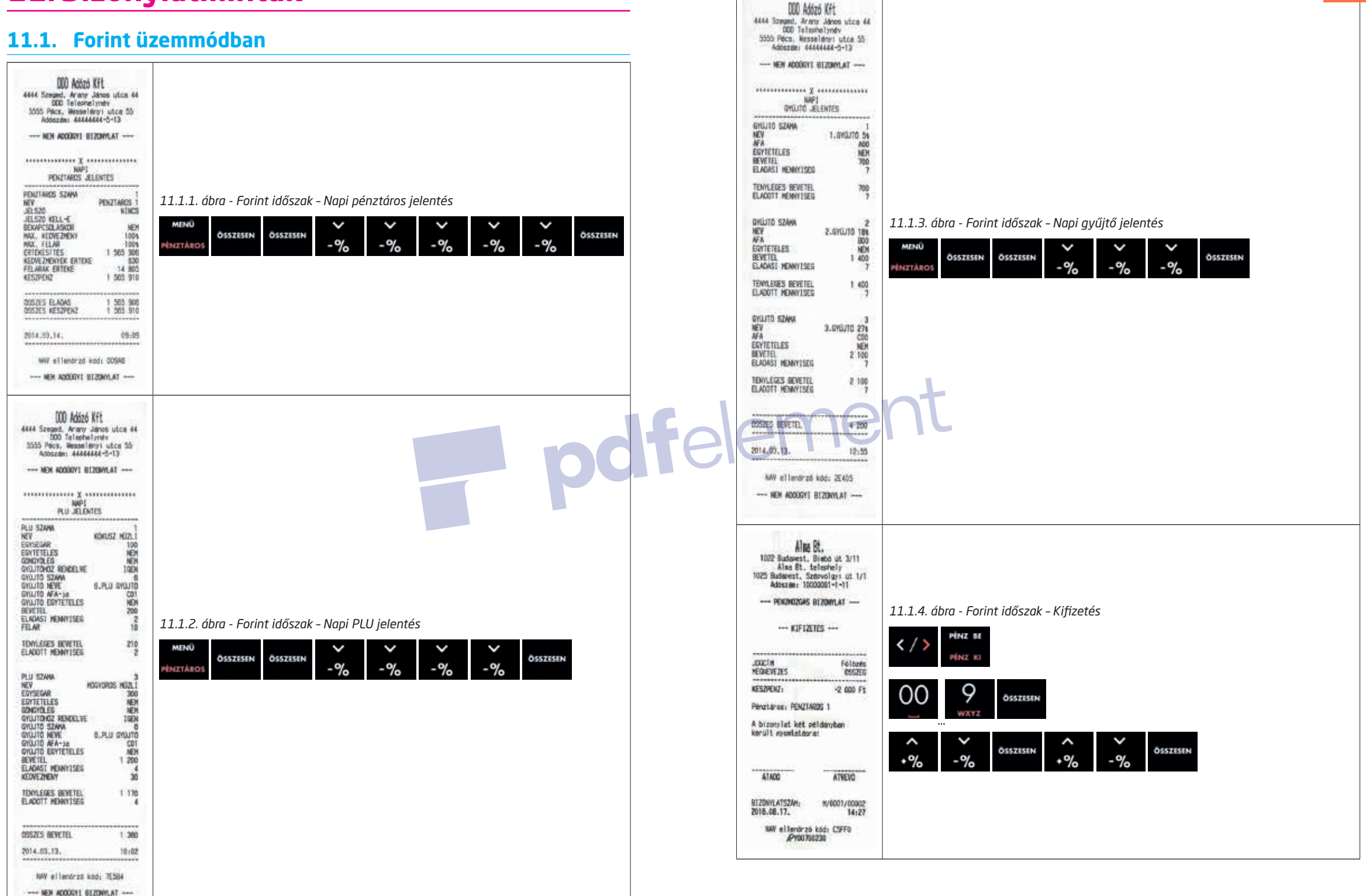

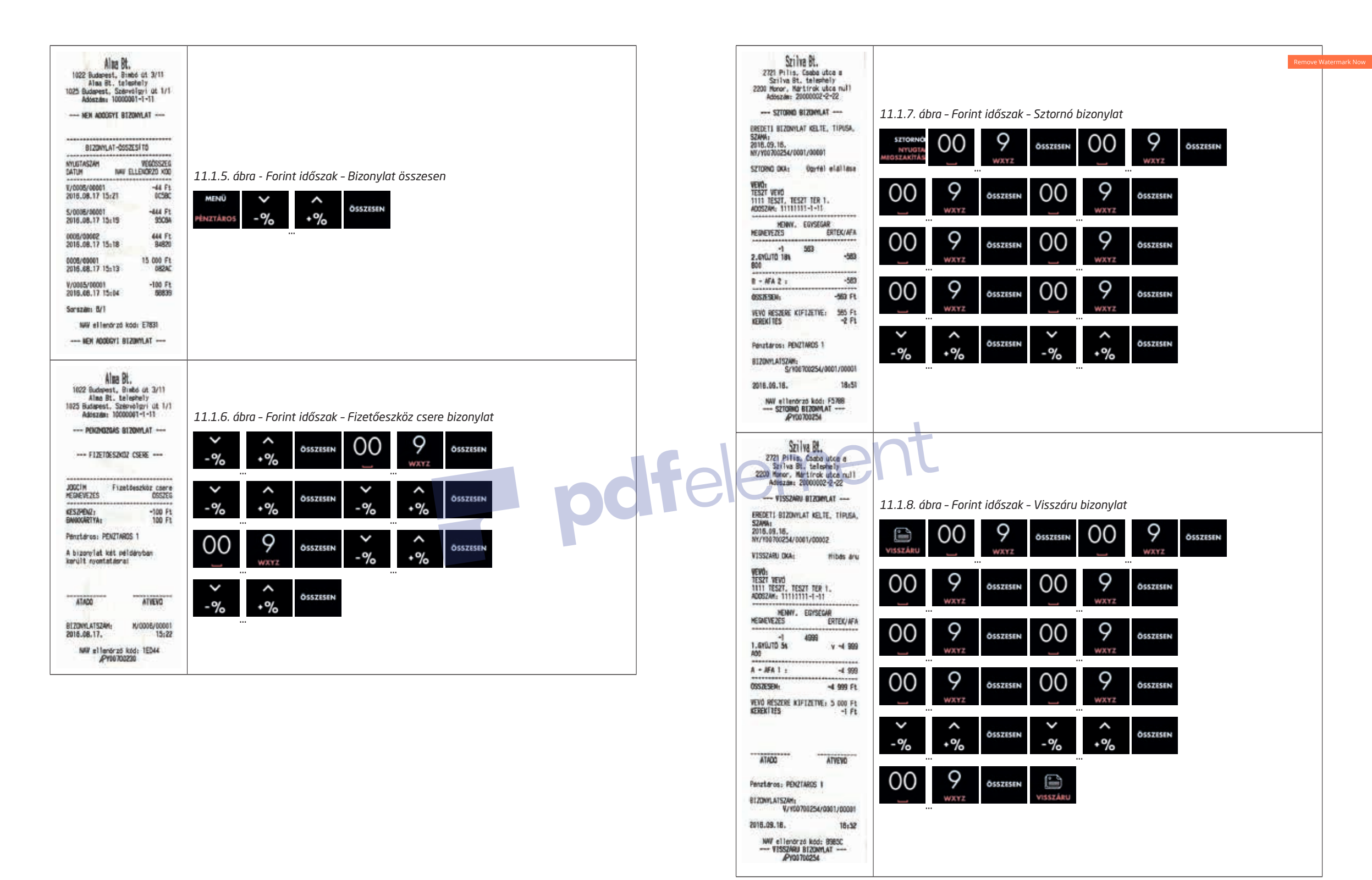

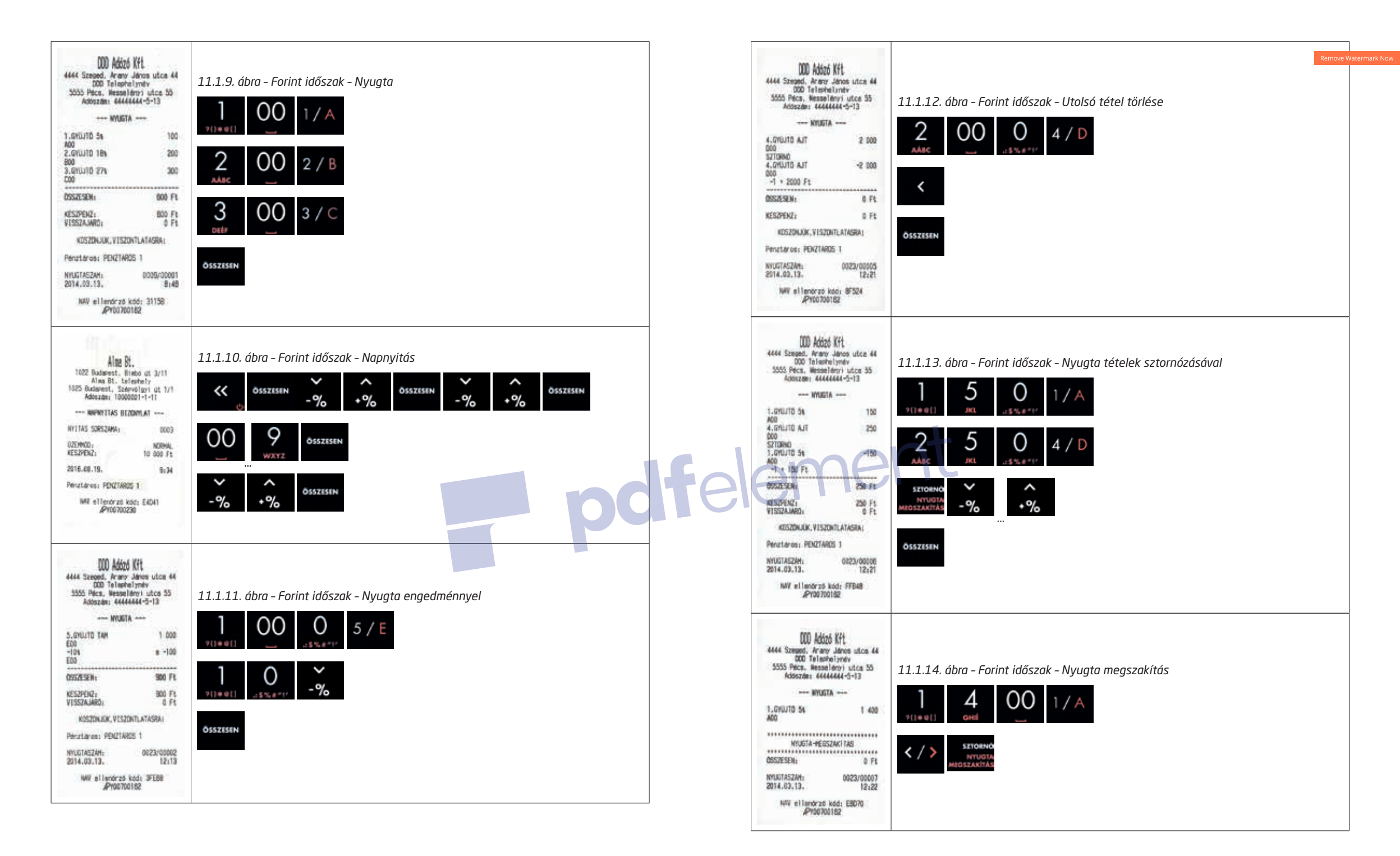

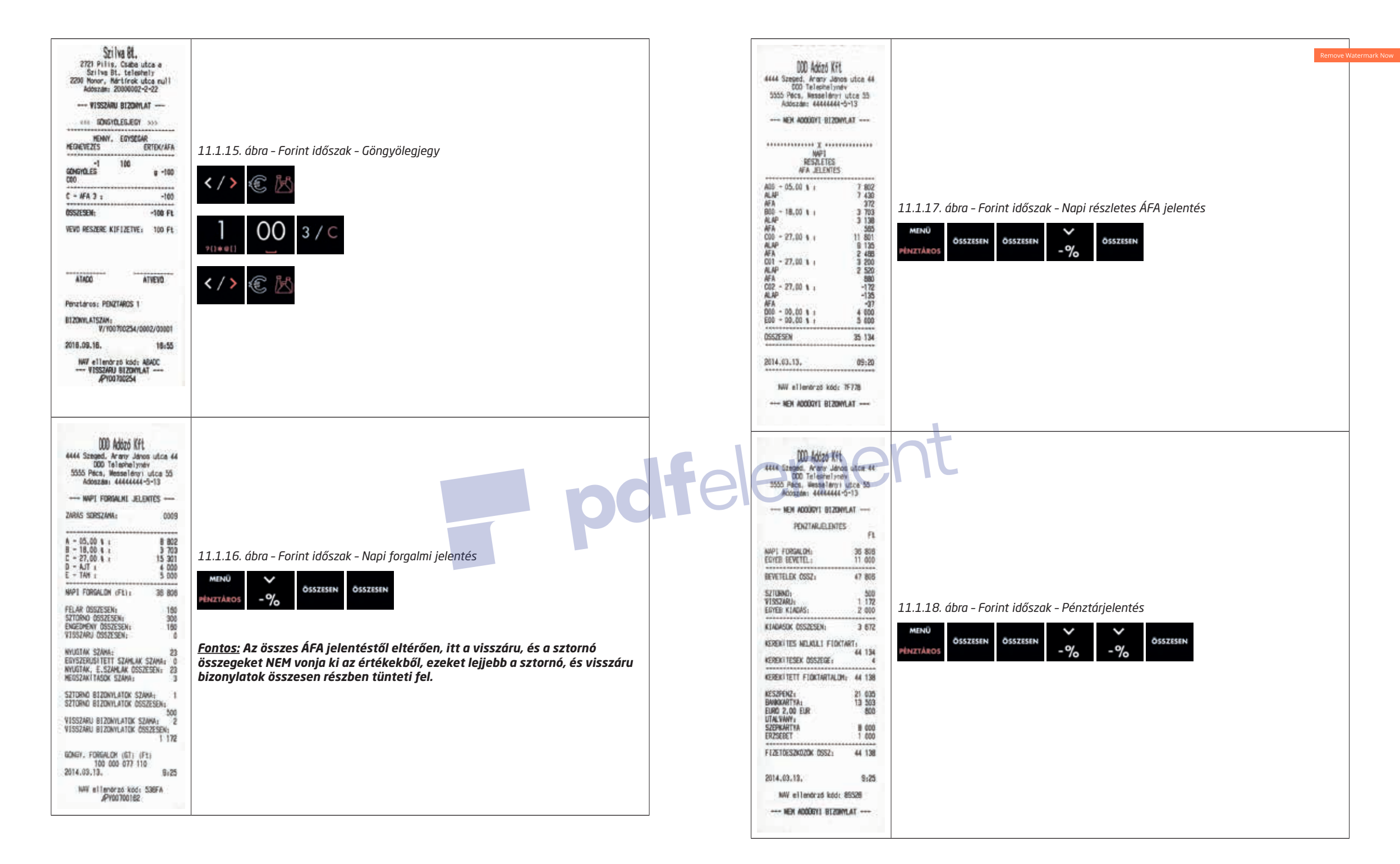

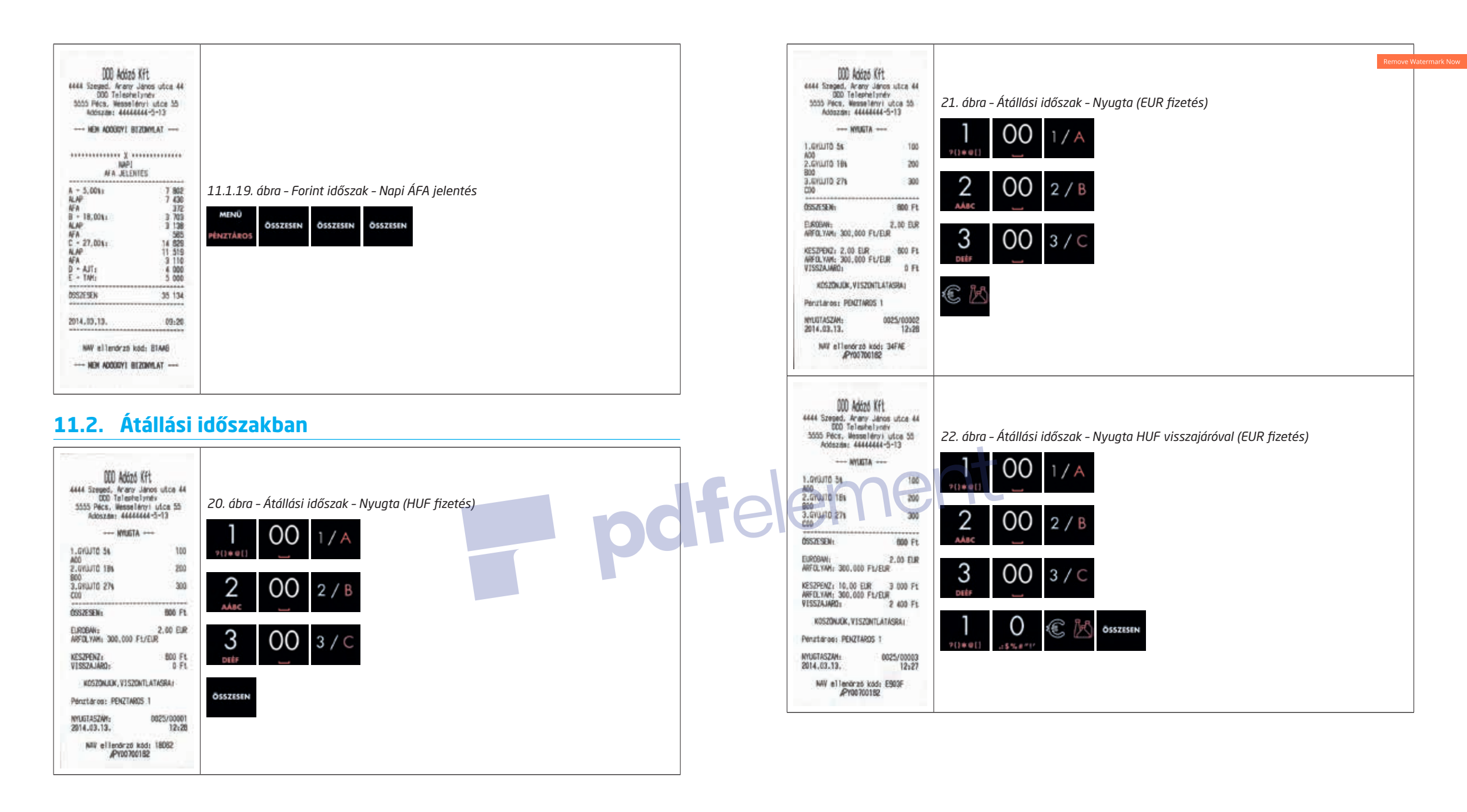

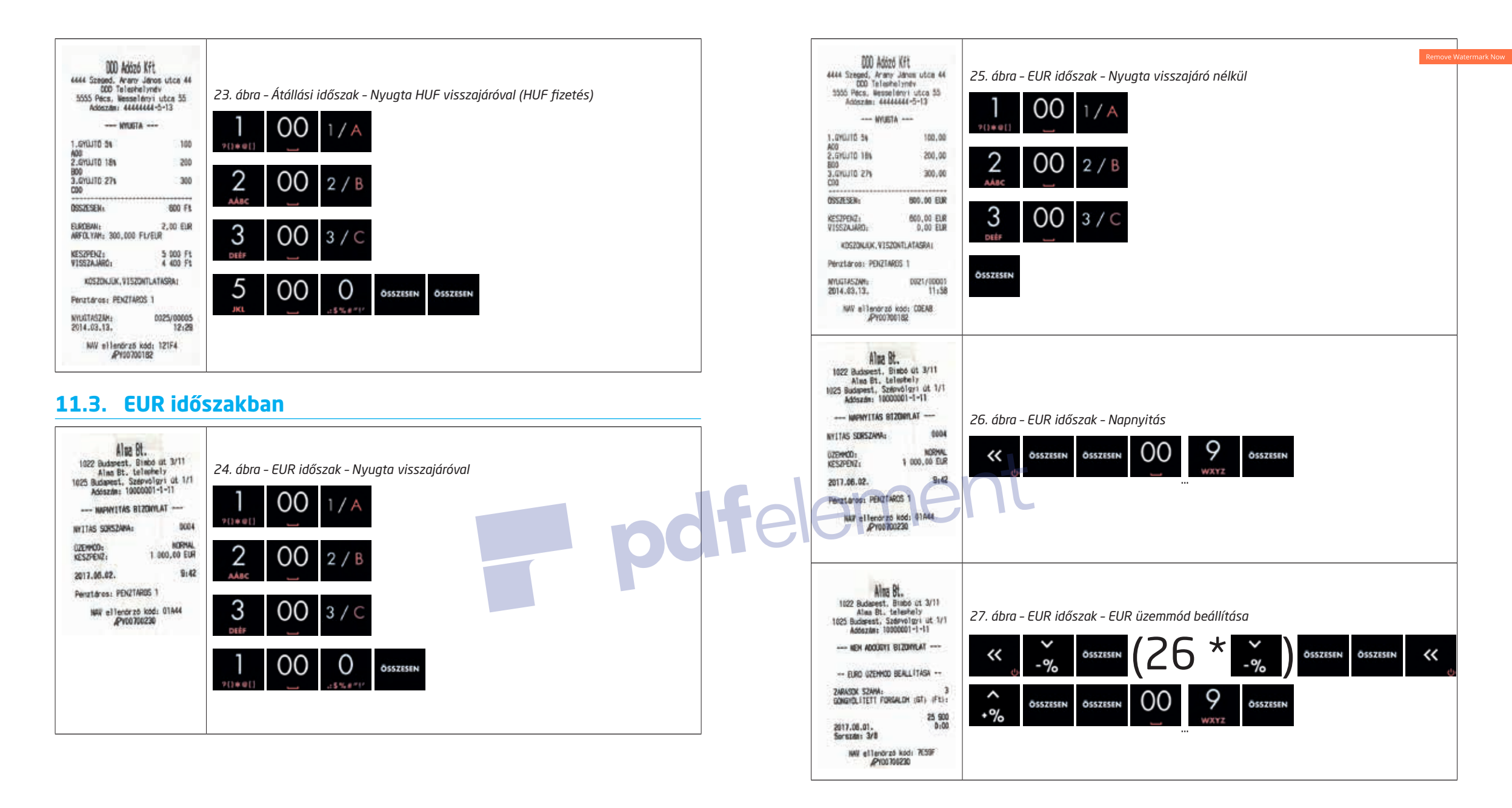

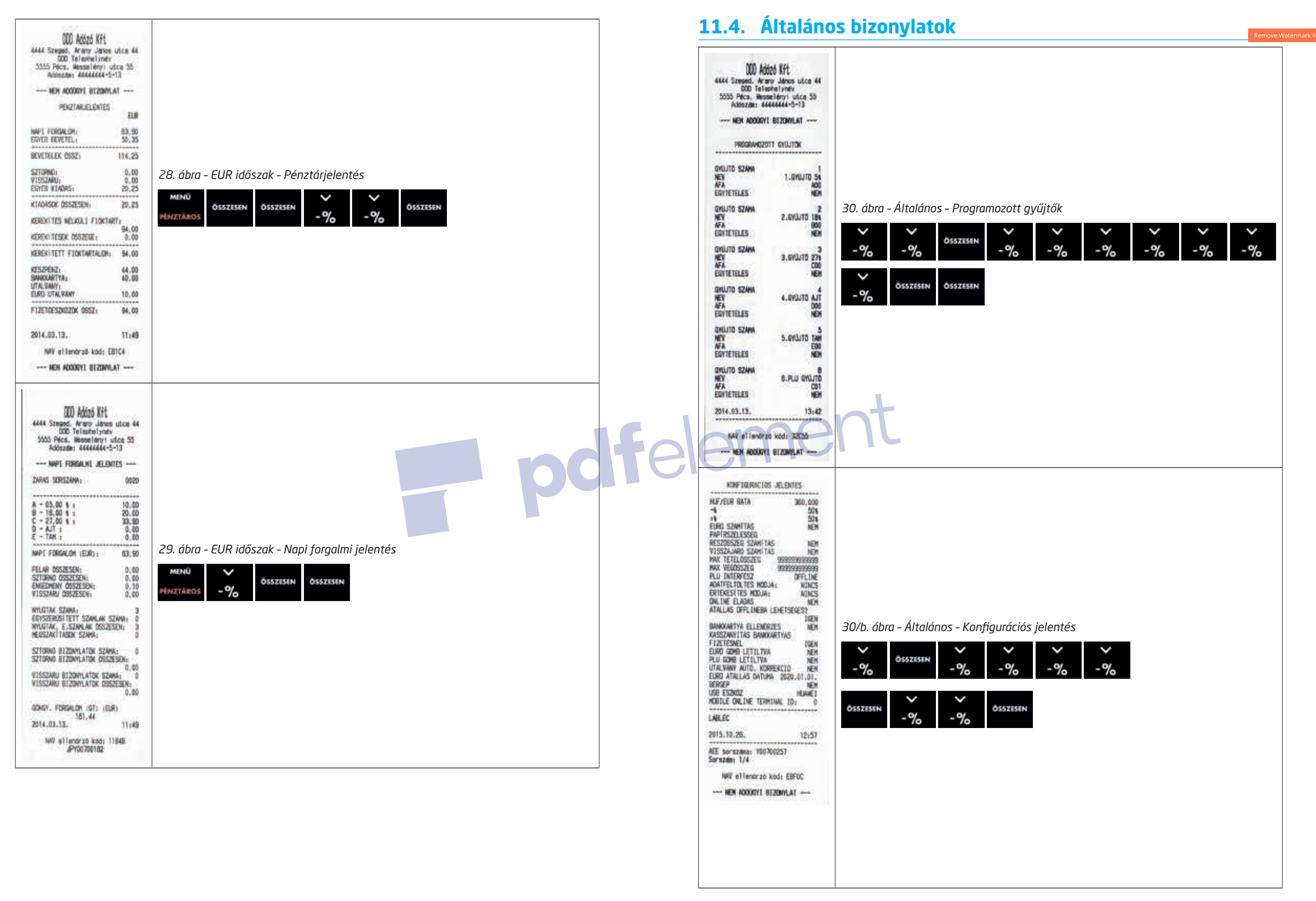

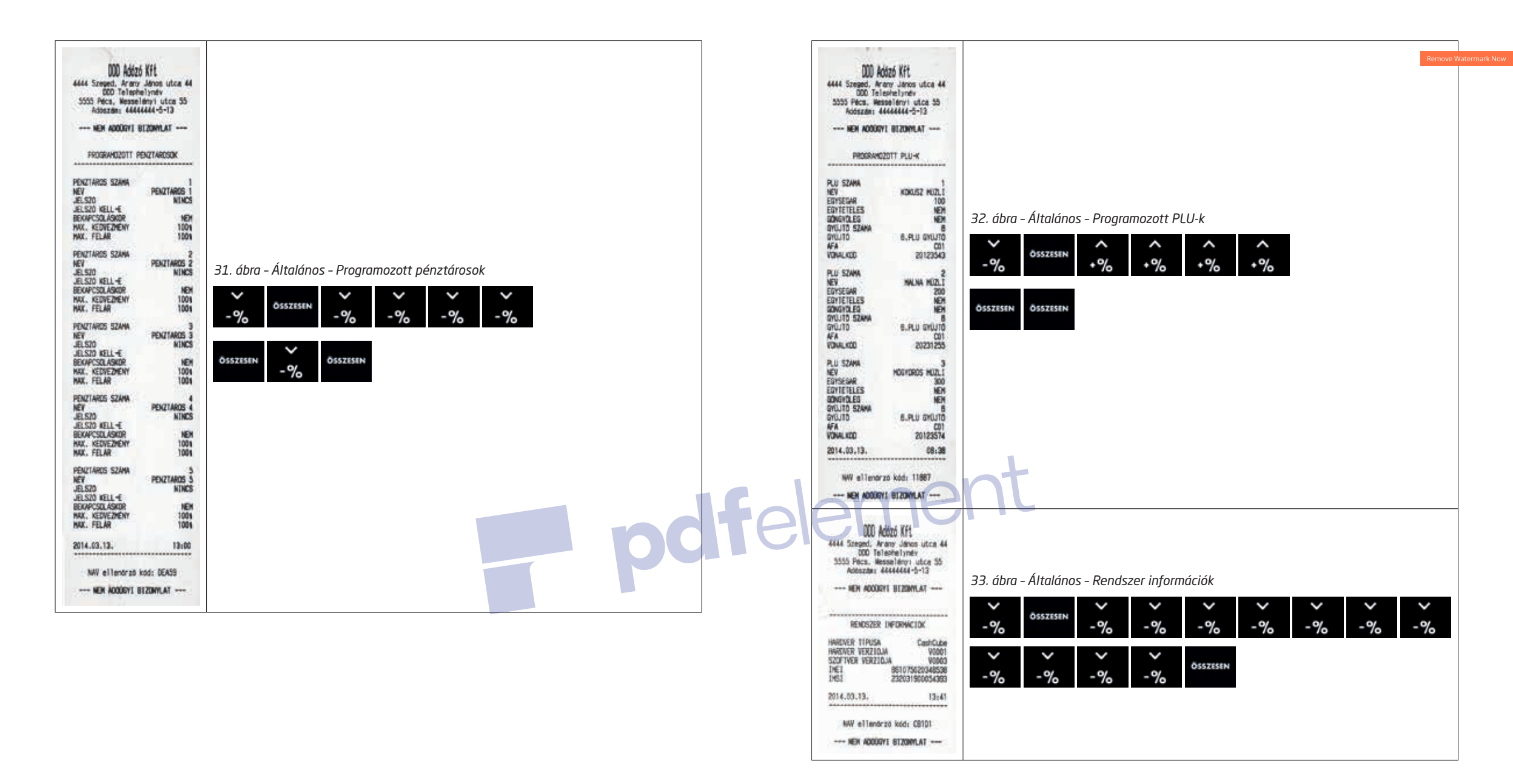

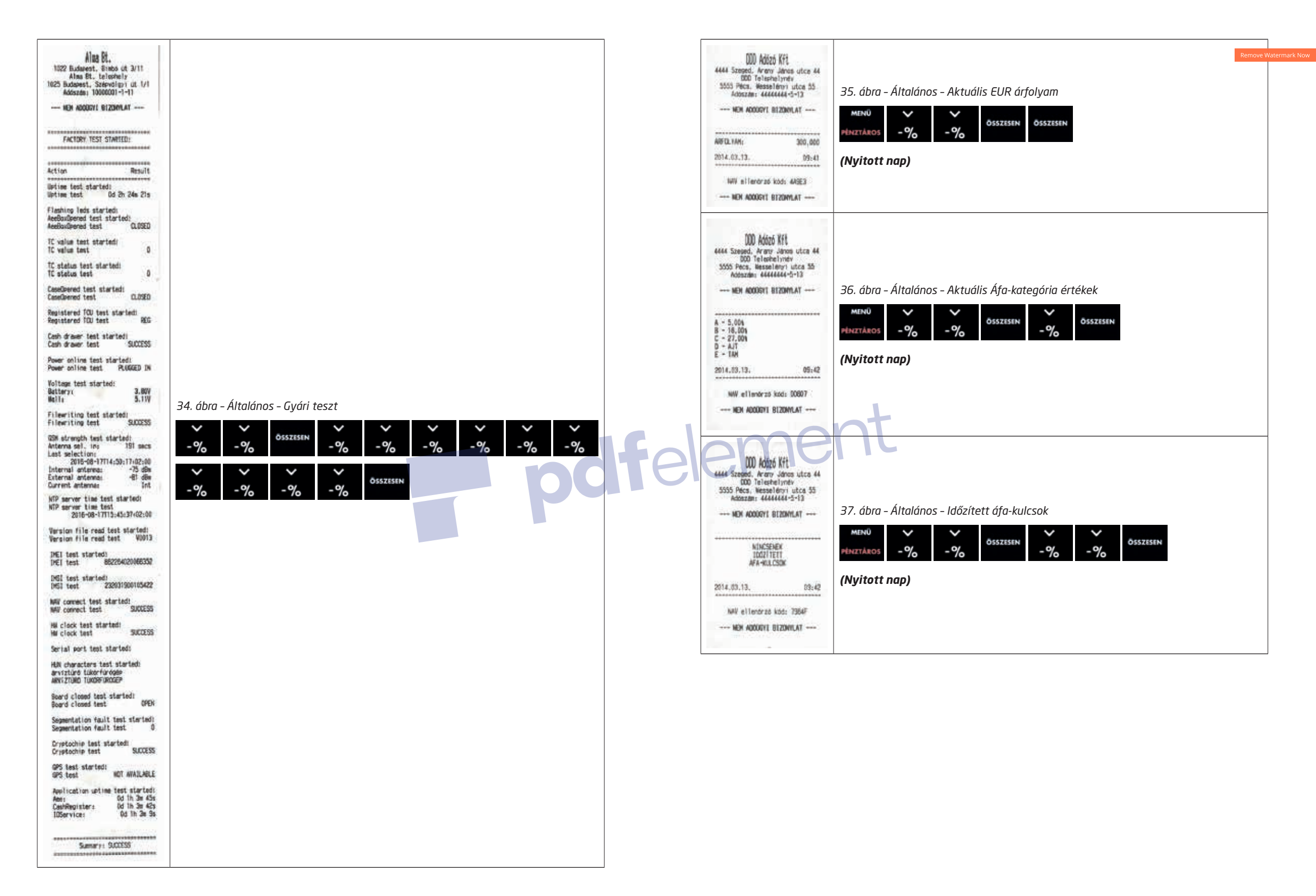

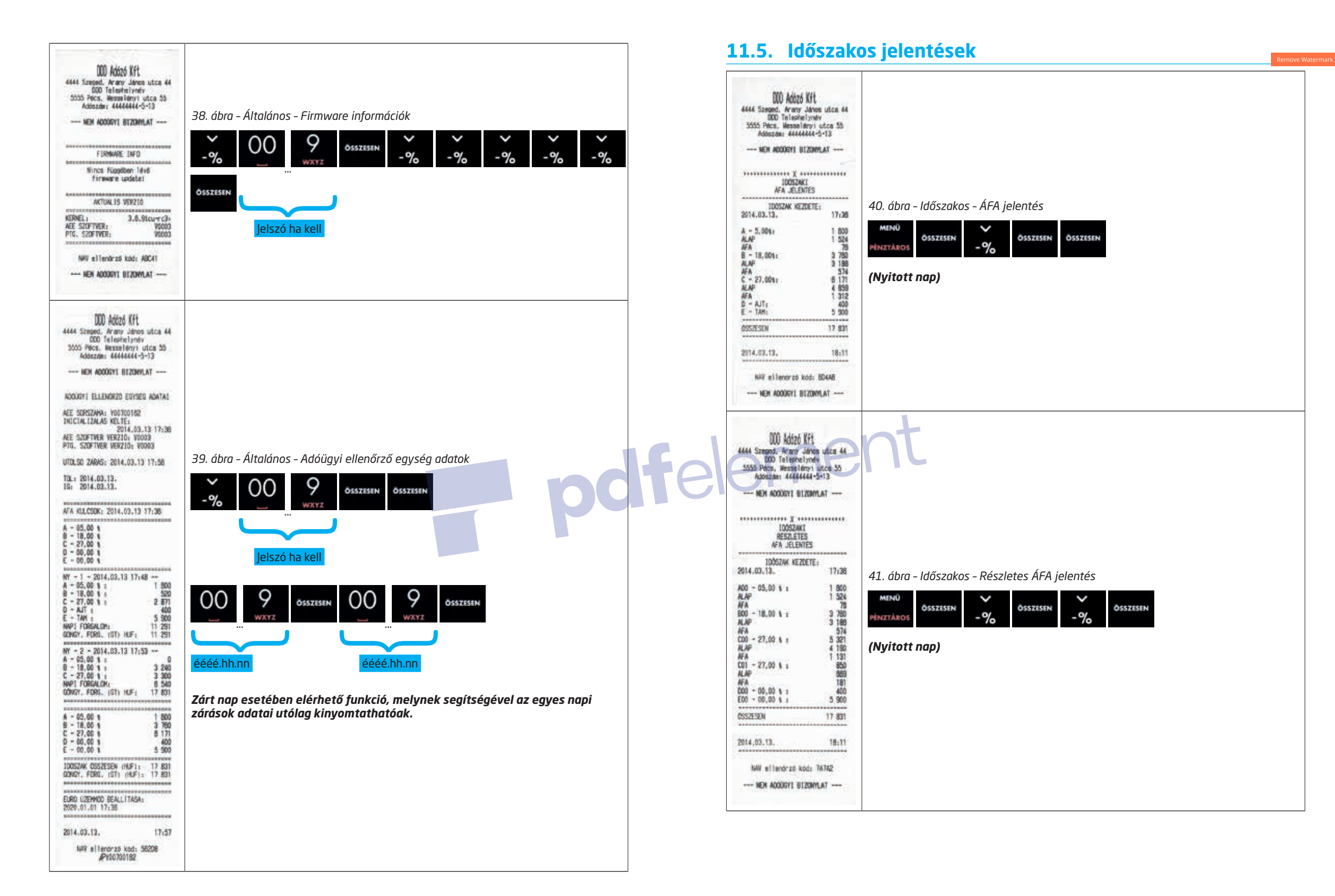

#### 

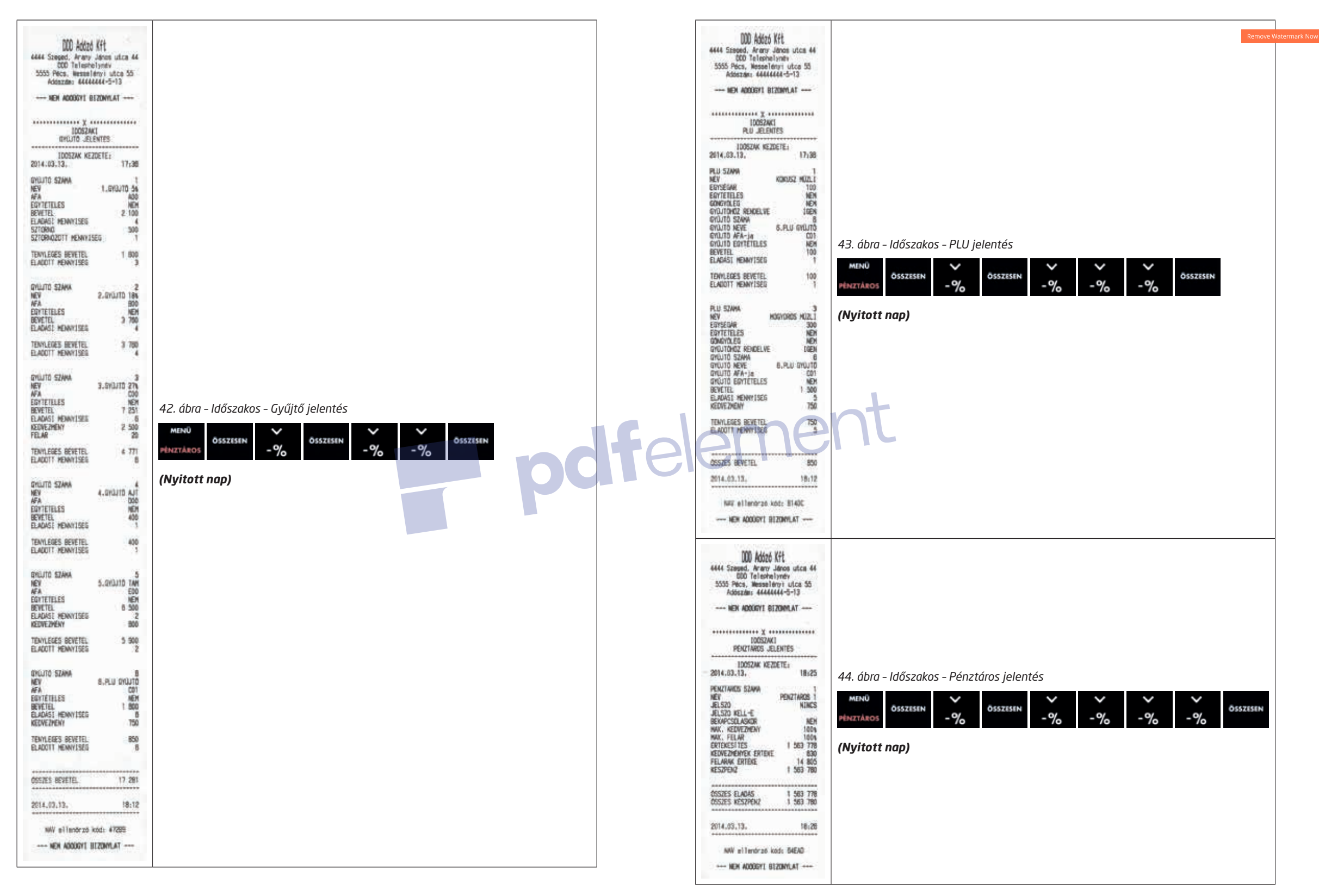

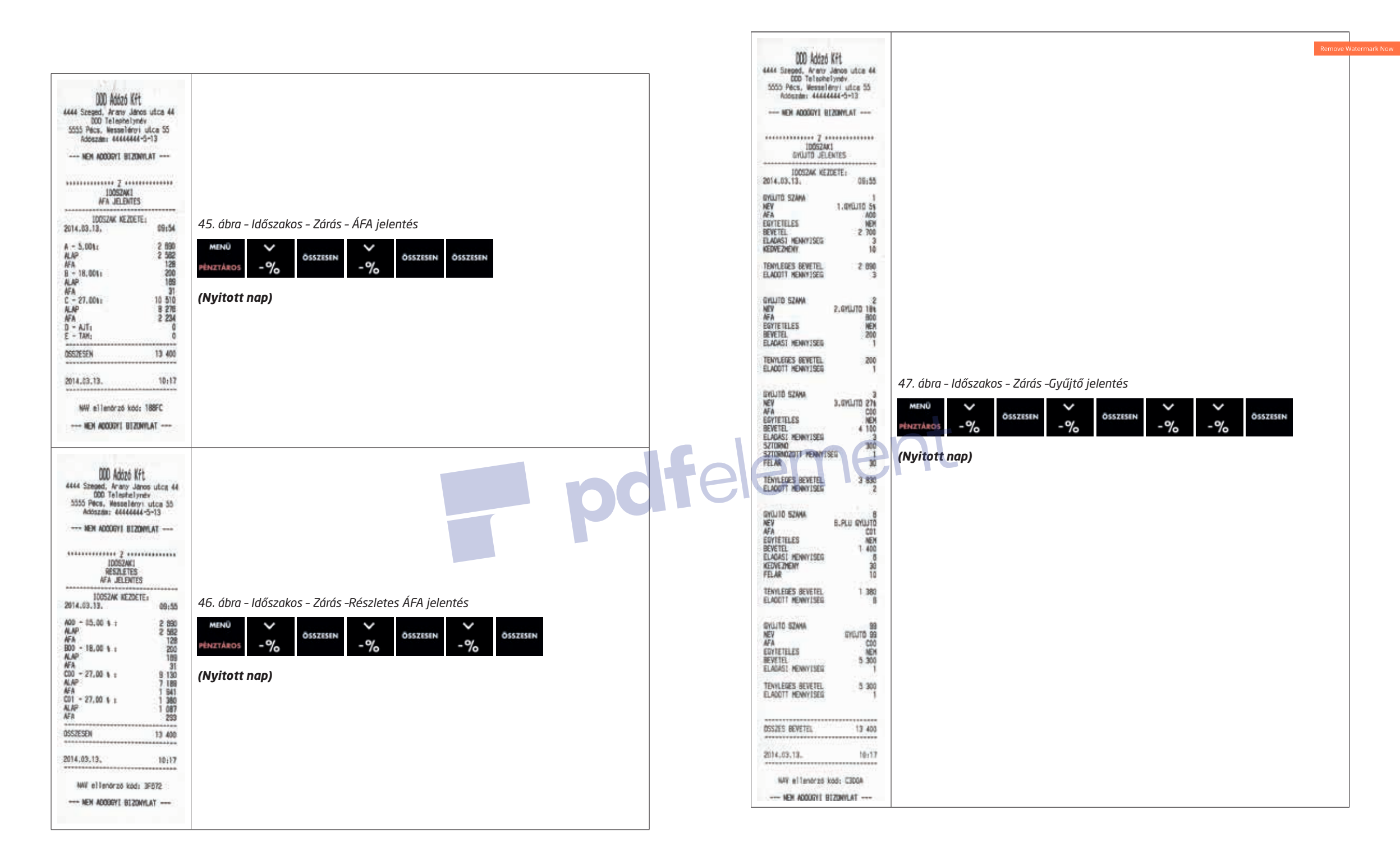

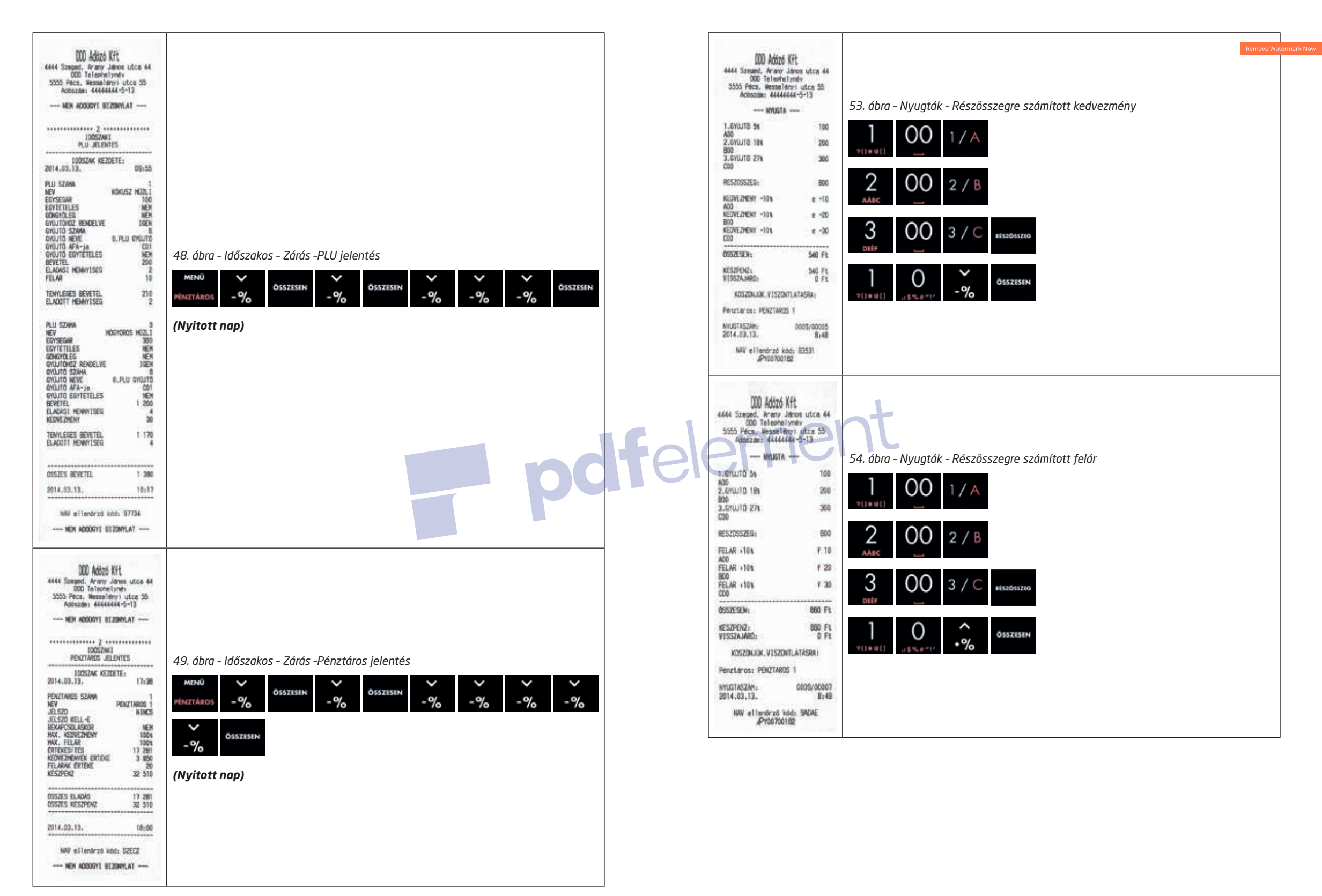

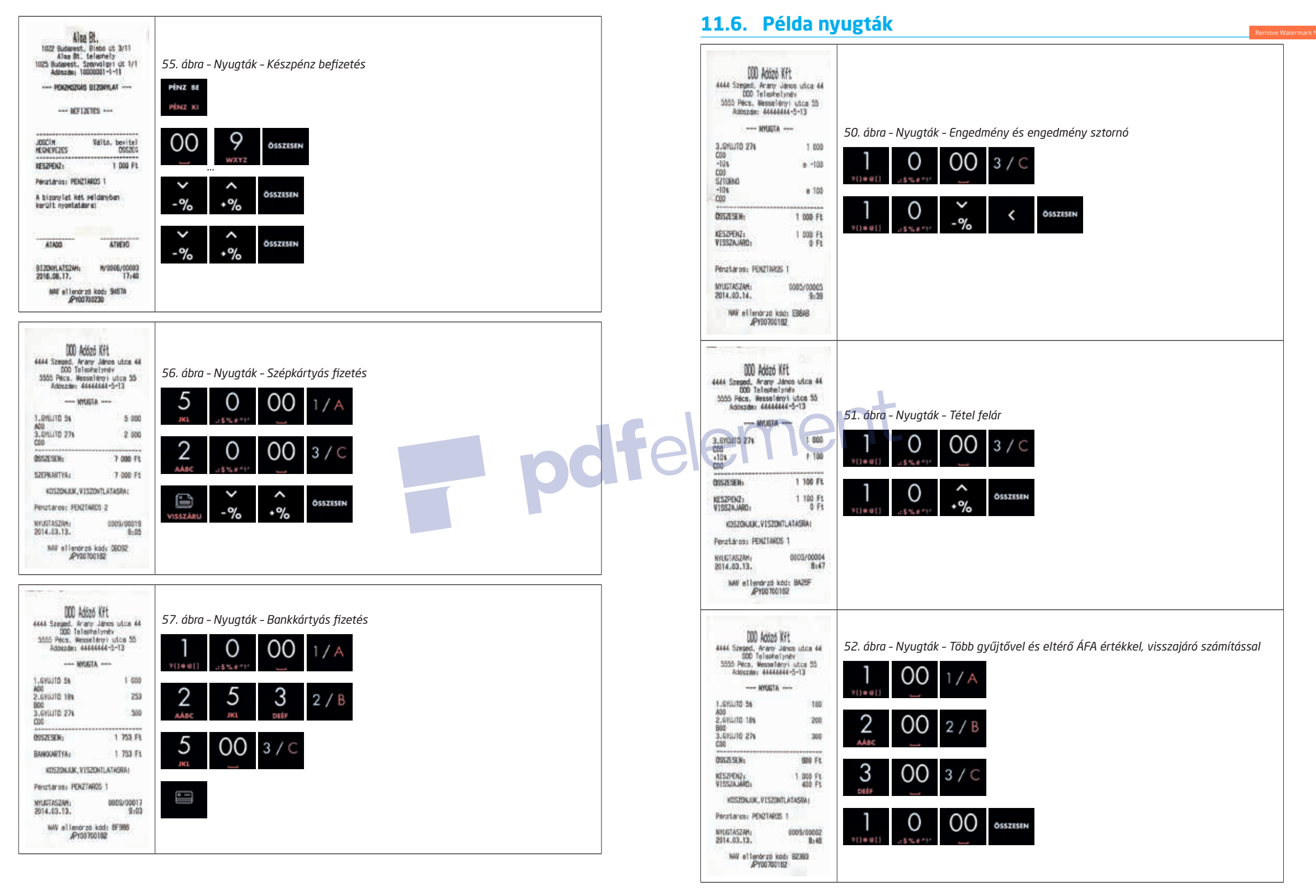

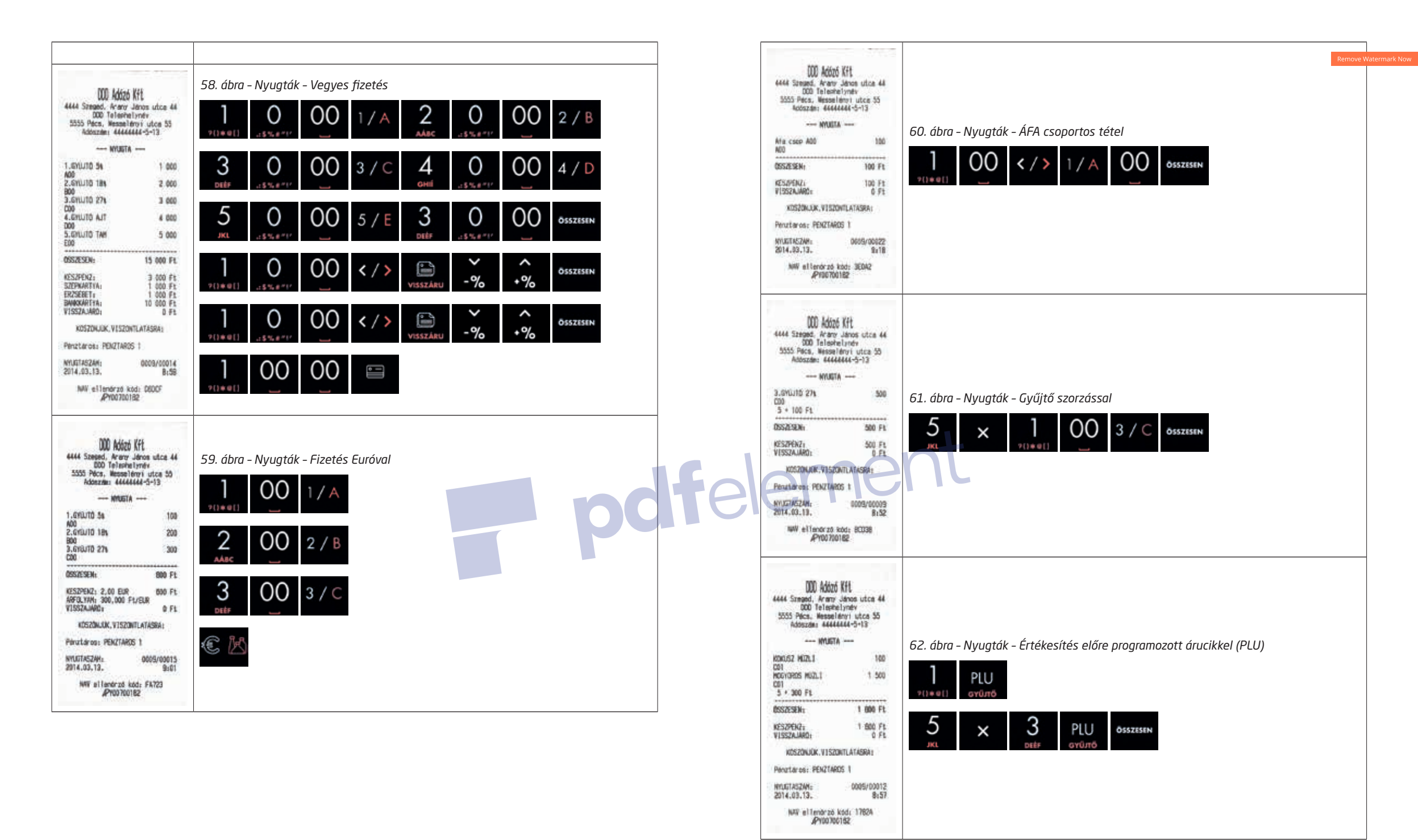

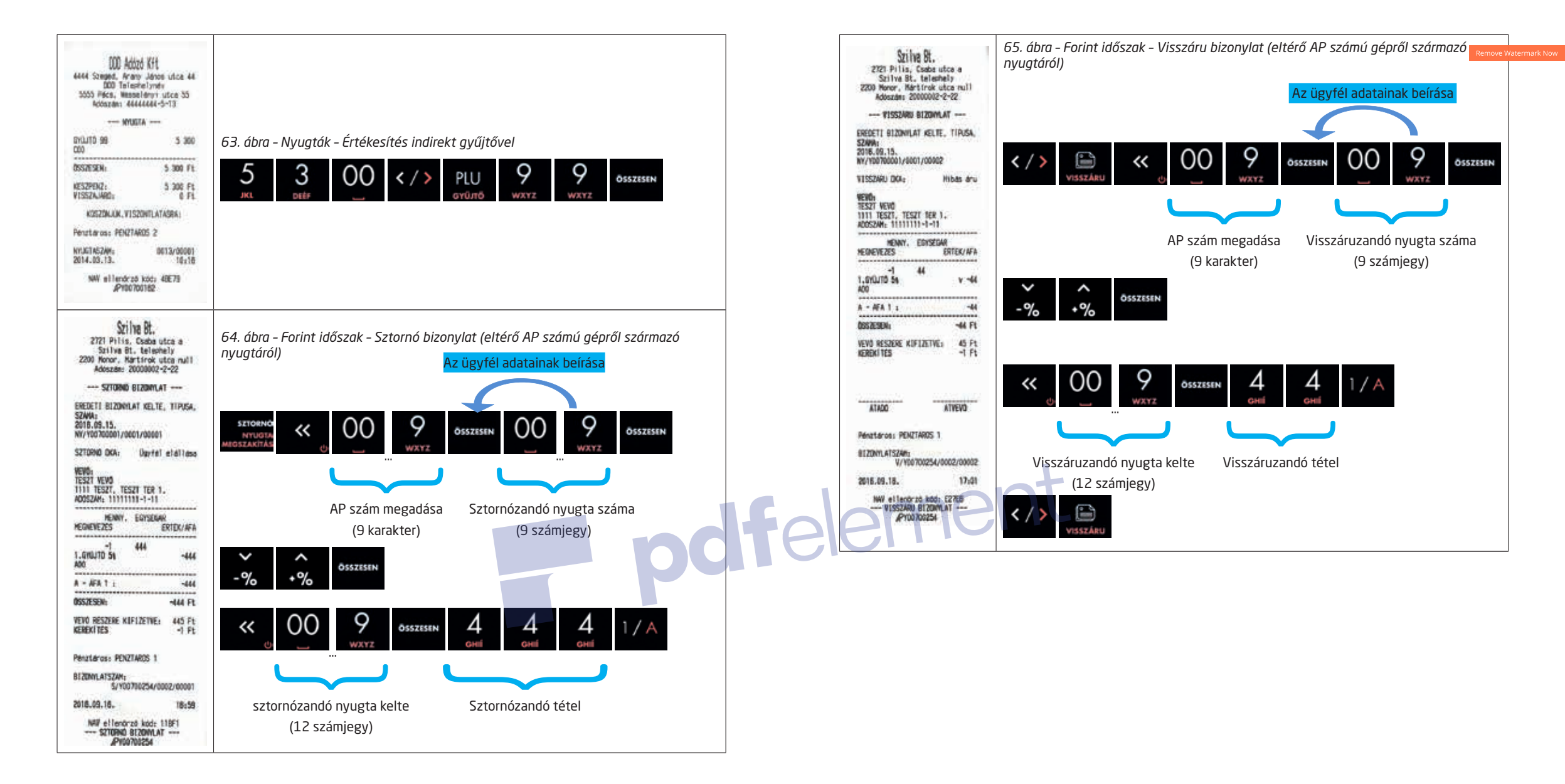

# 12 Kozolőlan

| <b>12. Keze</b>                     | lőlap                                                                          |     | Funkció                                 | Billentyűk képei                                                                                                    | Remove V                        |
|-------------------------------------|--------------------------------------------------------------------------------|-----|-----------------------------------------|----------------------------------------------------------------------------------------------------|---------------------------------|
| Funkció                             | Billentyűk képei                                                               |     |                                         | < / >      (visszáru)     (visszáru)     (visszáru)     (visszáru)     (visszáru)     (visszáru)     (visszáru)     (visszáru)     (visszáru)     (visszáru)     (visszáru)     (visszáru)     (visszáru)     (visszáru) | 9 osszesen 00 9<br>wxyz         |
| Bekapcsolás                         | <b>«</b>                                                                       |     | Visszáru bizonylat                      | összesen 00 9 összesen 00 9 wxyz                                                                                                    | összesen OO 9 összesen<br>wxxyz |
| Kikapcsolás                         | <b>**</b>                                                                      |     | (Saját pénztárgép)                      | 00 9 0552ESEN 00 9 0552ESEN<br>WXXYZ 0552ESEN                                                                                                    |                                 |
|                                     | ≪ osszesen -% *% <sup>o</sup> sszesen -% *% <sup>o</sup> sszesen 00 9<br>₩XX72 |     |                                         | *% ÖSSZESEN OO 9 ÖSSZESEN E                                                                                                    |                                 |
| Napi nyitás                         | ÖSSZTSEN                                                                       |     |                                         | < / >                                                                                                    | 9 OSSZESEN 00 9                 |
|                                     | ~ ^ ÖSSZESEN                                                                   |     | Visszáru bizonylat                      | OSSZESIN OO 9<br>WXYZ OSSZESIN OO 9<br>WXYZ                                                                                                    | ÖSSZESEN OO 9 ÖSSZESEN          |
| Napi zárás                          | MENÜ SSSZESEN<br>PÉNZTÁROS =%                                                  |     | (Másik pénztárgép)                      | OO 9 ÖSSZESEN OO 9 ÖSSZESEN<br>WXYZ                                                                                                    | OO 9 ÖSSZESEN<br>WXYZ           |
| Aktív pénztáros<br>váltás           | 00 9                                                                           |     |                                         | -% +% 0552ESEN 00 9 1/A                                                                                                    | 5 / E                           |
| Árucikk hozzáadása<br>gyűitővel     | 00 9 × 00 9 1/A 5/E                                                            |     | omf                                     | STTORMO<br>INTUDTA<br>MIGRIXANTAS                                                                                                    | összesein 00 9 összesein witte  |
| Árucikk hozzáadása                  | 00 9 × 00 9 PLU                                                                | Tei | Sztornó bizonylat<br>(Saját pénztárgép) |                                                                                                    |                                 |
| Árucikk hozzáadása                  | 00 9 × 00 9                                                                    |     | ()()                                    |                                                                                                    | -% *%                           |
| áfa-kategóriával                    | WXYZ WXYZ WXYZ                                                                 |     |                                         | -% +% ÖSSZESEN NYYOTTA                                                                                                    |                                 |
| Visszajáró számítás                 | NISZÓSSZIG OSSZESEN                                                            |     |                                         | SETORINO<br>NUTUTIA<br>MIGOSZARITAS                                                                                                    | ÖSSZESEN OO 9 ÖSSZESEN<br>WXYZ  |
| Vegyes fizetési mód                 |                                                                                |     |                                         | OO 9 Osszesen OO 9 Osszesen WXYZ                                                                                                    |                                 |
| Utolsó felvitt árucikk<br>sztornója |                                                                                |     | Sztornó bizonylat<br>(Másik pénztárgép) | OO 9 Osszesen OO 9 Osszesen witte                                                                                                    | OO 9 OSSZESSEN                  |
| Göngvölog iogu                      | <pre></pre>                                                                    |     |                                         | ∼ ∧<br>-% *% <sup>Ŏsszesen</sup> -% *% <sup>Ŏsszesen</sup>                                                                                                    | 00 9 1/A 5/E                    |
| fejvétele                           | с <u>к</u>                                                                     |     |                                         | STORNÓ<br>NYUSTA<br>WIGSZAKITAS                                                                                                    |                                 |
|                                     | 1                                                                              | ]   | Forint betét<br>a kasszába              | PENZ RE 00 9 0552E5EN -% *%                                                                                                    | Ö55225EN +% -% Ö55225EN         |

| Funkció                                                      | Billentyűk képei                                                                                                    |           |
|--------------------------------------------------------------|----------------------------------------------------------------------------------------------------|-----------|
| Forint kivét<br>a kasszából                                  | PENZ BE         OO         9         összesen         ~         ^         ^         ^         ^         ^         ^         ^         ^         ^         ^         ^         ^         ^         ^         ^         ^         ^         ^         ^         ^         ^         ^         ^         ^         ^         ^         ^         ^         ^         ^         ^         ^         ^         ^         ^         ^         ^         ^         ^         ^         ^         ^         ^         ^         ^         ^         ^         ^         ^         ^         ^         ^         ^         ^         ^         ^         ^         ^         ^         ^         ^         ^         ^         ^         ^         ^         ^         ^         ^         ^         ^         ^         ^         ^         ^         ^         ^         ^         ^         ^         ^         ^         ^         ^         ^         ^         ^         ^         ^         ^         ^         ^         ^         ^         ^         ^         ^                                             |           |
| Pénznem csere                                                | ·         ·         OO         9         osszesen         ·         ·         ·         ·         ·         ·         ·         ·         ·         ·         ·         ·         ·         ·         ·         ·         ·         ·         ·         ·         ·         ·         ·         ·         ·         ·         ·         ·         ·         ·         ·         ·         ·         ·         ·         ·         ·         ·         ·         ·         ·         ·         ·         ·         ·         ·         ·         ·         ·         ·         ·         ·         ·         ·         ·         ·         ·         ·         ·         ·         ·         ·         ·         ·         ·         ·         ·         ·         ·         ·         ·         ·         ·         ·         ·         ·         ·         ·         ·         ·         ·         ·         ·         ·         ·         ·         ·         ·         ·         ·         ·         ·         ·         ·         ·         ·         ·         ·         ·         ·         ·         · |           |
| Hibaüzenet<br>eltűntetése                                    | « _                                                                                                    |           |
| Bevitt érték törlése                                         | <b>«</b>                                                                                                    |           |
| Forint készpénzzel<br>fizet vagy bevitt<br>érték jóváhagyása | ÖSSZESEN                                                                                                    |           |
| Papír tolása                                                 |                                                                                                    | e i sont  |
| Euróval fizet                                                |                                                                                                    | felemeric |
| Utalvánnyal fizet                                            | VISSZÁRU                                                                                                    |           |
| Bankkártyával fizet                                          |                                                                                                    |           |

# 13. Menütérkép

## 13.1 Beüzemelt

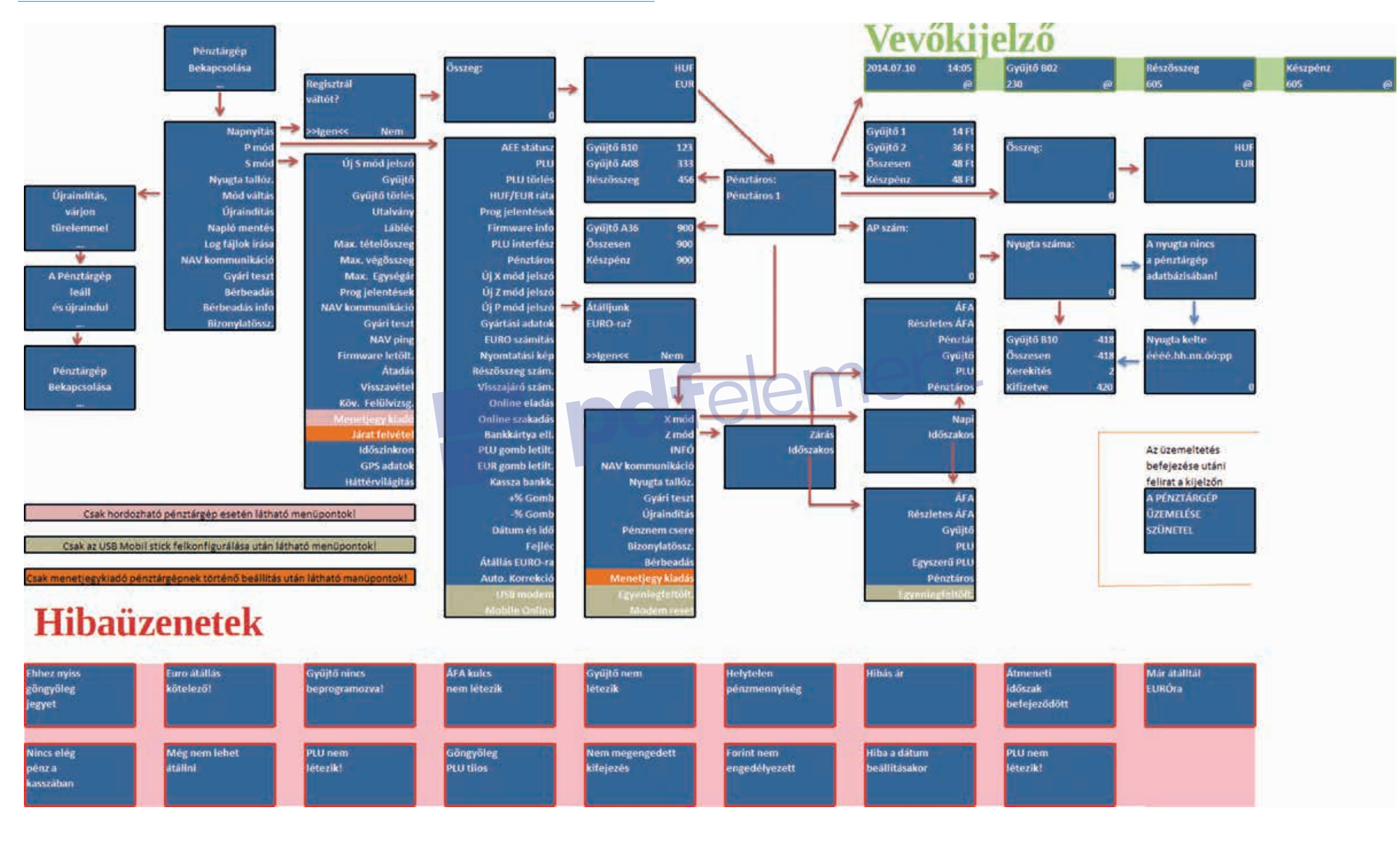

## 14. Egyszerűsített kezelési és programozási útmutató

## 14.1 Bekapcsolás, használatba vétel.

A pénztárgép csatlakozóit az alábbi ábra és táblázat szerint csatlakoztassuk a megfelelő eszközökhöz, perifériákhoz, végül a készülék tápellátását biztosító adaptert csatlakoztassuk a hálózati aljzatba. A gép alján található tolókapcsolót állítsa ON állásba! Ellenőrizzük, hogy van e a gépben papírszalag! A pénztárgép elindulása akkor fejeződik be, mikor a kezelő kijelzőjén megjelenik a Főmenü, melynek Napnyitá<u>s feliratú</u> során áll a kiválasztó sáv. A pénztárgép

első indulása után, már elegendő, ha a későbbiekben csak a törlés gomb hosszú lenyomva tartásával a gép kijelzőit kapcsoljuk le, miután befejeztük a munkát a pénztárgéppel. A gép bekapcsolása szintén ennek a gombnak a lenyomva tartásával kezdeményezhető.

| Gomb képe | Funkció                                                                                   |
|-----------|-------------------------------------------------------------------------------------------|
| 1         | UMTS antenna csatlakozó                                                                   |
| 2         | USB PC csatlakozó                                                                         |
| 3-4       | USB csatlakozó, Adatmentés(jogszabályi)USB<br>modem,USB vonalkód olvasó,külső vevőkijelző |
| 5         | Bankkártya olvasó (POS terminal), Mérleg                                                  |
| 6         | Kassza fiók csatlakozó                                                                    |
| 7         | Tápellátás                                                                                |
| 1 E 2     | 7 /                                                                                       |

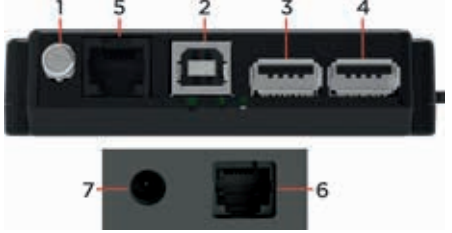

## 14.2 Napnyitás

Lezárt napnál, a Fel-le nyíl gombok segítségével rávisszük a kiválasztó sávot a Napnyitás menüpontra, majd ÖSZ-SZESEN gomb. Szintén a nyilakkal kiválasztjuk, hogy szeretnénk e váltópénzt befizetni a kasszába vagy mégsem, ha igen, akkor a nyilak segítségével kiválasztjuk a fizetőeszközt és beírjuk az összeget. Ezután újabb fizetőeszközt választhatunk, vagy a "nem" opciót választva kinyomtathatjuk a napnyitás bizonylatot.

Fontos: A művelet nélkül, a pénztárgépen nem készíthető nyugta vagy más adóügyi bizonylat

## 14.3 Értékesítési típusok

### 14.3.1 Egyszerű nyugta

Egyszerű nyugta, minden egyes tétel (árucikk) felvitele előtt megadjuk az egységárat, majd lenyomjuk a termék ÁFA kulcsának megfelelő gyűjtőbillentyűt. Folytatjuk a következő tétel felvételével, mely lehet többszörözött is, végül lezárjuk a nyugtát valamely fizetési móddal. (Feltétel: Felprogramozott Gyűjtő billentyű lásd: Gyűjtő programozás.)

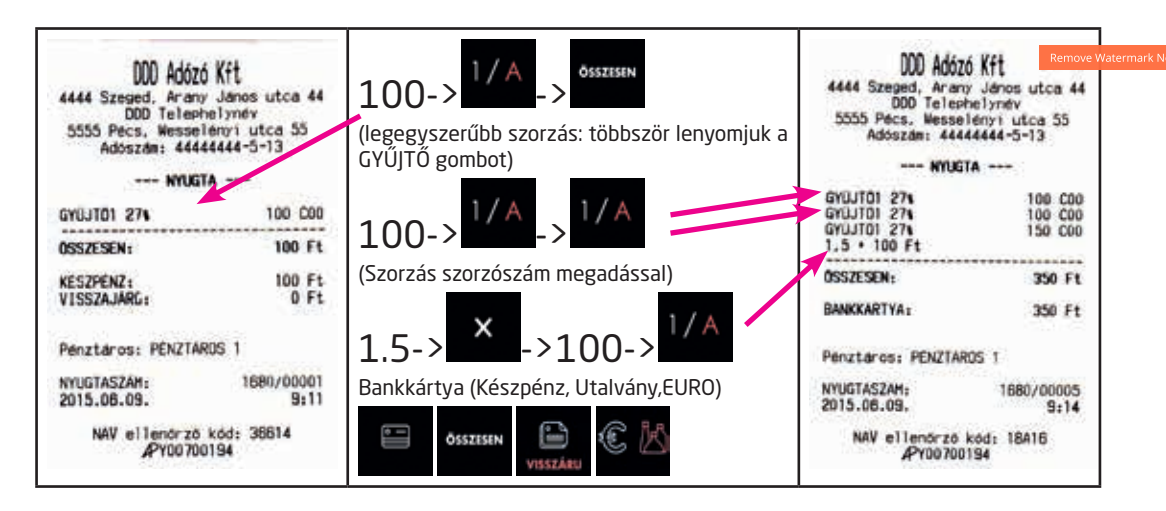

#### 14.3.2 Nyugta készítése előre felprogramozott, fix áras gyűjtőkkel

Ezt a használati módot olyan helyen érdemes beállítani, ahol kevés számú (max. a rendelkezésre álló gyűjtők számával megegyező) árucikk kerül eladásra. Pl. fagyi, belépőjegy stb. Lehetőség van arra is, hogy csupán egyetlen GYŰJ-TŐ gomb lenyomásával elkészüljön a nyugta Készpénz fizetési móddal lezárva. (Feltétel: Felprogramozott Gyűjtő billentyű lásd: Gyűjtő prg.)

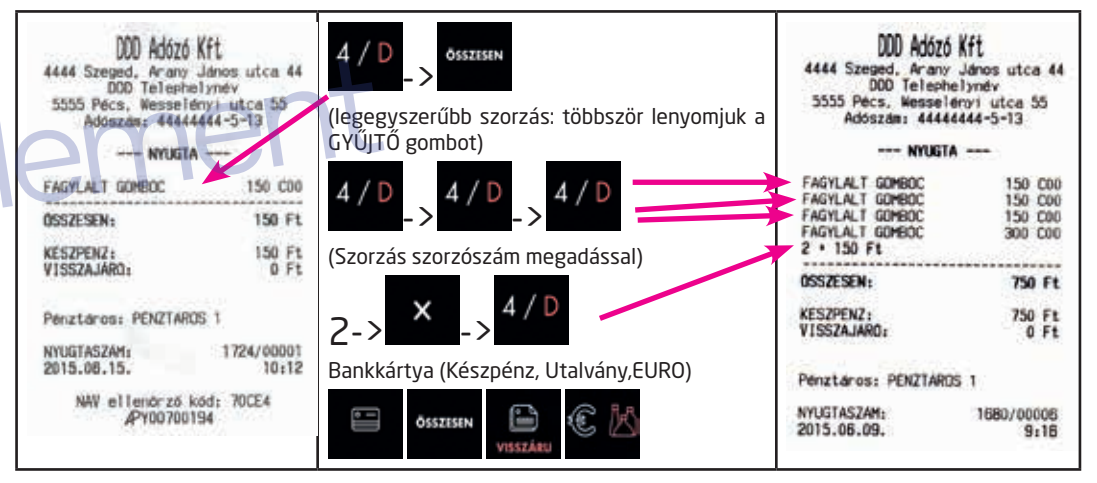

#### 14.3.3 Nyugta készítése előre programozott árucikkek un. PLU-k segítségével

Ezt a használati módot ott érdemes alkalmazni, ahol az árucikkek száma meghaladja a gyűjtőkét. Az árucikkek felvétele a nyugtára történhet a PLU sorszámának beütésével (lásd: alábbi példa) vagy a PLU vonalkódjának vonalkód olvasó készülékkel történő leolvasásával. A vonalkód kézzel történő beütésére is van lehetőség, ebben az esetben is a begépelt számsor után a PLU gombot kell használni a tétel felvételéhez. Előfordulhat, hogy a vásárló csak meg szeretné tudni egy árucikk árát a pénztárostól, mielőtt megvásárolná. (Feltétel: Felprogramozott PLU vagy ONLINE PC összeköttetés) ilyen esetben nyugtán belül és két nyugta között is végzhetünk ÁRLEKÉRDEZÉST. Ilyenkor csak annyit kell tenni, hogy a SHIFT gombot lenyomjuk a vonalkód leolvasó használata előtt és a kijelzőre kiíródik a termék neve, egységára valamint az Árlekérdezés felirat.

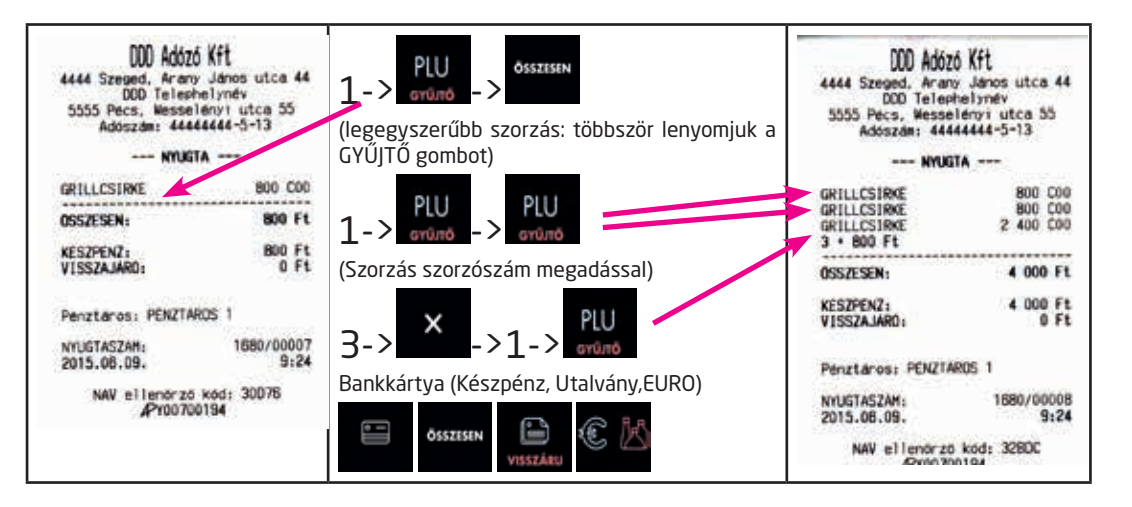

#### 14.3.4 A nyugta lezárása

A nyugta lezárása az Összesen (Készpénz), Hitelkártya, Euro vagy az Utalvány gombokkal, illetve ezek vegyes alkalmazásával történhet. KÉSZPÉNZES és vegyes fizetés esetén lehetőség van a pénztárgéppel történő visszajáró számoltatására, amit kötelező jelleggel be is lehet állítani minden nyugtalezáráshoz (lásd: Működési jellemzők programozása) Nyugtakészítés közben a RÉSZÖSSZEG billentyűvel mindig ki tudjuk íratni a kijelzőre, hogy a megkezdett nyugtában mekkora összegnél tartunk éppen, hatására összeadódik az összes addig beütött tétel. Egy nyugtán belül többször is kérhetünk részösszeget, sőt akár kötelezővé is tehetjük használatát a fizetés megkezdése előtt, pl. ha mindig azt szeretnénk a pénztárostól hogy rákérdezzen a vásárlónál, hogy rendelkezik e a kifizetendő nyugta ellenértékével. (lásd.: Működési jellemzők programozása)

A következő nyugta részleten látható egy példa a vegyes fizetési módra visszajáró számítással. Itt a vásárló több, jelen esetben háromféle fizetőeszközzel egyenlítette ki a nyugta végösszegét. Minden fizetőeszköz gomb (ÖSSZE-SEN, UTALVÁNY, BANKKÁRTYA, EURO) lenyomása előtt meg kell adnunk az adott fizetőeszközzel kifizetni kívánt összeget. A kijelzőn mindig láthatjuk, a MARAD feliratnál, hogy mekkora összegre van még szükség a nyugta teljes kifizetéséhez. Célszerű a KÉSZPÉNZ mennyiséget utoljára megadni.

Megjegyzés: Szorzószám bevitele a pénztárgéphez csatlakoztatott mérlegről történő beolvasással is lehetséges. (Feltétel: Mérleg felkonfigurálása, ezt csak Pénztárgép műszerész végezhetil)

| OSSZESEN:                                            | 17 825 Ft                                     |
|------------------------------------------------------|-----------------------------------------------|
| KESZPENZ:<br>ERZSEBET:<br>BANKKARTYA:<br>VISSZAJARO: | 5 000 Ft<br>5 000 Ft<br>10 000 Ft<br>2 175 Ft |
| Penztaross PENLI                                     | ing i                                         |
| NYUGTASZAM:<br>2015.08.18.                           | 1725/00003<br>13:27                           |
| NAV ellendrz                                         | o kod: 48E44<br>00194                         |

## 14.4 Kedvezmények és Felárak alkalmazása

#### 14.4.1 Százalékos kedvezmény, illetve felár

Adható az éppen nyugtára felvitt tételre, valamint a RÉSZÖSSZEG gomb lenyomása után az összes addig felvitt tételre vonatkozóan.

A -% és +% százalékbillentyűkre előre beállíthatunk egy-egy adott százalékértéket melyek megkönnyíthetik a használatot, mivel elegendő ilyenkor csak lenyomni a megfelelő százalék gombot a tétel vagy a RÉSZÖSSZEG után. Illetve a százalék gombok letiltására is van lehetőség (Lásd. Működési jellemzők programozása)

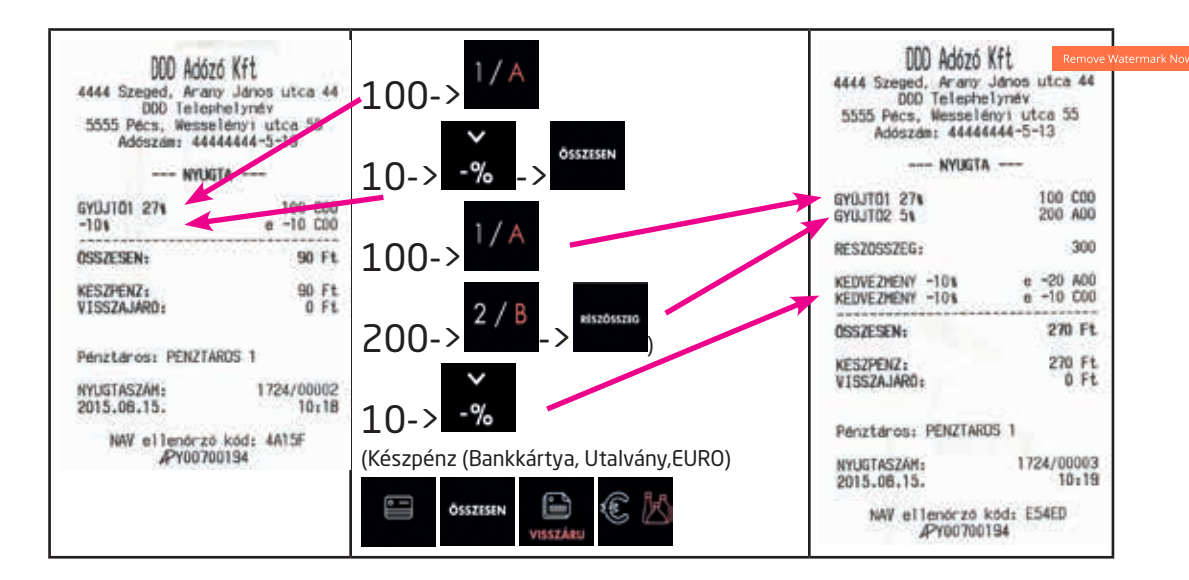

#### 14.4.2 FIX összegű engedmény, illetve felár

Adható az éppen nyugtára felvitt tételre, valamint a RÉSZÖSSZEG gomb lenyomása után az összes addig felvitt tételre vonatkozóan.

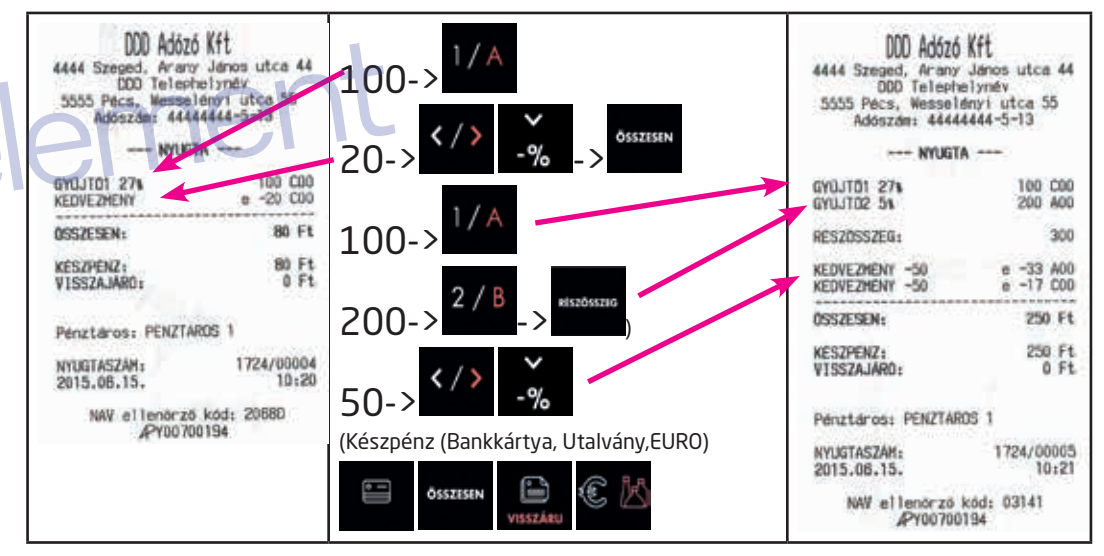

## 14.5 Hibajavítás megkezdett nyugtán belül

#### 14.5.1 A hibás összeg még csak a kijelzőn van

A hibás összeg még csak a kijelzőn van, Gyűjtő vagy PLU gomb még nem lett lenyomva. Teendő: **Estere a** gombot megnyomva törölhetjük a kijelzőről a hibás számsort.

#### 14.5.2 Hibás összeg a nyugtán van

A hibás tétel már rákerült a nyugtára, kinyomtatódott a papírra és ez az utoljára felkerült tétel a sorban.

~

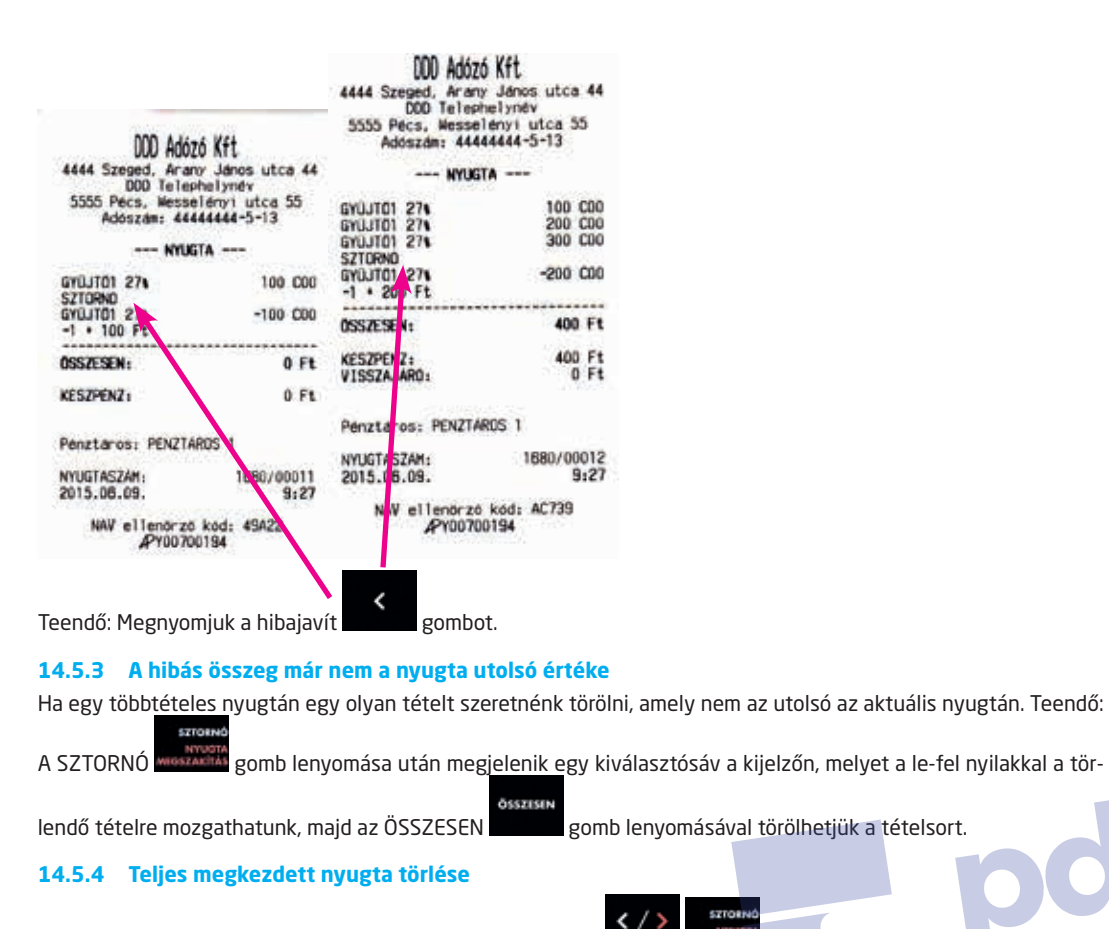

A teljes megkezdett nyugta törlésére is van lehetőségünk a a megkezdett bizonylatot.

gombbal, amely azonnal megszakítja

SZTO

#### Sztornó bizonylat (Csak az aktuálisan megnyitott napon 14.6 készült nyugtákról készíthető ilyen bizonylat!)

| 571 US 87                                                                                                    | 1. A SZTORNO gomb lenyomásakor megjelenik a pénztárgép AP sorszámu.                                                                                                    |
|----------------------------------------------------------------------------------------------------|----------------------------------------------------------------------------------------------------|
| 2721 Pilis, Csaba utca a                                                                                                    | ezt az ÖSSZESEN gomb lenyomásával fogadjuk el. (Ennek átírására akkor                                                                                                    |
| Szilva Bt. telephely<br>2200 Menor, Martírok utca null                                                                                                    | van csak szükség, ha egy másik gép nyugtájáról szeretnénk SZTORNÓ bi-                                                                                                    |
| Addiszdm: 20000002-2-22                                                                                                    | zonylatot készíteni)                                                                                                    |
| SZTORNO BIZONYLAT                                                                                                    | 2. Meg kell adnunk a Sztornózandó nyugta sorszámát, melyet a NYUGTA-                                                                                                    |
| EREDETT BLZONYLAT KELTE, TIPUSA.                                                                                                    | SZÁM sorban találunk a nyugtán. Csak a 9 db számjegyet kell beírni (O-kat                                                                                                    |
| SZAMA                                                                                                    | is!) "/" jel nélkül. Majd ÖSSZESEN gomb. Ezután nyomtatódik ki a kétpéldá-                                                                                                    |
| NY/Y00700254/0001/00001                                                                                                    | nyos bizonylat.                                                                                                    |
| SZTORNÓ OKA: Úgyfél elállása                                                                                                    | 3. Ezt követően be kell írni a vevő adatait a gép által megadott sorrendben.                                                                                                    |
| ucua.                                                                                                    | (Az adószám beírása kihagyható ha a vevő nem rendelkezik adószámmal.)                                                                                                    |
| TESZT VEVO                                                                                                    | Majd ki kell választani a sztornó bizonylat kiállításának okát.                                                                                                    |
| ADOSZAM: 11111111-1-11                                                                                                    | FONTOS! A SZTORNÓ bizonylat összege NEM vonódik le a NAPI ZÁRÁ-                                                                                                    |
| HENNY EGYSEGAR                                                                                                    | SON megjelenő bevételből, csak feltüntetésre kerül a ZÁRÁSON külön                                                                                                    |
| HEGNEVEZES ERTEK/AFA                                                                                                    | sorban.                                                                                                    |
| -1 563                                                                                                    |                                                                                                    |
| 2.0YUJT0 18% -563                                                                                                    |                                                                                                    |
| 0 454.0.                                                                                                    |                                                                                                    |
| 6 - AFA 2 1 - 303                                                                                                    |                                                                                                    |
| OSSZESEN; -563 Ft                                                                                                    |                                                                                                    |
| VEVD RESZERE KIFIZETVE: 565 Ft                                                                                                    |                                                                                                    |
| NENENT IEU                                                                                                    |                                                                                                    |
| Pénztéros: PENZTAROS 1                                                                                                    |                                                                                                    |
| RIZONYLATSZAN:                                                                                                    |                                                                                                    |
| S/Y00700254/0001/00001                                                                                                    |                                                                                                    |
| 2018.09.16. 16:51                                                                                                    |                                                                                                    |
| NW ellenörző kód: F5788                                                                                                    |                                                                                                    |
| SZTORNÓ BIZONYLAT                                                                                                    |                                                                                                    |
| AF INVIVOESH                                                                                                    |                                                                                                    |
|                                                                                                    |                                                                                                    |
| MEL                                                                                                    |                                                                                                    |
| 7 Visezáru bi                                                                                                    | IC zonvlat                                                                                                    |
| 4.7 Visszáru biz                                                                                                    | zonylat                                                                                                    |
| 4.7 Visszáru biz                                                                                                    | zonylat                                                                                                    |
| 4.7 Visszáru biz<br>Szilva Bt.                                                                                                    | <ol> <li>A SHIFT + VISSZÁRÚ gomb lenyomásakor megjelenik a pénztárgép AP sor-<br/>száma, ezt az ÖSSZESEN nomb lenyomásával forgadjuk el. (Ennek átírására)</li> </ol>                                                                                                    |
| 4.7 Visszáru biz<br>Szilva Bt.<br>2721 Pilis, Cesba utca a<br>Szilva Bt. telephely                                                                                                    | <ol> <li>A SHIFT + VISSZÁRÚ gomb lenyomásakor megjelenik a pénztárgép AP sor-<br/>száma, ezt az ÖSSZESEN gomb lenyomásával fogadjuk el. (Ennek átírására<br/>akkor van csak szükség ba egy másik gén pyugtájáról szeretnénk VISSZÁ.</li> </ol>                                                                                                    |
| Szilva BL,<br>2221 Pilis, Cesba utca a<br>Srilva BL, telephely<br>2200 Honor, Hertirot utca mult<br>Adioszam: 2000002-2-22                                                                                                    | <ol> <li>A SHIFT + VISSZÁRÚ gomb lenyomásakor megjelenik a pénztárgép AP sor-<br/>száma, ezt az ÖSSZESEN gomb lenyomásával fogadjuk el. (Ennek átírására<br/>akkor van csak szükség, ha egy másik gép nyugtájáról szeretnénk VISSZÁ-<br/>RU bizonvlatot készíteni)</li> </ol>                                                                                                    |
| Szilva BL.<br>Szilva BL.<br>2721 Pilis, Ceeba utca a<br>Srilva Bt. telephely<br>2000 Honor, Hertirok utca null<br>Adoszaw: 20000002<-22                                                                                                    | <ol> <li>A SHIFT + VISSZÁRÚ gomb lenyomásakor megjelenik a pénztárgép AP sor-<br/>száma, ezt az ÖSSZESEN gomb lenyomásával fogadjuk el. (Ennek átírására<br/>akkor van csak szükség, ha egy másik gép nyugtájáról szeretnénk VISSZÁ-<br/>RU bizonylatot készíteni)</li> <li>Mog koll adaurk a Visszáruzandó pyugta sorszámát, melyet a NYUGTA</li> </ol>                                                                                                    |
| Szilva BL.<br>Szilva BL.<br>2721 Pilis, Csoba utca a<br>Szilva BL. telephely<br>2200 Monor, Mertirok utca null<br>Adoszał: 20000002-2-22<br>                                                                                                    | <ol> <li>A SHIFT + VISSZÁRÚ gomb lenyomásakor megjelenik a pénztárgép AP sorszáma, ezt az ÖSSZESEN gomb lenyomásával fogadjuk el. (Ennek átírására akkor van csak szükség, ha egy másik gép nyugtájáról szeretnénk VISSZÁ-RU bizonylatot készíteni)</li> <li>Meg kell adnunk a Visszáruzandó nyugta sorszámát, melyet a NYUGTA-SZÁM sorba taló lunk a puudtán. Csak a 9 db számiogyet koll boírni (0 kat</li></ol>                                                                                                    |
| Szilva BL.<br>Szilva BL.<br>Z721 Pillis, Csoba utca a<br>Szilva Bt. telephely<br>2200 Monor, Mertirok utca null<br>Adoszał: 20000002<-22<br>                                                                                                    | <ol> <li>A SHIFT + VISSZÁRÚ gomb lenyomásakor megjelenik a pénztárgép AP sor-<br/>száma, ezt az ÖSSZESEN gomb lenyomásával fogadjuk el. (Ennek átírására<br/>akkor van csak szükség, ha egy másik gép nyugtájáról szeretnénk VISSZÁ-<br/>RU bizonylatot készíteni)</li> <li>Meg kell adnunk a Visszáruzandó nyugta sorszámát, melyet a NYUGTA-<br/>SZÁM sorban talá-lunk a nyugtán. Csak a 9 db számjegyet kell beírni (0-kat<br/>ist). (" jel pélkül Maid ÖSSZESEN gomb</li> </ol>                                                                                                    |
| Szilva Bt.<br>Szilva Bt.<br>2721 Prilis, Csoba utca a<br>Szilva Bt. telsehely<br>2200 Monor, Mertirok utca null<br>Adosza: 20000002<-222<br>                                                                                                    | <ol> <li>A SHIFT + VISSZÁRÚ gomb lenyomásakor megjelenik a pénztárgép AP sor-<br/>száma, ezt az ÖSSZESEN gomb lenyomásával fogadjuk el. (Ennek átírására<br/>akkor van csak szükség, ha egy másik gép nyugtájáról szeretnénk VISSZÁ-<br/>RU bizonylatot készíteni)</li> <li>Meg kell adnunk a Visszáruzandó nyugta sorszámát, melyet a NYUGTA-<br/>SZÁM sorban talá-lunk a nyugtán. Csak a 9 db számjegyet kell beírni (0-kat<br/>is!) "/" jel nélkül. Majd ÖSSZESEN gomb.</li> </ol>                                                                                                    |
| Szilva Bt.<br>Szilva Bt.<br>2721 Prilis, Csoba utca a<br>Szilva Bt. telsehely<br>2000 Monor, Mertirok utca null<br>Adiosza: 20000002<-2-22<br>                                                                                                    | <ol> <li>A SHIFT + VISSZÁRÚ gomb lenyomásakor megjelenik a pénztárgép AP sorszáma, ezt az ÖSSZESEN gomb lenyomásával fogadjuk el. (Ennek átírására akkor van csak szükség, ha egy másik gép nyugtájáról szeretnénk VISSZÁ-RU bizonylatot készíteni)</li> <li>Meg kell adnunk a Visszáruzandó nyugta sorszámát, melyet a NYUGTA-SZÁM sorban talá-lunk a nyugtán. Csak a 9 db számjegyet kell beírni (0-kat is!) "/" jel nélkül. Majd ÖSSZESEN gomb.</li> <li>Ezt követően be kell írni a vevő adatait a gép által megadott sorrendben. (Az adécsám beírása kihagylatot ha a venő nem rendelkozik adécsámmal)</li> </ol>                                                                                                    |
| Szilva Bt.<br>Szilva Bt.<br>Szilva Bt.<br>Szilva Bt. teishely<br>2200 Monor, Mertirok utca a<br>Szilva Bt. teishely<br>2200 Monor, Mertirok utca null<br>Adioszam: 20000002<-2-22<br>                                                                                                    | <ol> <li>A SHIFT + VISSZÁRÚ gomb lenyomásakor megjelenik a pénztárgép AP sor-<br/>száma, ezt az ÖSSZESEN gomb lenyomásával fogadjuk el. (Ennek átírására<br/>akkor van csak szükség, ha egy másik gép nyugtájáról szeretnénk VISSZÁ-<br/>RU bizonylatot készíteni)</li> <li>Meg kell adnunk a Visszáruzandó nyugta sorszámát, melyet a NYUGTA-<br/>SZÁM sorban talá-lunk a nyugtán. Csak a 9 db számjegyet kell beírni (0-kat<br/>is!) "/" jel nélkül. Majd ÖSSZESEN gomb.</li> <li>Ezt követően be kell írni a vevő adatait a gép által megadott sorrendben.<br/>(Az adószám beírása kihagyható ha a vevő nem rendelkezik adószámmal.)<br/>Maid ki kell választani a visszáru bizonvlat kiállítácának okát</li> </ol>                                                                                                    |
| Szilva Bt.<br>Szilva Bt.<br>2721 Prilis. Csoba utca a<br>Szilva Bt. telsehely<br>2200 Monor, Mertirok utca null<br>Adoszas: 20000002222<br>VISSZARU BIZOWNLAT<br>EREDETI BIZONYLAT KELTE, TIPUSA,<br>SZMMA:<br>2018.05.16.<br>NY/T00700254/0001/00002<br>VISSZARU OKA:<br>Mibds dru<br>VEVO:<br>TESZT VEVO<br>1111 TESZT, TESZT TER 1.<br>A0052AN: 1111111-1-11                                                                                                    | <ol> <li>A SHIFT + VISSZÁRÚ gomb lenyomásakor megjelenik a pénztárgép AP sorszáma, ezt az ÖSSZESEN gomb lenyomásával fogadjuk el. (Ennek átírására akkor van csak szükség, ha egy másik gép nyugtájáról szeretnénk VISSZÁ-RU bizonylatot készíteni)</li> <li>Meg kell adnunk a Visszáruzandó nyugta sorszámát, melyet a NYUGTA-SZÁM sorban talá-lunk a nyugtán. Csak a 9 db számjegyet kell beírni (0-kat is!) "/" jel nélkül. Majd ÖSSZESEN gomb.</li> <li>Ezt követően be kell írni a vevő adatait a gép által megadott sorrendben. (Az adószám beírása kihagyható ha a vevő nem rendelkezik adószámmal.) Majd ki kell választani a visszáru bizonylat kiállításának okát.</li> </ol>                                                                                                    |
| Szilva Bt.<br>Szilva Bt.<br>2721 Prilis, Csoba utca a<br>Szilva Bt. telsyhely<br>2200 Monor, Mertirok utca null<br>Adioszas: 200000022-22<br>VISSZARU BIZONYLAT KELTE, TIPUSA,<br>SZMMA:<br>2016.05,16.<br>NY/T00700254/0001/00002<br>VISSZARU OKA: Hibds dru<br>VEVO:<br>TESZT VEVO<br>1111 TESZT, TESZT TER 1.<br>A0052AN: 1111111-1-11                                                                                                    | <ol> <li>A SHIFT + VISSZÁRÚ gomb lenyomásakor megjelenik a pénztárgép AP sor-<br/>száma, ezt az ÖSSZESEN gomb lenyomásával fogadjuk el. (Ennek átírására<br/>akkor van csak szükség, ha egy másik gép nyugtájáról szeretnénk VISSZÁ-<br/>RU bizonylatot készíteni)</li> <li>Meg kell adnunk a Visszáruzandó nyugta sorszámát, melyet a NYUGTA-<br/>SZÁM sorban talá-lunk a nyugtán. Csak a 9 db számjegyet kell beírni (0-kat<br/>is!) "/" jel nélkül. Majd ÖSSZESEN gomb.</li> <li>Ezt követően be kell írni a vevő adatait a gép által megadott sorrendben.<br/>(Az adószám beírása kihagyható ha a vevő nem rendelkezik adószámmal.)<br/>Majd ki kell választani a visszáru bizonylat kiállításának okát.</li> <li>A visszáruzandó tételre visszük a kiválasztó sávot, majd lenyomjuk az ÖSZ-<br/>SZESEN gombot</li> </ol>                                                                                                    |
| Szilva Bt.<br>Szilva Bt.<br>2721 Prilis. Csoba utca a<br>Szilva Bt. telsyhely<br>2200 Monor, Mertirok utca null<br>Adioszas: 200000022-22<br>VISSZARU BIZONYLAT KELTE, TIPUSA,<br>SZMMA:<br>2016.05.16.<br>NY/T00700254/0001/00002<br>VISSZARU OKA: Hibds dru<br>VEVO:<br>TESZT VEVO<br>1111 TESZT, TESZT TER 1.<br>A0052AN: 1111111-1-11<br>MENNY. EGYSEGAR<br>MEGNEVEZES ERTEK/AFA                                                                                                    | <ol> <li>A SHIFT + VISSZÁRÚ gomb lenyomásakor megjelenik a pénztárgép AP sorszáma, ezt az ÖSSZESEN gomb lenyomásával fogadjuk el. (Ennek átírására akkor van csak szükség, ha egy másik gép nyugtájáról szeretnénk VISSZÁ-RU bizonylatot készíteni)</li> <li>Meg kell adnunk a Visszáruzandó nyugta sorszámát, melyet a NYUGTA-SZÁM sorban talá-lunk a nyugtán. Csak a 9 db számjegyet kell beírni (0-kat is!) "/" jel nélkül. Majd ÖSSZESEN gomb.</li> <li>Ezt követően be kell írni a vevő adatait a gép által megadott sorrendben. (Az adószám beírása kihagyható ha a vevő nem rendelkezik adószámmal.) Majd ki kell választani a visszáru bizonylat kiállításának okát.</li> <li>A visszáruzandó tételre visszük a kiválasztó sávot, majd lenyomjuk az ÖSZ-SZESEN gombot.</li> </ol>                                                                                                    |
| Szilva Bt.<br>Szilva Bt.<br>2721 Pilis, Csoba utca a<br>Szilva Bt. telsehely<br>2200 Monor, Mertirok utca null<br>Adioszas: 200000022-22<br>VISSZARU BIZONYLAT KELTE, TIPUSA,<br>2016.05,16.<br>NY/T00700254/0001/00002<br>VISSZARU OKA: Hibds dru<br>VEVO:<br>TESZT VEVO<br>1111 TESZT, TESZT TER 1.<br>A0052AN: 1111111-1-11<br>MEDNEY, EGYSEGAR<br>MEGNEVEZES ERTEK/AFA<br>1.6YDLID Na 4998                                                                                                    | <ol> <li>A SHIFT + VISSZÁRÚ gomb lenyomásakor megjelenik a pénztárgép AP sorszáma, ezt az ÖSSZESEN gomb lenyomásával fogadjuk el. (Ennek átírására akkor van csak szükség, ha egy másik gép nyugtájáról szeretnénk VISSZÁ-RU bizonylatot készíteni)</li> <li>Meg kell adnunk a Visszáruzandó nyugta sorszámát, melyet a NYUGTA-SZÁM sorban talá-lunk a nyugtán. Csak a 9 db számjegyet kell beírni (0-kat is!) "/" jel nélkül. Majd ÖSSZESEN gomb.</li> <li>Ezt követően be kell írni a vevő adatait a gép által megadott sorrendben. (Az adószám beírása kihagyható ha a vevő nem rendelkezik adószámmal.) Majd ki kell választani a visszáru bizonylat kiállításának okát.</li> <li>A visszáruzandó tételre visszük a kiválasztó sávot, majd lenyomjuk az ÖSZ-SZESEN gombot.</li> <li>A kijelzőn megjelenő "mennyit visszáruzzunk?" kérdésre megadjuk a damerémet első téreset első veremel is száruszank?" kérdésre megadjuk a damerémet első téreset első veremel is száruszank?" kérdésre megadjuk a damerémet első száruszank a kinál száruszank a kinálsztó sávot, majd ki kell választan a kinálsztó sávot megyel kell kell kata száruszank a kinálsztó sávot a kinálsztó sávot a da megyel kell kell kata száruszank a kinálsztó sávot a kinálsztó sávot a kinálsztó sávo</li></ol> |
| Szilva Bt.<br>Szilva Bt.<br>2721 Prilis. Csaba utca a<br>Szilva Bt. telsehely<br>2200 Monor, Mertirok utca null<br>Adioszas: 200000022-22<br>VISSZARU BIZONYLAT KELTE, TIPUSA,<br>2016.05,16.<br>NY/T00700254/0001/00002<br>VISSZARU OKA: Hibds dru<br>VEVD:<br>VISSZARU OKA: Hibds dru<br>VEVD:<br>HILI TESZT, TESZT TER 1.<br>A0052AN: IIIIIIII-1-1-1<br>MEDNEY. EGYSEGAR<br>MEGNEVEZES ERTEK/AFA<br>-1 4998<br>A00                                                                                                    | <ol> <li>A SHIFT + VISSZÁRÚ gomb lenyomásakor megjelenik a pénztárgép AP sorszáma, ezt az ÖSSZESEN gomb lenyomásával fogadjuk el. (Ennek átírására akkor van csak szükség, ha egy másik gép nyugtájáról szeretnénk VISSZÁ-RU bizonylatot készíteni)</li> <li>Meg kell adnunk a Visszáruzandó nyugta sorszámát, melyet a NYUGTA-SZÁM sorban talá-lunk a nyugtán. Csak a 9 db számjegyet kell beírni (0-kat is!) "/" jel nélkül. Majd ÖSSZESEN gomb.</li> <li>Ezt követően be kell írni a vevő adatait a gép által megadott sorrendben. (Az adószám beírása kihagyható ha a vevő nem rendelkezik adószámmal.) Majd ki kell választani a visszáru bizonylat kiállításának okát.</li> <li>A visszáruzandó tételre visszük a kiválasztó sávot, majd lenyomjuk az ÖSZ-SZESEN gombot.</li> <li>A kijelzőn megjelenő "mennyit visszáruzzunk?" kérdésre megadjuk a darabszámot, akár tört számmal is, majd ÖSSZESEN gomb. A műveletet a al al feb visszáruzandó tétel.</li> </ol>                                                                                                    |
| Szilva Bt.<br>Szilva Bt.<br>ZZ21 Pilis, Csaba utca a<br>Szilva Bt. telsehely<br>Z200 Monor, Mertirok utca rull<br>Adioszas: 20000002<-2-22<br>VISSZARU BIZONYLAT KELTE, TIPUSA,<br>ZD18.05,16.<br>NY/T00700254/0001/00002<br>VISSZARU OKA: Hibds dru<br>WEVD:<br>TESZI VEVO<br>IIII TESZI, TESZI TER 1.<br>A0052A4: IIIIIIII-1-11<br>MEDNEVEZES ERTEK/AFA<br>1.6YOUTD 54 v -4 999<br>A00                                                                                                    | <ol> <li>A SHIFT + VISSZÁRÚ gomb lenyomásakor megjelenik a pénztárgép AP sor-<br/>száma, ezt az ÖSSZESEN gomb lenyomásával fogadjuk el. (Ennek átírására<br/>akkor van csak szükség, ha egy másik gép nyugtájáról szeretnénk VISSZÁ-<br/>RU bizonylatot készíteni)</li> <li>Meg kell adnunk a Visszáruzandó nyugta sorszámát, melyet a NYUGTA-<br/>SZÁM sorban talá-lunk a nyugtán. Csak a 9 db számjegyet kell beírni (0-kat<br/>is!) "/" jel nélkül. Majd ÖSSZESEN gomb.</li> <li>Ezt követően be kell írni a vevő adatait a gép által megadott sorrendben.<br/>(Az adószám beírása kihagyható ha a vevő nem rendelkezik adószámmal.)<br/>Majd ki kell választani a visszáru bizonylat kiállításának okát.</li> <li>A visszáruzandó tételre visszük a kiválasztó sávot, majd lenyomjuk az ÖSZ-<br/>SZESEN gombot.</li> <li>A kijelzőn megjelenő "mennyit visszáruzzunk?" kérdésre megadjuk a da-<br/>rabszámot, akár tört számmal is, majd ÖSSZESEN gomb. A műveletet az<br/>előbbi ponttól ismételhetjük, ha van több visszáruzandó tétel. A bizonyla-<br/>tok nyomttára s CHIET + VISSZÁPU gomb lanyumágakot tétel. A bizonyla-<br/>tok nyomttára számi a VISSZÁPU gomb lanyumágakot tétel. A bizonyla-<br/>tok nyomttára számi a VISSZÁPU gomb lanyumágakot tétel.</li> </ol>                                                                                                    |
| Szilva Bt.           Szilva Bt.           Szila St.           Szila St.           Szila St.      <                                                                                                    | <ol> <li>A SHIFT + VISSZÁRÚ gomb lenyomásakor megjelenik a pénztárgép AP sor-<br/>száma, ezt az ÖSSZESEN gomb lenyomásával fogadjuk el. (Ennek átírására<br/>akkor van csak szükség, ha egy másik gép nyugtájáról szeretnénk VISSZÁ-<br/>RU bizonylatot készíteni)</li> <li>Meg kell adnunk a Visszáruzandó nyugta sorszámát, melyet a NYUGTA-<br/>SZÁM sorban talá-lunk a nyugtán. Csak a 9 db számjegyet kell beírni (0-kat<br/>is!) "/" jel nélkül. Majd ÖSSZESEN gomb.</li> <li>Ezt követően be kell írni a vevő adatait a gép által megadott sorrendben.<br/>(Az adószám beírása kihagyható ha a vevő nem rendelkezik adószámmal.)<br/>Majd ki kell választani a visszáru bizonylat kiállításának okát.</li> <li>A visszáruzandó tételre visszük a kiválasztó sávot, majd lenyomjuk az ÖSZ-<br/>SZESEN gombot.</li> <li>A kijelzőn megjelenő "mennyit visszáruzzunk?" kérdésre megadjuk a da-<br/>rabszámot, akár tört számmal is, majd ÖSSZESEN gomb. A műveletet az<br/>előbbi ponttól ismételhetjük, ha van több visszáruzandó tétel. A bizonyla-<br/>tok nyomtatása a SHIFT + VISSZÁRU gomb lenyomásakor indul.</li> </ol>                                                                                                    |
| Szilva Bt.           Szilva Bt.           Szila St.           Szila St.           Szila St.      <                                                                                                    | <ol> <li>A SHIFT + VISSZÁRÚ gomb lenyomásakor megjelenik a pénztárgép AP sorszáma, ezt az ÖSSZESEN gomb lenyomásával fogadjuk el. (Ennek átírására akkor van csak szükség, ha egy másik gép nyugtájáról szeretnénk VISSZÁ-RU bizonylatot készíteni)</li> <li>Meg kell adnunk a Visszáruzandó nyugta sorszámát, melyet a NYUGTA-SZÁM sorban talá-lunk a nyugtán. Csak a 9 db számjegyet kell beírni (0-kat is!) "/" jel nélkül. Majd ÖSSZESEN gomb.</li> <li>Ezt követően be kell írni a vevő adatait a gép által megadott sorrendben. (Az adószám beírása kihagyható ha a vevő nem rendelkezik adószámmal.) Majd ki kell választani a visszáru bizonylat kiállításának okát.</li> <li>A visszáruzandó tételre visszük a kiválasztó sávot, majd lenyomjuk az ÖSZ-SZESEN gombot.</li> <li>A kijelzőn megjelenő "mennyit visszáruzzunk?" kérdésre megadjuk a darabszámot, akár tört számmal is, majd ÖSSZESEN gomb. A műveletet az előbbi ponttól ismételhetjük, ha van több visszáruzandó tétel. A bizonylat ok nyomtatása a SHIFT + VISSZÁRU gomb lenyomásakor indul.</li> </ol>                                                                                                    |
| Szilva Bt.           Szilva Bt.           Szila St.           Szila St.           Szila St.      <                                                                                                    | <ol> <li>A SHIFT + VISSZÁRÚ gomb lenyomásakor megjelenik a pénztárgép AP sorszáma, ezt az ÖSSZESEN gomb lenyomásával fogadjuk el. (Ennek átírására akkor van csak szükség, ha egy másik gép nyugtájáról szeretnénk VISSZÁ-RU bizonylatot készíteni)</li> <li>Meg kell adnunk a Visszáruzandó nyugta sorszámát, melyet a NYUGTA-SZAM sorban talá-lunk a nyugtán. Csak a 9 db számjegyet kell beírni (0-kat is!) "/" jel nélkül. Majd ÖSSZESEN gomb.</li> <li>Ezt követően be kell írni a vevő adatait a gép által megadott sorrendben. (Az adószám beírása kihagyható ha a vevő nem rendelkezik adószámmal.) Majd ki kell választani a visszáru bizonylat kiállításának okát.</li> <li>A visszáruzandó tételre visszük a kiválasztó sávot, majd lenyomjuk az ÖSZ-SZESEN gombot.</li> <li>A kijelzőn megjelenő "mennyit visszáruzzunk?" kérdésre megadjuk a darabszámot, akár tört számmal is, majd ÖSSZESEN gomb. A műveletet az előbbi ponttól ismételhetjük, ha van több visszáruzandó tétel. A bizonylat ok nyomtatása a SHIFT + VISSZÁRU gomb lenyomásakor indul.</li> </ol>                                                                                                    |
| Szilva Bt.           Szilva Bt.           Szilva Bt.           Szilva Bt.           Szilva Bt.           Szilva Bt.           Szilva Bt.           Szona utca a           Szilva Bt.           Szona utca a           Szilva Bt.           Szona utca a           Szona utca a                                                                                                    | <ol> <li>A SHIFT + VISSZÁRÚ gomb lenyomásakor megjelenik a pénztárgép AP sorszáma, ezt az ÖSSZESEN gomb lenyomásával fogadjuk el. (Ennek átírására akkor van csak szükség, ha egy másik gép nyugtájáról szeretnénk VISSZÁ-RU bizonylatot készíteni)</li> <li>Meg kell adnunk a Visszáruzandó nyugta sorszámát, melyet a NYUGTA-SZÁM sorban talá-lunk a nyugtán. Csak a 9 db számjegyet kell beírni (0-kat is!) "/" jel nélkül. Majd ÖSSZESEN gomb.</li> <li>Ezt követően be kell írni a vevő adatait a gép által megadott sorrendben. (Az adószám beírása kihagyható ha a vevő nem rendelkezik adószámmal.) Majd ki kell választani a visszáru bizonylat kiállításának okát.</li> <li>A visszáruzandó tételre visszük a kiválasztó sávot, majd lenyomjuk az ÖSZ-SZESEN gombot.</li> <li>A kijelzőn megjelenő "mennyit visszáruzzunk?" kérdésre megadjuk a darabszámot, akár tört számmal is, majd ÖSSZESEN gomb. A műveletet az előbbi ponttól ismételhetjük, ha van több visszáruzandó tétel. A bizonylat tok nyomtatása a SHIFT + VISSZÁRU gomb lenyomásakor indul.</li> <li>FONTOSI: A VISSZÁRU bizonylat összege NEM vonódik le a NAPI ZÁRÁ-SON megjelenő bevétel-ből, csak feltüntetésre kerül a ZÁRÁSON külön sorban.</li> </ol>                                                                                                    |
| Szilva Bt.           Szilva Bt.           Szilva Bt.           Szilva Bt.           Szilva Bt.           Szilva Bt.           Szilva Bt.           Szona utca a           Szilva Bt.           Szilva Bt.           Szona utca a           Szilva Bt.           Szona utca a           Szona utca a <t< td=""><td><ol> <li>A SHIFT + VISSZÁRÚ gomb lenyomásakor megjelenik a pénztárgép AP sorszáma, ezt az ÖSSZESEN gomb lenyomásával fogadjuk el. (Ennek átírására akkor van csak szükség, ha egy másik gép nyugtájáról szeretnénk VISSZÁ-RU bizonylatot készíteni)</li> <li>Meg kell adnunk a Visszáruzandó nyugta sorszámát, melyet a NYUGTA-SZÁM sorban talá-lunk a nyugtán. Csak a 9 db számjegyet kell beírni (0-kat is!) "/" jel nélkül. Majd ÖSSZESEN gomb.</li> <li>Ezt követően be kell írni a vevő adatait a gép által megadott sorrendben. (Az adószám beírása kihagyható ha a vevő nem rendelkezik adószámmal.) Majd ki kell választani a visszáru bizonylat kiállításának okát.</li> <li>A visszáruzandó tételre visszük a kiválasztó sávot, majd lenyomjuk az ÖSZ-SZESEN gombot.</li> <li>A kijelzőn megjelenő "mennyit visszáruzzunk?" kérdésre megadjuk a darabszámot, akár tört számmal is, majd ÖSSZESEN gomb. A műveletet az előbbi ponttól ismételhetjük, ha van több visszáruzandó tétel. A bizonylat tok nyomtatása a SHIFT + VISSZÁRU gomb lenyomásakor indul.</li> <li>FONTOSI: A VISSZÁRU bizonylat összege NEM vonódik le a NAPI ZÁRÁ-SON megjelenő bevétel-ből, csak feltüntetésre kerül a ZÁRÁSON külön sorban.</li> </ol></td></t<>                                      | <ol> <li>A SHIFT + VISSZÁRÚ gomb lenyomásakor megjelenik a pénztárgép AP sorszáma, ezt az ÖSSZESEN gomb lenyomásával fogadjuk el. (Ennek átírására akkor van csak szükség, ha egy másik gép nyugtájáról szeretnénk VISSZÁ-RU bizonylatot készíteni)</li> <li>Meg kell adnunk a Visszáruzandó nyugta sorszámát, melyet a NYUGTA-SZÁM sorban talá-lunk a nyugtán. Csak a 9 db számjegyet kell beírni (0-kat is!) "/" jel nélkül. Majd ÖSSZESEN gomb.</li> <li>Ezt követően be kell írni a vevő adatait a gép által megadott sorrendben. (Az adószám beírása kihagyható ha a vevő nem rendelkezik adószámmal.) Majd ki kell választani a visszáru bizonylat kiállításának okát.</li> <li>A visszáruzandó tételre visszük a kiválasztó sávot, majd lenyomjuk az ÖSZ-SZESEN gombot.</li> <li>A kijelzőn megjelenő "mennyit visszáruzzunk?" kérdésre megadjuk a darabszámot, akár tört számmal is, majd ÖSSZESEN gomb. A műveletet az előbbi ponttól ismételhetjük, ha van több visszáruzandó tétel. A bizonylat tok nyomtatása a SHIFT + VISSZÁRU gomb lenyomásakor indul.</li> <li>FONTOSI: A VISSZÁRU bizonylat összege NEM vonódik le a NAPI ZÁRÁ-SON megjelenő bevétel-ből, csak feltüntetésre kerül a ZÁRÁSON külön sorban.</li> </ol>                                                                                                    |
| Szilva BI.           Szilva BI.           Szilva BI.           Szilva BI.           Szilva BI.           Szilva BI.           Szilva BI.           Szilva BI.           Szilva BI.           Szilva BI.           Addszaw:           SZOU MONO., Martirok utca rull<br>Addszaw:           Addszaw:           SZMM.           SZMM.           SZMM.           SZMM.           SZMM.           SZMA.           SZMA.           S                                                                                                    | <ol> <li>A SHIFT + VISSZÁRÚ gomb lenyomásakor megjelenik a pénztárgép AP sorszáma, ezt az ÖSSZESEN gomb lenyomásával fogadjuk el. (Ennek átírására akkor van csak szükség, ha egy másik gép nyugtájáról szeretnénk VISSZÁ-RU bizonylatot készíteni)</li> <li>Meg kell adnunk a Visszáruzandó nyugta sorszámát, melyet a NYUGTA-SZÁM sorban talá-lunk a nyugtán. Csak a 9 db számjegyet kell beírni (0-kat isl) "/" jel nélkül. Majd ÖSSZESEN gomb.</li> <li>Ezt követően be kell írni a vevő adatait a gép által megadott sorrendben. (Az adószám beírása kihagyható ha a vevő nem rendelkezik adószámmal.) Majd ki kell választani a visszáru bizonylat kiállításának okát.</li> <li>A visszáruzandó tételre visszük a kiválasztó sávot, majd lenyomjuk az ÖSZ-SZESEN gombot.</li> <li>A kijelzőn megjelenő "mennyit visszáruzzunk?" kérdésre megadjuk a darabszámot, akár tört számmal is, majd ÖSSZESEN gomb. A műveletet az előbbi ponttól ismételhetjük, ha van több visszáruzandó tétel. A bizonylat tok nyomtatása a SHIFT + VISSZÁRU gomb lenyomásakor indul.</li> <li>FONTOSI: A VISSZÁRU bizonylat összege NEM vonódik le a NAPI ZÁRÁ-SON megjelenő bevétel-ből, csak feltüntetésre kerül a ZÁRÁSON külön sorban.</li> </ol>                                                                                                    |
| Szilva BI.           Szilva BI.           Szilva BI.           Szilva BI.           Szilva BI.           Szilva BI.           Szilva BI.           Szilva BI.           Adeszaw:           2000 Monor, Martinek ulca null           Adeszaw:           2000 Monor, Martinek ulca null           Adeszaw:           2000 Monor, Martinek ulca null           Adeszaw:           2000 Monor, Martinek ulca null           Adeszaw:           2000 Monor, Martinek ulca null           Adeszaw:           2016.06.16           WY/00700254/0001/00002           VISSZARU BLZOWLAT KELTE, TIPUSA,           2015.05.16           WY/00700254/0001/00002           VISSZARU BLZ           MEGAREVEZES           ERTEK/AFA           MEGAREVEZES           ERTEK/AFA           MEGAREVEZES           ERTEK/AFA           MEGAREVEZES           ERTEK/AFA           MEGAREVEZES           A - AFA 1 :           -4 999           A - AFA 1 :           -4 999           VEVO ARESZERE KIFIZETVE: 5 000 Ft           KEREKITES                                                                                                    | <ol> <li>A SHIFT + VISSZÁRÚ gomb lenyomásakor megjelenik a pénztárgép AP sorszáma, ezt az ÖSSZESEN gomb lenyomásával fogadjuk el. (Ennek átírására akkor van csak szükség, ha egy másik gép nyugtájáról szeretnénk VISSZÁ-RU bizonylatot készíteni)</li> <li>Meg kell adnunk a Visszáruzandó nyugta sorszámát, melyet a NYUGTA-SZÁM sorban talá-lunk a nyugtán. Csak a 9 db számjegyet kell beírni (0-kat isl) "/" jel nélkül. Majd ÖSSZESEN gomb.</li> <li>Ezt követően be kell írni a vevő adatait a gép által megadott sorrendben. (Az adószám beírása kihagyható ha a vevő nem rendelkezik adószámmal.) Majd ki kell választani a visszáru bizonylat kiállításának okát.</li> <li>A visszáruzandó tételre visszük a kiválasztó sávot, majd lenyomjuk az ÖSZ-SZESEN gombot.</li> <li>A kijelzőn megjelenő "mennyit visszáruzzunk?" kérdésre megadjuk a darabszámot, akár tört számmal is, majd ÖSSZESEN gomb. A műveletet az előbbi ponttól ismételhetjük, ha van több visszáruzandó tétel. A bizonylat tok nyomtatása a SHIFT + VISSZÁRU gomb lenyomásakor indul.</li> <li>FONTOSI: A VISSZÁRU bizonylat összege NEM vonódik le a NAPI ZÁRÁ-SON megjelenő bevétel-ből, csak feltüntetésre kerül a ZÁRÁSON külön sorban.</li> </ol>                                                                                                    |
| Szilva BI.           Szilva BI.           Szilva BI.           Szilva BI.           Szilva BI.           Szilva BI.           Szilva BI.           Adeszaw:           2000 Monor.           Mathematica           Adeszaw:           2000 Monor.           Mathematica           Adeszaw:           2000 Monor.           Mathematica           Adeszaw:           2000 Monor.           Mathematica           Adeszaw:           2000 Monor.           Mathematica           Mathematica           VISSZARU BIZOWNLAT KELTE, TIPUSA,           2016.06.16.           WY/000700254/0001/00002           VISSZARU OKA:           WISSZARU OKA:           Millito Staffic           MEGNEVEZES           ERTEK/AFA           MAD           A AFA 1 1           -4 999           A - AFA 1 1           -4 999           VEVO RESZERE KIFIZETVE: 5 000 FL           KEREKITES           -1 FL                                                                                                    | <ol> <li>A SHIFT + VISSZÁRÚ gomb lenyomásakor megjelenik a pénztárgép AP sorszáma, ezt az ÖSSZESEN gomb lenyomásával fogadjuk el. (Ennek átírására akkor van csak szükség, ha egy másik gép nyugtájáról szeretnénk VISSZÁ-RU bizonylatot készíteni)</li> <li>Meg kell adnunk a Visszáruzandó nyugta sorszámát, melyet a NYUGTA-SZÁM sorban talá-lunk a nyugtán. Csak a 9 db számjegyet kell beírni (0-kat is!) "/" jel nélkül. Majd ÖSSZESEN gomb.</li> <li>Ezt követően be kell írni a vevő adatait a gép által megadott sorrendben. (Az adószám beírása kihagyható ha a vevő nem rendelkezik adószámmal.) Majd ki kell választani a visszáru bizonylat kiállításának okát.</li> <li>A visszáruzandó tételre visszük a kiválasztó sávot, majd lenyomjuk az ÖSZ-SZESEN gombot.</li> <li>A kijelzőn megjelenő "mennyit visszáruzzunk?" kérdésre megadjuk a darabszámot, akár tört számmal is, majd ÖSSZESEN gomb. A műveletet az előbbi ponttól ismételhetjük, ha van több visszáruzandó tétel. A bizonylat tok nyomtatása a SHIFT + VISSZÁRU gomb lenyomásakor indul.</li> <li>FONTOSI: A VISSZÁRU bizonylat összege NEM vonódik le a NAPI ZÁRÁ-SON megjelenő bevétel-ből, csak feltüntetésre kerül a ZÁRÁSON külön sorban.</li> </ol>                                                                                                    |
| Szilva BI.           Szilva BI.           Szilva BI.           Szilva BI.           Szilva BI.           Szilva BI.           Szilva BI.           Szilva BI.           Szilva BI.           Adasaw: 2000002           VISSZARU BIZOMMLAT           EREDETI BIZOMULAT KELTE, TIPUSA,<br>SZMM,<br>2016.05.16.           VISSZARU OKA:         Mibds dru           WEND:         EGYSEGAR           TESZI VEVO         IIII TESZI, TESZT TER 1.           AD00224: 11111111-1-11         MEDNEY.           VEND:         EGYSEGAR           NEGNEVEZES         ERTEK/AFA           1.6YOUTD S4         y -4 999           A00         -1           A1400         ATWEVO           ATADO         ATWEVO           Penztaros:         PENZTAROS 1           BIZONYLATSZAR:         Y/Y00700254/0001/00001                                                                                                    | <ol> <li>A SHIFT + VISSZÁRÚ gomb lenyomásakor megjelenik a pénztárgép AP sorszáma, ezt az ÖSSZESEN gomb lenyomásával fogadjuk el. (Ennek átírására akkor van csak szükség, ha egy másik gép nyugtájáról szeretnénk VISSZÁ-RU bizonylatot készíteni)</li> <li>Meg kell adnunk a Visszáruzandó nyugta sorszámát, melyet a NYUGTA-SZÁM sorban talá-lunk a nyugtán. Csak a 9 db számjegyet kell beírni (0-kat isl) "/" jel nélkül. Majd ÖSSZESEN gomb.</li> <li>Ezt követően be kell írni a vevő adatait a gép által megadott sorrendben. (Az adószám beírása kihagyható ha a vevő nem rendelkezik adószámmal.) Majd ki kell választani a visszáru bizonylat kiállításának okát.</li> <li>A visszáruzandó tételre visszük a kiválasztó sávot, majd lenyomjuk az ÖSZ-SZESEN gombot.</li> <li>A kijelzőn megjelenő "mennyit visszáruzzunk?" kérdésre megadjuk a darabszámot, akár tört számmal is, majd ÖSSZESEN gomb. A műveletet az előbbi ponttól ismételhetjük, ha van több visszáruzandó tétel. A bizonylatok nyomtatása a SHIFT + VISSZÁRU gomb lenyomásakor indul.</li> </ol>                                                                                                    |
| Szilva BI.           2221 Pilis, Cosha utca a           Srilva BI., telephely           2200 Monor, Katirot utca mult           Adacate: 20000002           2200 Monor, Katirot utca mult           Adacate: 2000002           2200 Monor, Katirot utca mult           Adacate: 20000002           2200 Monor, Katirot utca mult           Adacate: 20000002           2200 Monor, Katirot utca mult           Adacate: 20000002           2200 Monor, Katirot utca mult           Adacate: 20000002           VISS2ARU BIZONNLAT KELTE, TIPUSA, 2006.00           2018.09.18.           WY/00700254/0001/00002           VISS2ARU OKA:         Mibds dru           VISS2ARU OKA:         Mibds dru           VEND:         EGYSEGAR           VEND:         EGYSEGAR           MEBREVEZES         ERTEK/AFA           1.6Y0UID 54         v -4 999           A         -4 999           AC         -1           4999         v -4 999           00SZESEM:         -4 999           VENO RESZERE KIFIZETVE: 5 000 Ft           KEREKITES         -1 Ft           ATADO         ATWEVO           Penztaros: PENZTAROS 1                                                                                                    | <ol> <li>A SHIFT + VISSZÁRÚ gomb lenyomásakor megjelenik a pénztárgép AP sorszáma, ezt az ÖSSZESEN gomb lenyomásával fogadjuk el. (Ennek átírására akkor van csak szükség, ha egy másik gép nyugtájáról szeretnénk VISSZÁ-RU bizonylatot készíteni)</li> <li>Meg kell adnunk a Visszáruzandó nyugta sorszámát, melyet a NYUGTA-SZÁM sorban talá-lunk a nyugtán. Csak a 9 db számjegyet kell beírni (0-kat isl) "/" jel nélkül. Majd ÖSSZESEN gomb.</li> <li>Ezt követően be kell írni a vevő adatait a gép által megadott sorrendben. (Az adószám beírása kihagyható ha a vevő nem rendelkezik adószámmal.) Majd ki kell választani a visszáru bizonylat kiállításának okát.</li> <li>A visszáruzandó tételre visszük a kiválasztó sávot, majd lenyomjuk az ÖSZ-SZESEN gombot.</li> <li>A kijelzőn megjelenő "mennyit visszáruzzunk?" kérdésre megadjuk a darabszámot, akár tört számmal is, majd ÖSSZESEN gomb. A műveletet az előbbi ponttól ismételhetjük, ha van több visszáruzandó tétel. A bizonylatok nyomtatása a SHIFT + VISSZÁRU gomb lenyomásakor indul.</li> </ol>                                                                                                    |
| Szilva BI.           2221 Pilis. Cesta utca a           Szilva BI. telephely           2200 Monor. Mettirok utca null           Addessi: 20000002           2200 Monor. Mettirok utca null           Addessi: 20000002           2200 Monor. Mettirok utca null           Addessi: 2000002           2200 Monor. Mettirok utca null           Addessi: 20000002           22016.05.16.           2016.05.16.           2016.05.16.           2016.05.16.           2016.05.16.           2016.05.16.           2016.05.16.           2016.05.16.           2016.05.17.           ESZT FER 1.           ADOSZARU OKA:           VISSZARU OKA:           WEWO:           TILL FERT FER 1.           ADOSZARU: 11111111-1-11           VENDY:           EGYSEGAR           EGYSEGAR:           A - AFA 1 :           -4 999           A - AFA 1 :           -4 999           OSZESEN:           -4 999           VEVOR           ATADO           ATWEWO           Penztaros: PENZTAROS 1           BIZONTLATSZAM: <t< td=""><td><ol> <li>A SHIFT + VISSZÁRÚ gomb lenyomásakor megjelenik a pénztárgép AP sorszáma, ezt az ÖSSZESEN gomb lenyomásával fogadjuk el. (Ennek átírására akkor van csak szükség, ha egy másik gép nyugtájáról szeretnénk VISSZÁ-RU bizonylatot készíteni)</li> <li>Meg kell adnunk a Visszáruzandó nyugta sorszámát, melyet a NYUGTA-SZÁM sorban talá-lunk a nyugtán. Csak a 9 db számjegyet kell beírni (0-kat isl) "/" jel nélkül. Majd ÖSSZESEN gomb.</li> <li>Ezt követően be kell írni a vevő adatait a gép által megadott sorrendben. (Az adószám beírása kihagyható ha a vevő nem rendelkezik adószámmal.) Majd ki kell választani a visszáru bizonylat kiállításának okát.</li> <li>A visszáruzandó tételre visszük a kiválasztó sávot, majd lenyomjuk az ÖSZ-SZESEN gombot.</li> <li>A kijelzőn megjelenő "mennyit visszáruzzunk?" kérdésre megadjuk a darabszámot, akár tört számmal is, majd ÖSSZESEN gomb. A műveletet az előbbi ponttól ismételhetjük, ha van több visszáruzandó tétel. A bizonylatok nyomtatása a SHIFT + VISSZÁRU gomb lenyomásakor indul.</li> <li>FONTOSI: A VISSZÁRU bizonylat összege NEM vonódik le a NAPI ZÁRÁ-SON megjelenő bevétel-ből, csak feltüntetésre kerül a ZÁRÁSON külön sorban.</li> </ol></td></t<> | <ol> <li>A SHIFT + VISSZÁRÚ gomb lenyomásakor megjelenik a pénztárgép AP sorszáma, ezt az ÖSSZESEN gomb lenyomásával fogadjuk el. (Ennek átírására akkor van csak szükség, ha egy másik gép nyugtájáról szeretnénk VISSZÁ-RU bizonylatot készíteni)</li> <li>Meg kell adnunk a Visszáruzandó nyugta sorszámát, melyet a NYUGTA-SZÁM sorban talá-lunk a nyugtán. Csak a 9 db számjegyet kell beírni (0-kat isl) "/" jel nélkül. Majd ÖSSZESEN gomb.</li> <li>Ezt követően be kell írni a vevő adatait a gép által megadott sorrendben. (Az adószám beírása kihagyható ha a vevő nem rendelkezik adószámmal.) Majd ki kell választani a visszáru bizonylat kiállításának okát.</li> <li>A visszáruzandó tételre visszük a kiválasztó sávot, majd lenyomjuk az ÖSZ-SZESEN gombot.</li> <li>A kijelzőn megjelenő "mennyit visszáruzzunk?" kérdésre megadjuk a darabszámot, akár tört számmal is, majd ÖSSZESEN gomb. A műveletet az előbbi ponttól ismételhetjük, ha van több visszáruzandó tétel. A bizonylatok nyomtatása a SHIFT + VISSZÁRU gomb lenyomásakor indul.</li> <li>FONTOSI: A VISSZÁRU bizonylat összege NEM vonódik le a NAPI ZÁRÁ-SON megjelenő bevétel-ből, csak feltüntetésre kerül a ZÁRÁSON külön sorban.</li> </ol>                                                                                                    |
| Szilva BI.           2721 Pilis. Csaba utca a<br>Srilva BI. telephely           2200 Honor. Mertirok utca null<br>Adasati: 2000002/2-22                                                                                                    | <ol> <li>A SHIFT + VISSZÁRÚ gomb lenyomásakor megjelenik a pénztárgép AP sorszáma, ezt az ÖSSZESEN gomb lenyomásával fogadjuk el. (Ennek átírására akkor van csak szükség, ha egy másik gép nyugtájáról szeretnénk VISSZÁ-RU bizonylatot készíteni)</li> <li>Meg kell adnunk a Visszáruzandó nyugta sorszámát, melyet a NYUGTA-SZÁM sorban talá-lunk a nyugtán. Csak a 9 db számjegyet kell beírni (0-kat isl) "/" jel nélkül. Majd ÖSSZESEN gomb.</li> <li>Ezt követően be kell írni a vevő adatait a gép által megadott sorrendben. (Az adószám beírása kihagyható ha a vevő nem rendelkezik adószámmal.) Majd ki kell választani a visszáru bizonylat kiállításának okát.</li> <li>A visszáruzandó tételre visszük a kiválasztó sávot, majd lenyomjuk az ÖSZ-SZESEN gombot.</li> <li>A kijelzőn megjelenő "mennyit visszáruzzunk?" kérdésre megadjuk a darabszámot, akár tört számmal is, majd ÖSSZESEN gomb. A műveletet az előbbi ponttól ismételhetjük, ha van több visszáruzandó tétel. A bizonylat ok nyomtatása a SHIFT + VISSZÁRU gomb lenyomásakor indul.</li> </ol>                                                                                                    |

#### Göngvölegjegv 14.8

A SHIFT + Göngyöleg gomb lenvomása, kívánt tételek felvitele az Értékesítés típusoknál már leírt módon, majd szintén a SHIFT + Göngyöleg gombra záródik a bizonylat. Ez is egyfajta Visszáru Bizonylat, amin a Göngyöleg jegy felirat is szerepel, de a külalakja megegyezik a sima Visszáru Bizonylatéval. Ezen a bizonylaton a PLU-k közül csak a Göngvöleg PLU-k használatára van lehetőség. (lásd PLU programozás)

FONTOS!: A GÖNGYÖLEGJEGY bizonylat összege NEM vonódik le a NAPI ZÁRÁSON megjelenő bevételből, csak feltüntetésre kerül a ZÁRÁSON.

#### PÉNZ befizetés és kifizetés 14.9

#### 14.9.1 PÉNZ befizetés (Váltópénz kasszába nap közben történő befizetésére szolgál)

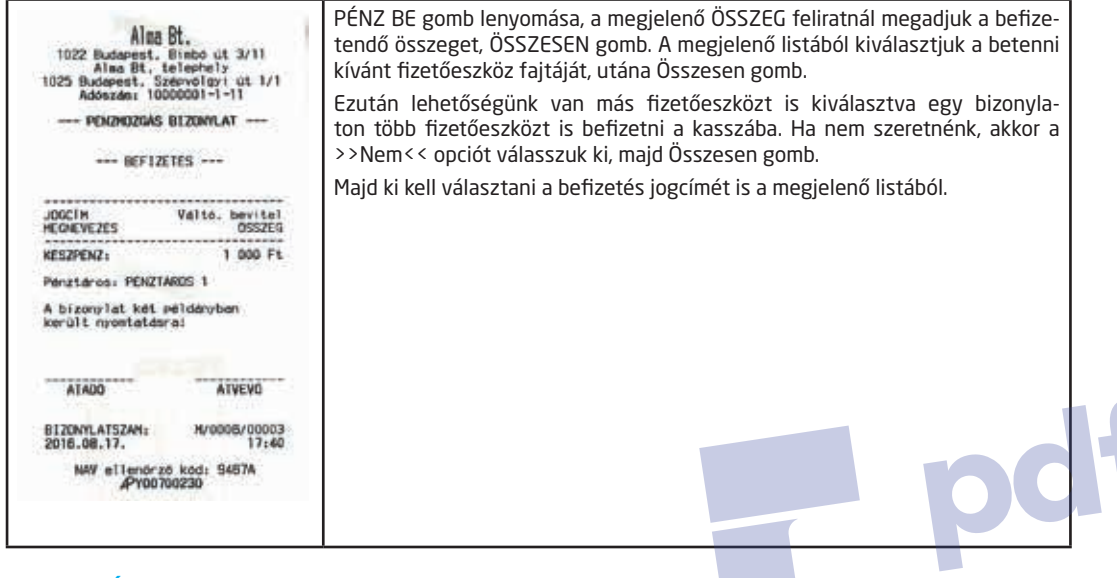

#### 14.9.2 PÉNZ kifizetés (Kasszából történő Készpénz kivételére szolgál, pl. ha túl nagy Készpénz mennyiség gyűlt össze, vagy bármilyen más célból Készpénzt vettünk ki a kasszafiókból)

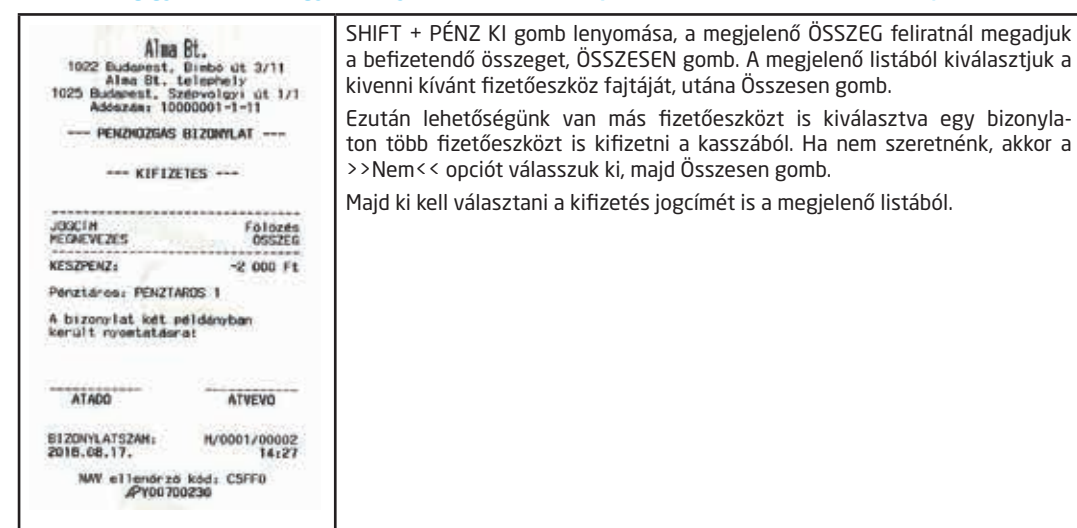

Fontos: A pénztárgép kasszafiókjában lévő fióktartalmonak meg kell egyeznie a pénztárgép által nyomtatott pénztárjelentésen szereplő összegekkel. Ezt napközben ellenőrizheti az adóhatóság is egy ellenőrzés során!

## 14.10 Napi Zárás

GON 201

| DOD Adózó Kft<br>4444 Szeged, Arany János utca 44<br>DOD Telephelynév<br>5555 Pécs, Messelényi utca 55<br>Adószám: 44444445-13                              | A műveletet KÖTELEZŐ elvégezni, ha a NAP-<br>NYITÁST követő 25 és fél óra elteltével sem<br>történik meg a művelet, akkor ZÁRD LE A NA-<br>POT! hibaüzenetet kapunk.                                                                         | DOD Adózó Kft<br>4444 Szeged, Arany János<br>DOD Telephelynév<br>5555 Pécs, Wesselényi ut<br>Adószám: 4444444-5- | utca 44<br>ca 55<br>13  |
|----------------------------------------------------------------------------------------------------|----------------------------------------------------------------------------------------------------|----------------------------------------------------------------------------------------------------|-------------------------|
| NAPI FORGALMI JELENTES                                                                                                    | Napvégén a MENÜ gomb le-nyomására megje-<br>lenő főmenü Z mód-jába lépünk az ÖSSZESEN                                                                                                    | NEN ADOOGYT BIZONYLA                                                                                             | a                       |
| A = 05,00 % :         0           B = 18,00 % :         0           C = 27,00 % :         6 880           D = AJT :         0           E = TAM :         0 | gombbal, majd a Zárás menüpontot választva<br>nyomtatódik egy pénztárjelentés és a NAPI<br>FORGALMI JELENTÉS. A műveletet a Pénztár-<br>gép akkor fejezte be teljesen, amikor a kijelzőn<br>visszaiött a Napnvitás felirat a legfelső sorba. | PENZTARJELENTES -<br>NAPI FORGALOM:<br>EGYEB BEVETEL:                                                            | Ft<br>6 880<br>15 000   |
| NAPI FORGALOM (Ft): 6 880                                                                                                    | Amíg ez meg nem történik, NE áramtalanítsuk,<br>és ne próbáljuk a kikapcsoló gombbal sem ki-                                                                                                    | BEVETELEK OSSZ:<br>SZTORNO:                                                                                      | 21 880<br>800           |
| FELAR OSSZESEN: 0<br>SZTORNO OSSZESEN: 300<br>ENGEDMENY OSSZESEN: 0<br>VISSZARU OSSZESEN: 0                                                                 | kapcsolni a készüléket! A nyomtatás egyszer<br>hajtható végre egy nyitott napon, hatására az<br>X mód Napi monülében törlődik az összos in                                                                                                   | VISSZARU:<br>EGYEB KIADAS:<br>KIADASOK OSSZESEN:                                                                 | 70<br>3 000<br>3 870    |
| NYUGTAK SZAMA:<br>EGYSZERUSITETT SZAMLAK SZAMA:<br>NYUGTAK, E.SZAMLAK OSSZESEN: 13                                                                          | lentés forgalmi adata.<br>FONTOS! :A SZTORNÓ, VISSZÁRU és GÖN-                                                                                                    | KEREKÍTES NELKULT FIOKTAR<br>KEREKÍTESEK OSSZEGE:                                                                | 18 010<br>0             |
| MEUSZAKI TASUK SZAMA: 3<br>SZTORNÓ BIZONYLATOK SZAMA: 1<br>SZTORNÓ BIZONYLATOK OSSZESEN: 200                                                                | GYÖLEG JEGY mínusz forgalma NEM vonó-<br>dik le a Napi bevételből, csak a Kasszafiók<br>Kásznánz tartalmát csökkentik                                                                                                    | KEREKITETT FIOKTARTALOM:<br>KESZPENZ:<br>BANKKARTYA:                                                             | 18 010<br>17 660<br>350 |
| VISSZARU BIZONYLATOK SZAMA: 1<br>VISSZARU BIZONYLATOK OSSZESEN:<br>70                                                                                       |                                                                                                    | UTALVANY:<br>F1ZET0ESZK020K OSSZ:                                                                                | 0<br>18 010             |
| GONGY. FORGALOM (GT) (Ft)<br>23 792 370 384<br>2015.06.09. 9:33                                                                                             | +                                                                                                    | 2015.08.09.<br>Sorszán: 1680/6                                                                                   | 9:33                    |
| NAV ellenorzó kód: 40E68<br>APYD0700194                                                                                                    | IL                                                                                                    | NAV ellenörző kód: 40                                                                                            | e68                     |

## 14.11 AEE státusz kiolvasás

(Elveszett, olvashatatlan Napi Zárás szalag adatainak utólagos kinyomtatásához, illetve ha egy adott dátumtól dátumig teriedő időszak összesített forgalmára van szükségünk.) Feltétel: Zárt nap. P menü ielszó, ha ez korábban be lett állítva.

P módba belépünk az ÖSSZESEN gomb segítségével, maid még egyszer lenvomiuk az ÖSZSZESEN gombot az AEE státusz menüponton. A kiolvasás akárhányszor megismételhető.

- a. Beírjuk a leolvasandó időszak kezdő dátumát a kijelzőn megjelenő formátumban, aztán ÖSSZESEN gomb.
- b. Beíriuk a leolvasandó időszak befeiező dátumát a kijelzőn megjelenő formátumban, aztán ÖSSZESEN gomb. Ha egy adott nap forgalmát szeretnénk kinyomtatni, akkor a leolvasás kezdetének és végének ugyanazt a dátumot adjuk meg.

## 14.12 Gyűjtő, PLU Napi és Időszakos jelentések

Az ÁFA kulcsok szerinti forgalom bontásnál részletesebb adatokat kérhetünk, pl. Gyűjtők, vagy akár az eladott árucikkek szerint.

- 1. Napi szintű adatokat kérhetünk le az X-mód Napi menüpontiának almenüiben található ielentéseken. Ezek minden Napi zárás alkalmával nullázódnak. A Napi Zárás elkészítéséig megismételhetően akárhányszor kinyomtathatóak.
- 2. Egy adott időszakra vonatkozó jelentések is lekérhetőek. A Z-mód időszaki menüpontjában található összes jelentés úgy működik, hogy két ilyen Z-módban nyomtatott Időszakos zárás közötti forgalmat hoz le. Pl. ha 2015.04.30-án készítünk egy Z-mód Időszakos Gyűjtő jelentést, majd ugyanezt megismételjük 2015.05.31én akkor egy hónapra vonatkozó gyűjtő forgal-makat láthatunk. Az X-mód Időszakos menüben pedig, az előző példánál maradva megnézhetjük hónap közben, hogy éppen mennyi a forgalmunk, az előző Időszakos Zárás óta eltelt időszakban. A Z mód-ban található jelentések adatai, kinyomtatás után törlődnek. Fontos: Az időszakos zárásokat mindig az időszakot lezáró utolsó nap, NAPI FORGALMI jelentése előtt kell lekérni a géptől, ha havi adatokra vagyunk kíváncsiak, akkor minden hónap utolsó munkanapján.

## 14.13 Nyugta tallózó használata

Közvetlenül a Nyugta tallóz. menübe történő belépés után, a kijelzőn időrendben visszafelé jelennek meg az adatok, tehát a legutóbb készült napi Záráshoz (vagy éppen az aktuálisan megnyitott naphoz) kapcsolódó adatok jelennek meg legfelül a Keresés menüpont alatt. A menüben a le-fel nyilakkal, ill. PÉNZ BE, PÉNZ KI gombokkal navigálhatunk, utóbbi esetben teljes képernyő tartalmakat válthatunk. A kiválasztott Napi Zárás adataiba történt belépés után az Összes nyomtat. pontot választva a nyomtatás végeztével egy olyan listát kapunk, mely a régi, nem online pénztárgépeknél használatos kontrollszalaghoz hasonlítható.

A Keresés menübe belépve további háromféle lehetőség közül választhatunk.

- Nyugta szerint itt a nyugta sorszámát kell beírnunk, ami a Nyugtaszám sorban található a bizonylaton. Az első négy számjegyen a Napi Zárás sorszámát, majd öt számjegyen a nyugta sorszámát kell beírni. Ha létező nyugtaszámot adtunk meg, akkor megjeleni a kijelzőn a nyugta felirat, mellette a sorszámával. Ezután lehetőségünk van megnézni a nyugtaképet, vagy kinyomtatni a nyugta kivonatot. Ebben a pontban kizárólag nyugták keresésére van lehetőség!
- 2. Dátum szerint itt egy adott dátumon készült összes (de többnyire egy szokott lenni) Napi Zárásra kereshetünk rá. Majd a megjelenő Napi zárásokból kiválasztva a meg-felelőt, tovább léphetünk. Ezután választhatjuk az Összes nyomtat opciót, mely hatására az összes ahhoz a napzáráshoz készült bizonylat kinyomtatódik egymás után. Vagy pedig az egyes nyugták közül kiválasztva a megfelelőt, megnézhetjük nyugtaképét a kijelzőn, esetleg kinyomtathatjuk.
- Zárás szerint Ehhez a kereséshez a keresendő Napi Zárás sorszámára van szükség, melyet vezető nullák nélkül, csak egyszerűen kell beírni, ezt követően léphetünk be az adott Napi Zárás nyugtáihoz.

## 14.14 Gyűjtő felprogramozása

Feltétel: A Z mód, Időszakos menüjében a Gyűjtő zárást kell elvégeznünk majd a Főmenüből zárt napnál, S mód-ba kell belépni. Ehhez jelszóra lehet szükség, amennyiben ez beállításra került korábban.

Az S mód Gyűjtő menüpontjába lépünk az ÖSSZESEN gombbal.

- Beírjuk a Gyűjtő sorszámát 1-99 között. A billentyűzeten 1-5-ig találhatóak a közvetle-nül leüthető Gyűjtőgombok.
- b. A számbillentyűkön található karakterkészlet segítségével átírhatjuk a Gyűjtő nevét a következő pontban, ami 16 karakter hosszú lehet maximum, és csak nyomtatott nagybetűkből valamint írásjelekből állhat.
- c. Továbblépve egy FIX árat állíthatunk be a gyűjtőre, ez a gyakran eladott termék egységára. Pl. fagylaltgombóc, Hot-dog, belépőjegy stb. Ha 0-t írunk be, akkor hagyományos, általános Gyűjtőt állítunk be.
- d. Következik a gyűjtőre vonatkozó egyedi összegkorlát beállítása, az itt beírt összegnél nem tudunk majd nagyobbat ütni a gyűjtőbe, kivéve szorzással. Ha azt szeretnénk, hogy szorzással se lehessen meghaladni egy bizonyos összeget, akkor az S mód Max. tételösszeg menüpontjában beállíthatjuk. Ebben az esetben viszont az összes Gyűjtőre vonatkozni fog a korlátozás.
- e. Ezután az ÁFA kulcsot állíthatjuk be a gyűjtőhöz, a gyűjtő gombokon található betűk segítségével. Megadjuk az ÁFA kulcs betűjelét, pl.: GY 1/A=5%, GY 2/B=18%, GY 3/C=27%, GY 4/D AJT (adójegyes termék, dohány-termék) GY 5/E TAM (tárgyi adómentes, alanyi adómentes stb.) A betűjel után még két számjegyet kell megadnunk kötelezően, ez jellemzően 00. Tehát ha A00-t írtunk be, akkor 5%-os gyűjtőnk lesz.
- f. Ezt követően választhatunk, hogy egytételes vagy többtételes legyen a Gyűjtő. Ha igent választunk, akkor a Gyűjtő gomb lenyomását követően automatikusan lezáródik a nyugta KÉSZPÉNZ fizetési móddal.

## 14.15 UTALVÁNY PROGRAMOZÁS

## Feltétel: a Főmenüből zárt napnál, S mód-ba kell belépni. Ehhez jelszóra lehet szükség, amennyiben ez beállításra került korábban.

S mód-ba lépünk, az ÖSSZESEN gombbal.

- a. Kiválasztjuk az Utalvány menüpontot, itt két lehetőségünk van, az új utalvány menüpontot választva felvehetünk utalványt, vagy pedig egy a listában megjelenőt tudunk törölni.
- b. Az Új utalvány menüpontot választva, az Utalvány nevét adhatjuk meg a számbillentyűkön található karakterek segítségével, amely a bizonylatokon is meg fog jelenni, maximum 32 karakter lehet.
- c. Ezután választhatunk, hogy Forint alapú legyen az utalvány (HUF) vagy Euro ala-pú.(EUR)
- d. Majd az utalvány minimális címletének megadása következik. Ha itt pl. 300 Ft-ot állítunk be, akkor un. Korrekció tétel kerülhet a nyugtára, mivel alapesetben úgy vesszük, hogy az utalvány minimum címletéből nem adunk visszajárót. Ha minimum címletet állítunk be, akkor célszerű a P mód Auto. korrekció menüjében ki-kapcsolni az automatikus korrekció felszámítást, ebben az esetben mindig megkérdezi a pénztárgép hogy biztosan felvisszük e a nyugtára a korrekció összegét.

## 14.16 PLU (Előre programozott árucikk) Programozása

Feltétel: A Z mód, Időszakos menüjében a PLU vagy Egyszerű PLU zárást kell elvégeznünk majd a Főmenüből zárt napnál, P mód-ba kell belépni. Ehhez jelszóra lehet szükség, amennyiben ez beállításra került korábban.

P mód-ba belépünk az ÖSSZESEN gomb segítségével, majd kiválasztjuk a PLU menüpontot az ÖSSZESEN gomb segítségével.

- Legelőször a PLU sorszámát kell megadnunk, ami 1-től 10000-ig terjedhet. Ez egy egyedi sorszám, amivel a felprogramozott terméket a nyugtára tudjuk majd felvinni.
- b. Következik a PLU neve, mely 32 karakter lehet és csak nyomtatott nagybetűkből és a billentyűkön látható írásjelekből állhat.
- c. Ezután állíthatjuk be, hogy Nyílt áras PLU-t szeretnénk, ebben az esetben 0-án hagyjuk az itt szereplő értéket (ez azt jelenti, hogy ha ilyen terméket adunk el, akkor mindig bekéri majd a pénztárostól a termék aktuális árát) vagy beírjuk fixen a termék árát.
- d. A következő pontban lehetőségünk van a PLU-t hozzárendelni egy előzőleg beállított gyűjtőhöz, vagy 0-án hagyva az értéket ÁFA csoporthoz rendelhetjük a PLU-t. Ha gyűjtőhöz rendeljük, akkor az adott gyűjtő forgalmi jelentésének összegeihez hozzáadódik majd a PLU forgalma is.
- e. Ezután adhatjuk meg a PLU-hoz tartozó vonalkódot, mely maximum 16 számjegyű lehet. Célszerű minimum 6 számjegyet megadni, mert a kézi vonalkód beadáshoz min. ennyire van szükség. Ez akkor lehet szükséges, ha a vonalkódolvasó nem tudja leolvasni a kódot, de kézzel be tudná írni a számjegyeket a pénztáros.
- f. Következő lehetőségként megadhatjuk, hogy EGYTÉTELES vagy normál, többtételes legyen e a PLU, egytételesnél azonnal lezáródik a nyugta amint eladtuk a terméket, KÉSZPÉNZES fizetéssel.
- g. Ezután tudjuk megadni, hogy göngyöleg PLU-t szeretnénk e beállítani éppen. Ha ezt választjuk, csak Göngyölegjegyen lesz majd használható a beállított PLU.
- h. Ezt követően mértékegységet állíthatunk be, de ennek csak Egyszerűsített számlánál lenne jelentősége.

## 14.17 Lábléc beállítása

Feltétel: a Főmenüből zárt napnál, S mód-ba kell belépni. Ehhez jelszóra lehet szükség, amennyiben ez beállításra került korábban.

Az S módba történő belépés után a Lábléc pontot választjuk az ÖSSZESEN billentyűvel.

Összesen 4 lábléc sor beprogramozására van lehetőség, melyek hossza soronként 32 karakter lehet. A karaktereket a számbillentyűzettel írhatjuk be, mintha sms-t írnánk egy régebbi mobiltelefonon, a sorok megjelenési paramétereit soronként állíthatjuk be.

## 14.18 Működési jellemzők Programozása

- 1. P menüből állítható főbb jellemzők. A Főmenü P mód menüpontjából juthatunk az alábbi almenüpontokhoz. Ehhez jelszóra lehet szükség, amennyiben ez beállításra került korábban.
  - a. Részösszeg szám. Amennyiben ezt igen-re állítjuk, minden nyugta lezárása (fizetés megkezdése) előtt kötelezően le kell nyomnia a kezelőnek a RÉSZÖSSZEG billentyűt.
  - b. Visszajáró szám. Ha ezt igen-re állítjuk, minden nyugta lezárása (fizetés megkezdése) előtt kötelezően be kell írnia a kezelőnek a vásárlótól átvett összeget, még akkor is ha az pontosan megegyezett a nyugta végösszegével.
  - c. +% és % százalékbillentyűk. A menüpontokban lehetőségünk van alapértelmezett százalékértékeket megadni, valamint letiltani a billentyűket.
  - d. Auto. korrekció Ebben a menüpontban az automatikusan hozzáadott korrekciót engedélyezhetjük vagy tilthatjuk. Célszerű nem-re állítani annak érdekében, hogy a korrekció felszámítása előtt mindig megkérdezze a gép, hogy valóban szeretnénk e ilyet.
  - e. Nyomtatási kép Ebben a pontban egy papírtakarékosabb nyomtatási módot állítha-tunk be, ha az "Áfacsoport a név alatt?" kérdésre Nem-mel válaszolunk. Ekkor ugyanis egysorba nyomtatódik az árucikk vagy gyűjtő megnevezése az ÁFA csoport megjelöléssel.
- 2. S menüből állítható főbb jellemzők.
  - Max. tételösszeg A menüpont a pénztárgépen alkalmazható legmagasabb tételösszeg (ez lehet szorzott gyűjtő tétel vagy PLU) korlátozására szolgál. Ha túllépjük, akkor a "TÉTEL TÚL DRÁGA!" hibaüzenetet kapjuk.
  - b. Max.végösszeg- A menüpont a pénztárgépen alkalmazható legmagasabb nyugta végösszeg korlátozására szolgál. Célszerű olyan magas értékre beállítani, ami már biztosan nem fordulhat elő a mindennapi használat során. Ha túllépnénk a beállított értéket, akkor "TÚL NAGY RÉSZÖSSZEG" hibaüzenetet kapunk és le kell zárnunk a megkezdett nyugtát.

# 14.19 Programozási jelentések (az előzőekben beállított jellemzők kinyomtatása ellenőrzés céljából)

1. S mód-ból nyomtatható programozási jelentések

## Feltétel: A Főmenüből zárt napnál, S mód-ba kell belépni. Ehhez jelszóra lehet szükség, amennyiben ez beállításra került korábban.

- a. Az S mód Prog jelentések menüpontjába lépünk az ÖSSZESEN gombbal.
- b. Kiválasztjuk szintén az ÖSSZESEN gomb segítségével Gyűjtő vagy az Utalvány menüpontot, a jelentés kinyomtatódik a papírszalagra, ezután ellenőrizhetjük a beállításainkat.
- 2. P mód-ból nyomtatható programozási jelentések

## Feltétel: A Főmenüből zárt napnál, P mód-ba kell belépni. Ehhez jelszóra lehet szükség, amennyiben ez beállításra került korábban.

- a. A P mód Prog jelentések menüpontjába lépünk az ÖSSZESEN gombbal.
- b. Kiválasztjuk szintén az ÖSSZESEN gomb segítségével a PLU, Pénztáros, Konfiguráció, Mértékegységek menüpontok közül a nekünk megfelelőt, a jelentés kinyomtatódik a papírszalagra, ezután ellenőrizhetjük a beállításainkat. A Konfiguráció jelentés információt ad a pénztárgépre konfigurált különböző eszközökről, valamint a beállított működési jellemzők túlnyomó részéről.

## 14.20 Programozások TekInvestPenztargepBO szoftver segítségével

Lényegesen gyorsabban fel lehet programozni a pénztárgépre Gyűjtőket, PLU-kat, Utalványokat, Láblécet és Pénztárosokat a TeklnvestPenztargepBO PC szoftver segítségével. Leginkább egy nagyobb PLU adatbázis beállításakor vehetjük hasznát ennek a lehetőségnek. Az egyes beállításokat külön, excel (xls) formátumban menthetjük ki, ill. tölthetjük be.

A használat Feltételei:

- a. Csatlakoztatni kell USB kábel segítségével a pénztárgép megfelelő portját a PC-hez.
- b. A pénztárgép forgalmazójától vagy viszonteladójától beszerzett és feltelepített windows driver, az adott pénztárgéphez tartozó certification file(Tanúsítvány) és TekInvestPenztargepBO szoftver szükséges. Ez utóbbi telepítést nem igényel, csupán egy mappába kell másolni az összetevőket.
- c. A pénztárgép S mód-ban PLU interfész pontban Offline-ra kell állítani a kommunikáció módját.
- d. Lezárt nap állapotban kell lennie a pénztárgépnek.

#### 14.20.1 A Tekinest Cashregister driver és certification telepítése:

- 1. Az USB kábel csatlakoztatása után a képen látható módon jelenik meg a PC eszközkezelőjében a pénztárgép:
  - 🖌 🍈 Egyéb eszközök
    - http://www.cessory Interface
- 2. Az eszközön a jobb egérgombbal kattintunk, majd kiválasztjuk az illesztőprogram frissítése menüpontot.
- 3. Ezután a "Hogyan szeretne illesztőprogramot keresni?" kérdésre az alsó pontot választjuk.

Mainsztas a szamiltögépen takálható illesztőprogram-listából A lista az eszközzel kompatibális telepített illesztőprogramokat, valamint az eszközzel azonos kategóniaba tartasó további illesztőprogramokat tartalmazza.

- 4. Majd megint az alsó választási lehetőséget jelöljük ki.
- 5. A megjelenő listából nem jelölünk ki elemet, hanem csak simán a Tovább gombra kattintunk.
- 6. A következő képernyőn a Saját lemez gombot választjuk, majd a felugró ablakban a Tallózás gombra kattintunk.

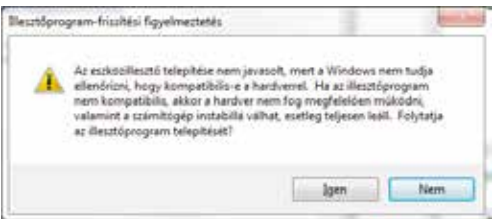

7. Megkeressük a letöltött driver mappájában a Tekinvest\_Cashregister.inf fájlt, aztán Megnyitás gomb Ok Tovább

- 8. A következő képernyőn az Igen gombot nyomjuk meg.
- 9. Ezután feltelepül a driver és a képernyőn a Bezárás gombot válasszuk ki
- 10. A Tanúsítványimportálás varázsló megjelenik a képernyőn, amint rákattintunk a certification file-ra, nincs más dolgunk, mint minden felugró ablakban a Tovább gombra kattintunk, jelszót sem kell megadnunk, majd a legvégén a Befejezés gombra kattintunk.

#### 14.20.2 GYŰJTŐ PROGRAMOZÁS

- 1. A TekInvestPenztargepBO.exe alkalmazást elindítjuk.
- 2. A Gyűjtök menüpontot kiválasztjuk a legfelső menüsorban.
- Új gyűjtő létrehozása előtt mindig ki kell olvasni a pénztárgépből az éppen a gépen lévő gyűjtőlistát a Pénztárgépből kiolvas gomb segítségével.
- 4. ÚJ Gyűjtő hozzáadása menüponttal tudunk létrehozni gyűjtőket.

| PLU-k Synjede Pérotáros Utalvány Pérotárgép Beslith | ások Könyvelés Ripor          | tok -       |
|-----------------------------------------------------|-------------------------------|-------------|
| Rectargebbil Penctargeber<br>kontes<br>kontes       |                               |             |
| Agree 61                                            | Ογομού                        |             |
| W Challest survey Ada Dates Dates Dates Dates Name  | Kód                           |             |
| t collectors and V most a                           | Gyűjtő Neve:                  | GYÜ/TŐ1 27% |
|                                                     | Áte azonosítór                | C00         |
|                                                     | ligytételes:                  | 9           |
|                                                     | Seprogramozotti<br>Emalibatic | 1000        |
|                                                     | Erebe                         |             |
|                                                     | Title:                        |             |

- 5. A képernyő bal oldalán jelennek majd meg az általunk beállított gyűjtők, a jobb oldalon pedig a kiválasztott gyűjtő beállításai láthatóak, ill. módosíthatóak.
- 6. A Kód a gyűjtő sorszáma (1-99), a "beprogramozott" jelölőnégyzetet mindig ki kell pipálni, különben inaktív lesz a gyűjtő. Ezenkívül a "Nem felülírható fixár:" jelölőnégyzetet üresen kell hagyni általában. A példában az 1-es gyűjtőt GYŰJTŐ1 27% névvel egy COO (azaz 27%-os) ÁFA kulccsal számoló általános, nem fixáras gyűjtőnek állítottuk be 10000 Ft-os ösz-szegkorláttal.
- 7. Ha végeztünk és az összes beállítani kívánt gyűjtőt felvettük a bal oldali listába, akkor a Pénztárgépbe feltölt gombbal átküldhetjük a pénztárgépre az új gyűjtőlistát. Ezután pedig elmenthetjük xls fájlba a gyűjtőlistát az XLS-be kiír gomb használatával

A gyűjtők beállítására vonatkozó bővebb magyarázatot lásd a korábban szereplő GYŰJTŐK FELPROGRAMOZÁSA című pontnál. Ha valamilyen hibás beállítást próbálunk megadni egy gyűjtőnél, pl. 16-nál több karaktert a névnél, vagy már létező gyűjtőkódot próbálunk még egyszer felvenni stb., akkor a szoftver fekete. ill. piros körökben megjelenő x jelekkel jelzi a hibákat. Az egérkurzort az x-ekre vezetve kiíródik a hibához kapcsolódó szöveges magyarázat. Amíg a hibákat nem javítjuk ki, nem lehetséges átküldeni a pénztárgépbe az új beállításokat.

#### 14.20.3 PLU PROGRAMOZÁS

#### Fontos: A programozás megkezdése előtt készítsünk Időszakos PLU Zárást, mert az új PLU lista pénztárgépre történő átküldésekor nullázódnak a jelentés adatai!

- 1. A TekInvestPenztargepBO.exe alkalmazást elindítjuk
- 2. A PLU-k menüpontot kiválasztjuk a legfelső menüsorban.
- Új PLU létrehozása előtt mindig ki kell olvasni a pénztárgépből az éppen a gépen lévő PLU listát a Pénztárgépből kiolvas gomb segítségével.
- 4. Az Új PLU hozzáadása menüpontban tudunk PLU-kat létrehozni.
- 5. A képernyő bal oldalán megjelenő összesített lista tartalmazza az általunk beállított áru-cikkek listáját. A jobb oldalon azon árucikk beállításai látszódnak, amelyen a kiválasztó sávval állunk éppen.

|                                                                 | ortak                                                                                                    |             |
|-----------------------------------------------------------------|----------------------------------------------------------------------------------------------------|-------------|
| Colves And And And And And And And And And And                  |                                                                                                    |             |
|                                                                 | PLU                                                                                                    |             |
| internet in the last the last in the last of the                | Kodi                                                                                                    |             |
| Kod Termék neve Egysé- Me Gyűjtő Afa Egy- Nyi- Gő- Beprogra- V. | Terrrék neve                                                                                                    | ÂRUCIOU     |
|                                                                 | Egységán                                                                                                    | 50          |
|                                                                 | Mennyiségi egység                                                                                                    |             |
|                                                                 | Gyütti azonosító:                                                                                                    | GYÜJTŐL 27% |
|                                                                 | and the second second se |             |
|                                                                 | Ale econositó:                                                                                                    |             |
|                                                                 | Áte szonceltó:<br>Egytételes:                                                                                                    |             |
|                                                                 | Áfa azonosító:<br>Egytételes:<br>Nyitott áras:<br>Gtoracties:                                                                                                    |             |
|                                                                 | Åla azonositö;<br>Egytételes:<br>Nyitott áras;<br>Göngyölep<br>Beprogramozott                                                                                                    |             |

- A Mennyiségi egység mező megadása nem kötelező, csak ha egyszerűsített számlát tudunk. ill. szándékozunk adni egy pénztárgéppel.
- 7. A kód mezőben itt is a PLU egyedi sorszámát kell megadnunk, (nem a vonalkódját!) ami 1-10000-ig terjedhet. A képen szereplő beállítással létrehozhatunk egy 1-es sorszámú, ÁRUCIKK1 megnevezésű, Gyűjtő1-hez kapcsolt 1234567890123456 vonalkóddal rendelkező normál PLU-t, melynek egységára 500 Ft.
- Ha végeztünk és az összes beállítani kívánt PLU-t felvettük a bal oldali listába, akkor a Pénztárgépbe feltölt gombbal átküldhetjük a pénztárgépre az új PLU listát. Ezután pedig elmenthetjük xls fájlba a PLU listát az XLSbe kiír gomb használatával.

Az egyéb PLU-kra vonatkozó beállítási lehetőséget lásd: a PLU (Előre programozott árucikk) Programozása című fejezetnél. Ha gyűjtőhöz szeretnénk rendelni a PLU-kat, akkor a Gyűjtő programozást mindig a PLU programozás előtt végezzük el! A gyűjtőhöz rendelés árucsoportok szerinti forgalom lekérdezésre is használható. Pl. ha készítünk egy PÉKÁRU Gyűjtőt és az egyes pékárukat (zsemle, kifli, perec stb.) ehhez a gyűjtőhöz rendeljük hozzá, akkor a Gyűjtő jelentésen árucsoport forgalmakat tudunk elkülöníteni. Ha valamilyen hibás beállítást próbálunk megadni egy PLU-nál, pl. 32-nél több karakter, vagy már létező PLU kódot próbálunk még egyszer felvenni stb., akkor a szoftver fekete. ill. piros körökben megjelenő x jelekkel jelzi a hibákat. Az egérkurzort az x-ekre vezetve kiíródik a hibához kapcsolódó szöveges magyarázat. Amíg a hibákat nem javítjuk ki, nem lehetséges átküldeni a pénztárgépbe az új beállításokat.

#### 14.20.4 UTALVÁNY PROGRAMOZÁS

- 1. A TekInvestPenztargepBO.exe alkalmazást elindítjuk.
- 2. Az Utalvány menüpontot kiválasztjuk a legfelső menüsorban.
- Kiválasztjuk az Új utalvány hozzáadása menüpontot, utalvány programozásnál nem szükséges kiolvasni a pénztárgépből a gépen lévő utalványokat. De ha új listát küldünk a pénztárgépre, akkor a régi utalványok törlődnek!
- 4. Megadjuk jobb oldalon az Utalvány nevét (max.32 karakter), Pénznemét (HUF vagy EUR) itt mindenképpen ki kell választani az egyiket! Végül az utalványunk minimum címletét adhatjuk meg.

| Réscharghépádi Pénsztángapár Vijutakakov Utakulany Utakulany Utaku |     |
|----------------------------------------------------------------------------------------------------|-----|
|                                                                                                    |     |
| Utalvary                                                                                                    |     |
| Utalvány neve: ER2SÉBET                                                                                                    |     |
| Peruneme HUI                                                                                                    |     |
| Minimalis érték                                                                                                    | 300 |

- 5. A képen látható példában egy ERZSÉBET nevű Forint alapú 300 Ft minimum címlettel rendelkező utalványt hoztunk létre.
- 6. Ha végeztünk és az összes beállítani kívánt Utalványt felvettük a bal oldali listába, akkor a Pénztárgépbe feltölt gombbal átküldhetjük a pénztárgépre az új Utalvány listát. Ezután pedig elmenthetjük xls fájlba a listát az XLSbe kiír gomb használatával.

#### 14.20.5 LÁBLÉC PROGRAMOZÁS

- 1. A TekInvestPenztargepBO.exe alkalmazást elindítjuk.
- 2. A legfelső menüsorban megnyitjuk a Pénztárgép feliratú menüpontot.
- 3. A megjelenő négy lábléc sorba egyszerűen beírhatjuk, amit a nyugtán szeretnénk megjeleníteni. Ebben az esetben lehetőségünk van soronként akár 48 karakter, valamint kisbetűk használatára is! A soronként max.48 karaktert a 80 mm széles nyomtatóval rendelkező pénztárgépeknél javasoljuk használni.

| the set of the set of |                  |             |                |       | -  |                |        |
|----------------------------------------------------------------------------------------------------|------------------|-------------|----------------|-------|----|----------------|--------|
| PLU-R Gyoptik Pentharos Utahiany                                                                                                    | Prozeingelp.     | Resilitionk | Kiny           | velés | 邦  | porta          | k.     |
| kiolvasäsa feltöltese                                                                                                    |                  |             |                |       |    |                |        |
| Lábléc                                                                                                    |                  |             |                |       |    |                |        |
| Lábléc<br>KÖSZÓNJÚK, HOGY NÁLUNK                                                                                                    | (VÁSÁROL         | n.          | =              |       |    | A              | в      |
| Láblé:<br>KÖSZŐNJÜK HOGY NÁLUNK<br>A VISZONTLÁTÁSR                                                                                                    | ( VÁSÁROL<br>IA: | n           | E.             | = -   | 11 | A)<br>A)       | B<br>B |
| Lábléc<br>KÖSZÖNJÜK, HOGY NÁLUNK<br>A VISZONTLÄTÄSR                                                                                                    | ( VÁSÁROL<br>LA: | n           | 10<br>10<br>10 | 1 2 1 | 31 | Al<br>Al<br>Al | B<br>B |

- 4. A beírt szöveg igazítására, formázására is van lehetőség a sorok jobb szélén található ikonok használatával. pl.: középre igazítás, vastagított betű stb.
- A lábléc feltöltése feliratú gomb segítségével feltölthetjük a pénztárgépre a megszerkesztett szöveget.

|  | opt |  |
|--|-----|--|
|  |     |  |
|  |     |  |
|  |     |  |
|  |     |  |
|  |     |  |
|  |     |  |
|  |     |  |
|  |     |  |
|  |     |  |
|  |     |  |
|  |     |  |
|  |     |  |
|  |     |  |
|  |     |  |
|  |     |  |
|  |     |  |
|  |     |  |
|  |     |  |
|  |     |  |
|  |     |  |
|  |     |  |
|  |     |  |
|  |     |  |
|  |     |  |
|  |     |  |
|  |     |  |
|  |     |  |
|  |     |  |

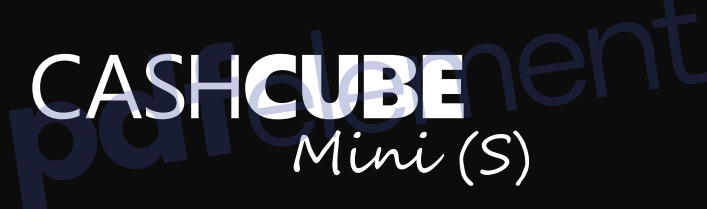

## HORDOZHATÓ / PORTABLE

#### Cím

Szintézis Informatikai Zrt. 9023 Győr, Tihanyi Árpád u. 2.

Telefon

+36 96 502 200

#### Cím

Lapénztárgép kft. 2040 Budaörs, Építók útja 2-4

#### Telefon

+36 23/414-023 +36 23/428-056

## E-mail

info@szintezis.hu

Web

www.szintezis.hu

E-mail info@lapenztargep.hu

Web

www.lapenztargep.hu

Forgalmazó

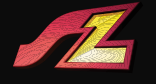

Szintézis Informatikai Zrt.

Forgalmazó

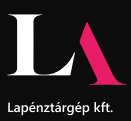

## TEKINVEST